**УТВЕРЖДЕН** 

36438574.42 5100.002.ЭД-ЛУ

# АВТОМАТИЗИРОВАННАЯ СИСТЕМА РАСЧЕТОВ ЗА УСЛУГИ СВЯЗИ «ПОТОК»

(версия ПО 4)

## Технологическая инструкция. Подсистема «Справочники»

36438574.42 5100.002.И2.06

#### Аннотация

Данный документ предназначен для пользователей системы, работающих с подсистемой «Справочники».

В документе приведена информация о назначении подсистемы, перечислены модули-справочники, входящие в состав подсистемы, приведено описание всех этих модулей.

При описании каждого модуля подсистемы приводится его общий вид после запуска; даётся подробное описание всех доступных операций; указывается формат данных, вводимых через поля модуля.

## Содержание

| 1. | Подсистема «Справочники»                                           | 9  |
|----|--------------------------------------------------------------------|----|
| 2. | Справочники                                                        | 13 |
|    | 2.1. Справочники, относящиеся к тарифам (Справочники / Тарифы)     | 13 |
|    | 2.1.1. Тарифные планы                                              | 13 |
|    | 2.1.1.1. Создание тарифного плана                                  | 14 |
|    | 2.1.1.2. Редактирование тарифного плана                            | 15 |
|    | 2.1.1.3. Удаление тарифного плана                                  | 20 |
|    | 2.1.2. Справочники, относящиеся к постоянным тарифам               |    |
|    | (Справочники / Тарифы / Постоянные тарифы)                         | 20 |
|    | 2.1.3. Справочники, относящиеся к разовым тарифам (Справочники /   |    |
|    | Тарифы / Разовые тарифы)                                           | 20 |
|    | 2.1.4. Наборы групп начислений                                     | 20 |
|    | 2.1.4.1. Создание набора групп начислений                          | 22 |
|    | 2.1.4.2. Редактирование набора групп начислений                    | 22 |
|    | 2.1.4.3. Удаление набора групп начислений                          | 24 |
|    | 2.1.5. Группы начислений                                           | 24 |
|    | 2.1.5.1. Создание группы начислений                                | 26 |
|    | 2.1.5.2. Редактирование группы начислений                          | 26 |
|    | 2.1.5.3. Удаление группы начислений                                | 30 |
|    | 2.2. Справочники, относящиеся к валютам (Справочники / Валюты)     | 30 |
|    | 2.2.1. Валюты                                                      | 30 |
|    | 2.2.1.1. Создание валюты                                           | 32 |
|    | 2.2.1.2. Редактирование валюты                                     | 32 |
|    | 2.2.1.3. Удаление валюты                                           | 34 |
|    | 2.2.2. Курсы валют                                                 | 34 |
|    | 2.2.2.1. Добавление курса валюты                                   | 36 |
|    | 2.2.2.2. Редактирование курса валюты                               | 36 |
|    | 2.2.2.3. Удаление курса валюты                                     | 38 |
|    | 2.3. Справочники, относящиеся к оплате (Справочники / Оплата)      | 38 |
|    | 2.4. Справочники, относящиеся к признакам (Справочники / Признаки) | 38 |
|    | 2.5. Справочники, относящиеся к адресам (Справочники / Адреса)     | 38 |
|    | 2.5.1. Регионы                                                     | 38 |
|    | 2.5.1.1. Создание региона                                          | 39 |
|    | 2.5.1.2. Редактирование региона                                    | 40 |
|    | 2.5.1.3. Удаление региона                                          | 41 |
|    | 2.5.2. Районы                                                      | 41 |
|    | 2.5.2.1. Создание района                                           | 42 |
|    | 2.5.2.2. Редактирование района                                     | 43 |

| 2.5.2.3. Удаление района                                          | 44   |
|-------------------------------------------------------------------|------|
| 2.5.3. Города                                                     | 44   |
| 2.5.3.1. Создание города                                          | 45   |
| 2.5.3.2. Редактирование города                                    | 46   |
| 2.5.3.3. Удаление города                                          | 48   |
| 2.5.4. Улицы                                                      | . 48 |
| 2.5.4.1. Создание улицы                                           | 48   |
| 2.5.4.2. Редактирование улицы                                     | 49   |
| 2.5.4.2.1. Создание адреса                                        | 51   |
| 2.5.4.3. Удаление улицы                                           | 52   |
| 2.5.5. Строения                                                   | 52   |
| 2.5.5.1. Создание строения                                        | 53   |
| 2.5.5.2. Редактирование строения                                  | 55   |
| 2.5.5.3. Удаление строения                                        | 57   |
| 2.5.6. Адреса                                                     | 57   |
| 2.5.6.1. Поиск адреса                                             | 58   |
| 2.5.6.2. Просмотр адреса                                          | 58   |
| 2.5.7. Группы эскизов                                             | 59   |
| 2.5.7.1. Создание группы эскизов                                  | 61   |
| 2.5.7.2. Редактирование группы эскизов                            | 61   |
| 2.5.7.3. Удаление группы эскизов                                  | 63   |
| 2.5.8. Эскизы                                                     | 63   |
| 2.5.8.1. Создание эскиза                                          | 65   |
| 2.5.8.2. Редактирование эскиза                                    | 65   |
| 2.5.8.3. Удаление эскиза                                          | 66   |
| 2.6. Справочники, относящиеся к скидкам (Справочники / Скидки)    | 67   |
| 2.7. Справочники, относящиеся к льготам (Справочники / Льготы)    | 67   |
| 2.8. Справочники, относящиеся к типам заданий (Справочники / Типы |      |
| заданий)                                                          | 67   |
| 2.8.1. Группы типов заданий                                       | 67   |
| 2.8.1.1. Создание группы типов заданий                            | 68   |
| 2.8.1.2. Редактирование группы типов заданий                      | 69   |
| 2.8.1.3. Удаление группы типов заданий                            | . 72 |
| 2.8.2. Типы заданий                                               | 72   |
| 2.8.2.1. Создание типа заданий                                    | 73   |
| 2.8.2.1.1. Полномочия                                             | 75   |
| 2.8.2.1.1.1. Добавление полномочий на тип заданий                 | 76   |
| 2.8.2.1.1.2. Редактирование полномочий на тип заданий             | 77   |
| 2.8.2.1.1.3. Удаление полномочий с типа заданий                   | 78   |
| 2.8.2.2. Редактирование типа заданий                              | 78   |

| 2.8.2.3. Удаление типа заданий                      | . 80 |
|-----------------------------------------------------|------|
| 2.8.3. Приоритеты заданий                           | . 80 |
| 2.8.3.1. Создание приоритета заданий                | . 81 |
| 2.8.3.2. Редактирование приоритета заданий          | . 82 |
| 2.8.3.3. Удаление приоритета заданий                | 82   |
| 2.8.4. Группы классов заданий                       | . 82 |
| 2.8.4.1. Создание группы классов заданий            | 83   |
| 2.8.4.2. Редактирование группы классов заданий      | 84   |
| 2.8.4.3. Удаление группы классов заданий            | . 86 |
| 2.8.5. Классы заданий                               | . 86 |
| 2.8.5.1. Создание класса заданий                    | . 87 |
| 2.8.5.2. Редактирование класса заданий              | . 87 |
| 2.8.5.3. Удаление класса заданий                    | . 88 |
| 2.8.6. Автоматические комментарии                   | . 88 |
| 2.8.6.1. Создание автоматического комментария       | . 89 |
| 2.8.6.2. Редактирование автоматического комментария | . 90 |
| 2.8.6.3. Удаление автоматического комментария       | . 93 |
| 2.9. Шаблоны                                        | 93   |
| 2.9.1. Создание шаблона                             | . 94 |
| 2.9.2. Редактирование шаблона                       | . 97 |
| 2.9.3. Удаление шаблона                             | . 98 |
| 2.10. Поставщики                                    | . 98 |
| 2.10.1. Создание поставщика                         | . 99 |
| 2.10.2. Редактирование поставщика                   | 100  |
| 2.10.3. Удаление поставщика                         | 101  |
| 2.11. Виды номеров                                  | 101  |
| 2.11.1. Создание вида номеров                       | 101  |
| 2.11.2. Редактирование вида номеров                 | 104  |
| 2.11.3. Удаление вида номеров                       | 106  |
| 2.12. Причины отключений                            | 107  |
| 2.12.1. Создание причины отключения                 | 108  |
| 2.12.2. Редактирование причины отключения           | 109  |
| 2.12.3. Удаление причины отключения                 | 110  |
| 2.13. Банки                                         | 110  |
| 2.13.1. Создание банка                              | 111  |
| 2.13.2. Редактирование банка                        | 112  |
| 2.13.3. Удаление банка                              | 112  |
| 2.14. Имена                                         | 112  |
| 2.14.1. Создание имени                              | 113  |
| 2.14.2. Редактирование имени                        | 114  |

|    | 2.14.3.    | Удаление имени                                         | 114   |
|----|------------|--------------------------------------------------------|-------|
|    | 2.15. Отче | ства                                                   | . 114 |
|    | 2.15.1.    | Создание отчества                                      | 115   |
|    | 2.15.2.    | Редактирование отчества                                | 116   |
|    | 2.15.3.    | Удаление отчества                                      | 116   |
|    | 2.16. Един | ицы измерения                                          | 116   |
|    | 2.16.1.    | Создание единицы измерения                             | 117   |
|    | 2.16.2.    | Редактирование единицы измерения                       | 118   |
|    | 2.16.3.    | Удаление единицы измерения                             | . 118 |
|    | 2.17. Пери | ОДЫ                                                    | . 118 |
|    | 2.18. Прил | южения                                                 | . 118 |
|    | 2.18.1.    | Создание приложения                                    | 120   |
|    | 2.18.2.    | Редактирование приложения                              | 121   |
|    | 2.18.3.    | Удалить приложение                                     | 129   |
|    | 2.19. Файл | Ы                                                      | 129   |
|    | 2.19.1.    | Добавление файла                                       | . 130 |
|    | 2.19.2.    | Редактирование файла                                   | . 131 |
|    | 2.19.3.    | Удалить файл                                           | 132   |
|    | 2.20. Орга | низационная структура                                  | 133   |
|    | 2.20.1.    | Создание элемента организационной структуры            | 134   |
|    | 2.20.2.    | Редактирование элемента организационной структуры      | 134   |
|    | 2.20.3.    | Удаление элемента организационной структуры            | . 136 |
|    | 2.21. Типь | і контактных данных                                    | . 136 |
|    | 2.21.1.    | Создание типа контактных данных                        | 137   |
|    | 2.21.2.    | Редактирование типа контактных данных                  | 138   |
|    | 2.21.3.    | Удаление типа контактных данных                        | 138   |
|    | 2.22. Типь | I должностей                                           | 138   |
|    | 2.22.1.    | Создание типа должностей                               | . 140 |
|    | 2.22.2.    | Редактирование типа должностей                         | . 140 |
|    | 2.22.3.    | Удаление типа должностей                               | 141   |
|    | 2.23. Прот | отипы реквизитов                                       | . 141 |
|    | 2.23.1.    | Создание прототипа реквизита                           | 142   |
|    | 2.23.2.    | Редактирование прототипа реквизитов                    | 143   |
|    | 2.2        | 23.2.1. Колонки                                        | . 144 |
|    |            | 2.23.2.1.1. Создание колонки прототипа реквизита       | . 144 |
|    |            | 2.23.2.1.2. Редактирование колонки прототипа реквизита | . 146 |
|    |            | 2.23.2.1.3. Удаление колонки прототипа реквизита       | 146   |
|    | 2.23.3.    | Удаление прототипа реквизита                           | 146   |
| 3. | Сервисные  | модули                                                 | 147   |
|    | 3.1. Автом | атические комментарии у типов заданий                  | . 147 |
|    |            | · ·                                                    |       |

| 3.1.1. Добавление автоматического комментария у типа заданий    | . 148 |
|-----------------------------------------------------------------|-------|
| 3.1.2. Удаление связи между автоматическим комментарием и типом |       |
| заданий                                                         | . 149 |
| 3.2. Адреса у эскизов                                           | . 149 |
| 3.2.1. Добавление адреса в эскиз                                | 150   |
| 3.2.2. Релактирование адреса у эскиза                           | . 152 |
| 3.2.3. Удаление адреса с эскиза                                 | 153   |
| 3.3. Версии приложений                                          | . 153 |
| 3.3.1. Добавление версии приложения                             | . 154 |
| 3.3.2. Редактирование версии приложения                         | . 155 |
| 3.4. Группы типов заданий у ролей                               | . 157 |
| 3.4.1. Добавление группы типов заданий к роли (включение группы |       |
| типов заданий в роль)                                           | . 158 |
| 3.4.2. Удаление группы типов заданий у роли (исключение группы  |       |
| типов заданий из роли)                                          | . 159 |
| 3.5. История просмотра файлов                                   | . 159 |
| 3.6. Классы у заданий                                           | 161   |
| 3.6.1. Добавление связи между классом заданий и заданием        | . 161 |
| 3.6.2. Удаление связи между классом заданий и заданием          | . 162 |
| 3.7. Подписи версий приложений                                  | . 163 |
| 3.7.1. Добавление подписи версии приложения                     | . 164 |
| 3.7.2. Редактирование подписи версии приложения                 | . 166 |
| 3.8. Пользователи у элементов организационной структуры         | 167   |
| 3.8.1. Добавление взаимосвязи между пользователем и элементом   |       |
| организационной структуры                                       | . 168 |
| 3.8.2. Удаление взаимосвязи между пользователем и элементом     |       |
| организационной структуры                                       | . 169 |
| 3.9. Постоянные тарифы в группах начислений                     | . 169 |
| 3.9.1. Добавление постоянного тарифа в группу начислений        | . 170 |
| 3.9.2. Удаление постоянного тарифа из группы начислений         | . 171 |
| 3.10. Приложения к договорам                                    | . 171 |
| 3.10.1. Добавление приложения к договору                        | 172   |
| 3.10.2. Удаление приложения у договора                          | . 174 |
| 3.11. Приложения к заданиям                                     | . 174 |
| 3.11.1. Добавление приложения к заданию                         | . 175 |
| 3.11.2. Удаление приложения у задания                           | . 176 |
| 3.12. Приложения к нарядам                                      | . 176 |
| 3.12.1. Добавление приложения к наряду                          | . 177 |
| 3.12.2. Удаление приложения у наряда                            | . 178 |
| 3.13. Тарифные планы у типов услуг                              | . 178 |

| 3.13.1. Добавление тарифного плана к типу услуг                 | 179 |
|-----------------------------------------------------------------|-----|
| 3.13.2. Удаление тарифного плана у типа услуг                   | 180 |
| 3.14. Технологии в строениях                                    | 180 |
| 3.14.1. Добавление технологии в строение                        | 181 |
| 3.14.2. Редактирование технологии в строении                    | 182 |
| 3.14.3. Удаление технологии из строения                         | 184 |
| 3.15. Типы заданий у бизнес-процессов                           | 184 |
| 3.15.1. Добавление связи между типом заданий и бизнес-процессом | 184 |
| 3.15.2. Редактирование связи между типом заданий и бизнес-      |     |
| процессом                                                       | 185 |
| 3.15.3. Удаление связи между типом заданий и бизнес-процессом   | 186 |

# 1. Подсистема «Справочники»

Подсистема «Справочники» предназначена для ведения нормативно-справочной информации, которая используется другими подсистемами.

В состав подсистемы «Справочники» входят следующие модули-справочники, сгруппированные по тематике:

- справочники группы «Тарифы» ведение справочника тарифов и установка величины тарифов:
  - Тарифные планы;
  - справочники группы «Постоянные тарифы»:
    - Группы постоянных тарифов;
    - Постоянные тарифы;
    - Стоимость постоянных тарифов;
  - справочники группы «Разовые тарифы»:
    - Группы разовых тарифов;
    - Разовые тарифы;
    - Стоимости разовых тарифов;
  - Наборы групп начислений;
  - Группы начислений;
- справочники группы «Валюты» ведение справочника валют и их курсов:
  - Валюты;
  - Курсы валют;
- справочники группы «Оплата» определение типов, видов оплаты и видов платежных документов:
  - Типы оплат;
  - Виды оплат;
  - Виды документов;
- справочники группы «Признаки» формирование списка групп признаков и признаков, используемых для присвоения лицевым счетам, договорам и услугам:
  - Группы признаков;
  - Признаки;
  - Группы признаков услуг;
  - Признаки услуг;
- справочники группы «Адреса»:

- Регионы;
- Районы;
- Города;
- Улицы;
- Строения;
- Адреса;
- Группы эскизов;
- Эскизы;
- справочники группы «Скидки» описание порядка предоставления скидок по начислениям и схемы накопительного лимита:
  - Скидки по начислениям;
  - Накопительные лимиты;
- справочники группы «Льготы»:
  - Группы льгот;
  - Льготы;
- справочники группы «Типы заданий» определение типов, приоритетов, классов заданий и их групп:
  - Группы типов заданий;
  - Типы заданий;
  - Приоритеты заданий;
  - Группы классов заданий;
  - Классы заданий;
  - Автоматические комментарии;
- Шаблоны;
- Генераторы номеров;
- Поставщики;
- Виды номеров;
- Причины отключений формирование перечня причин отключений услуг;
- Банки;
- Имена;
- Отчества;
- Единицы измерения;
- Типы услуг;
- Технологии;
- Периоды;

- Приложения просмотр, изменение и удаление созданных в системе приложений и их версий, загруженных в систему, просмотр документов, связанных с приложениями;
- Файлы просмотр, изменение и удаление файлов, загруженных в систему.
- Организационная структура;
- Типы контактных данных;
- Типы должностей;
- Прототипы реквизитов.

Кроме того, в подсистеме «Справочники» используются сервисные модули:

- Автоматические комментарии у типов заданий;
- Адреса у эскизов;
- Версии приложений;
- Виды номеров у накопительных лимитов;
- Виды номеров у типов услуг;
- Группы начислений в наборах;
- Группы типов заданий у ролей;
- История просмотра файлов;
- Классы у заданий;
- Колонки прототипов реквизитов;
- Льготы на постоянных тарифах;
- Льготы на разовых тарифах;
- Подписи версий приложений;
- Пользователи у элементов организационной структуры;
- Постоянные тарифы в группах начислений;
- Постоянные тарифы на разовых тарифах;
- Постоянные тарифы у накопительных лимитов;
- Постоянные тарифы у скидок по начислениям;
- Правила расчета в группах начислений;
- Правила расчета у накопительных лимитов;
- Правила расчета у скидок по начислениям;
- Признаки у договоров;
- Признаки у лицевых счетов;
- Признаки у услуг;
- Признаки услуг на разовых тарифах;

- Признаки услуг у видов номеров;
- Приложения к договорам;
- Приложения к заданиям;
- Приложения к нарядам;
- Пропускаемые номера;
- Разовые тарифы в группах начислений;
- Разовые тарифы у накопительных лимитов;
- Разовые тарифы у скидок по начислениям;
- Тарифные планы у тарифных планов;
- Тарифные планы у типов услуг;
- Технологии в строениях;
- Типы заданий у бизнес-процессов;
- Типы услуг у технологий.

# 2. Справочники

# 2.1. Справочники, относящиеся к тарифам (Справочники / Тарифы)

## 2.1.1. Тарифные планы

Поисковый модуль «Тарифные планы», представленный на рисунке ниже, позволяет выполнять фильтрацию тарифных планов по различным атрибутам, создавать, открывать на редактирование и удалять тарифные планы.

| 🔆 Тарифные планы 🔹 0316 / Март 2016 💌 🔍 🕨 ? |                                          |         |                            |              |                 |  |  |  |
|---------------------------------------------|------------------------------------------|---------|----------------------------|--------------|-----------------|--|--|--|
| 🔂 Создать                                   | 📄 Открыть 😑 Удалить 🛛 Сортировка: 🔺 Н    | азвание |                            |              |                 |  |  |  |
|                                             |                                          |         | Базовый тарифный план      |              |                 |  |  |  |
| Код                                         | Название                                 | Код     | Название                   | Кредит       | ндс             |  |  |  |
| 007                                         | "Двойная выгода GPON" Импульс            |         |                            | 0,00 p.      | 0 %             |  |  |  |
| 005                                         | "Двойная выгода GPON" Комфорт            |         |                            | 0,00 p.      | 0 %             |  |  |  |
| 0119                                        | "Сотрудник" (10 mb/s ADSL)               |         |                            | 0,00 p.      | 0 %             |  |  |  |
| 129                                         | "Стандарт" для физ. лиц                  |         |                            | 0,00 p.      | 50 %            |  |  |  |
| 0108                                        | Активный                                 |         |                            | 0,00 p.      | 0 %             |  |  |  |
| 13                                          | Безлимитный ХОЗРАСЧ (Телефония)          | 3       | 🔆 ОРГАНИЗАЦИИ ХОЗРАСЧЕТНЫЕ | 0,00 p.      | 18 %            |  |  |  |
| 15                                          | Безлимитный ЧАСТН (Телефония)            | 4       | 🔆 ЧАСТНЫЕ ЛИЦА             | 0,00 p.      | 0 %             |  |  |  |
| 105                                         | Бизнес (1 Мб/с)                          |         |                            | 0,00 p.      | 18 %            |  |  |  |
| 106                                         | Бизнес (2 Мб/с)                          |         |                            | 0,00 p.      | 18 %            |  |  |  |
| 103                                         | Бизнес (256 кб/с)                        |         |                            | 0,00 p.      | 18 %            |  |  |  |
| 104                                         | Бизнес (512 кб/с)                        |         |                            | 0,00 p.      | 18 %            |  |  |  |
| 6                                           | Ветер перемен                            |         |                            | 0,00 p.      | 0 %             |  |  |  |
| 9                                           | Входящий трафик операторов дальней связи |         |                            | 0,00 p.      | 0 %             |  |  |  |
| 130                                         | Драйв                                    |         |                            | 0,00 p.      | 0 %             |  |  |  |
| 131                                         | Драйв XL                                 |         |                            | 0,00 p.      | 0 %             |  |  |  |
| 0109                                        | Импульс                                  |         |                            | 0,00 p.      | 0 %             |  |  |  |
| 25                                          | Интернет                                 |         |                            | 0,00 p.      | 0 %             |  |  |  |
| 17                                          | Комбинированный БЮДЖЕТ (Телефония)       | 2       | 🔆 ОРГАНИЗАЦИИ БЮДЖЕТНЫЕ    | 0,00 p.      | 18 %            |  |  |  |
| 16                                          | Комбинированный ХОЗРАСЧ (Телефония)      | 3       | 🔆 ОРГАНИЗАЦИИ ХОЗРАСЧЕТНЫЕ | 0,00 p.      | 18 %            |  |  |  |
| 18                                          | Комбинированный ЧАСТН (Телефония)        | 4       | 🔆 ЧАСТНЫЕ ЛИЦА             | 0,00 p.      | 0 % 👻           |  |  |  |
| Has                                         | вание:                                   |         | × 66 33                    | Удаленные: 📃 | Выбрать 🔻       |  |  |  |
| Пок                                         | азать 50 Страница 1 из 2 🕨 🔰             | 2 L 7   | Фильтр                     |              | с 1 по 50 из 83 |  |  |  |

#### Рисунок 2.1. Модуль «Тарифные планы»

При помощи селектора, расположенного в заголовке модуля, можно выбирать расчетный период, данные за который отображаются в таблице. Подробнее см. в документации по общим принципам работы с системой, раздел «Основы работы с визуальными элементами системы. Поисковые модули. Селектор выбора расчетного периода».

Допускается редактировать тарифные планы только за текущий расчетный период. В остальных расчетных периодах возможен только просмотр данных.

Фильтрация тарифных планов возможна по названию. Кроме того, при помощи флага «Удаленные» включить в результаты фильтрации информацию об удаленных тарифных планах.

### 2.1.1.1. Создание тарифного плана

Перед созданием тарифного плана необходимо выполнить процедуру поиска, чтобы убедиться, что такой тарифный план отсутствует в базе данных.

Создание тарифного плана выполняется при помощи модуля, представленного на рисунке ниже.

| 🔆 Co3 | дание тариф  | ного плана      | 0316 / Март 2016 |              | ? = × |
|-------|--------------|-----------------|------------------|--------------|-------|
|       | Код:         | Автогенерация   | ×                |              |       |
|       | Название:    | Бизнес (1 Мб/с) |                  |              | ×     |
| 0     | Ставка НДС:  | 18 % 🕜 Kp       | едит: 0,00 🕜     | День оплаты: | ×÷    |
| 0     | Базовый:     |                 |                  | × • 9        | ×O    |
|       | Дата начала: | Х 🖪 Да          | та окончания:    | × 🖻          |       |
|       | Описание:    |                 |                  |              | ×     |
|       |              |                 |                  |              |       |
|       |              |                 |                  |              |       |
|       |              |                 | Сохранить        | От           | мена  |

#### Рисунок 2.2. Модуль «Создание тарифного плана»

В заголовке модуля указано, в каком расчетном периоде создается тарифный план.

Заполните атрибуты тарифного плана:

- Код введите код тарифного плана или оставьте поле пустым для автогенерации кода.
- Название введите название тарифного плана.
- Ставка НДС введите величину налога на добавленную стоимость в процентах.

- Кредит поле может принимать следующие значения:
  - -1 клиенту предоставляется неограниченное количество кредитных средств.
  - -N величина кредита, при которой доступ к услуге будет ограничен при достижении на балансе договора указанной суммы.
  - N величина кредита, при которой доступ к услуге будет ограничен при достижении на балансе договора задолженности в размере указанной суммы.
- День оплаты день месяца, в который производится оплата услуг. По умолчанию у всех тарифных планов это поле пустое. Это означает, что услуги по ним предоставляются по авансовой схеме. Если в этом поле указать какой либо день месяца, это будет означать, что в текущем расчетном периоде начисления в рамках этого тарифного плана предъявляться не будут и отразятся на балансе только в следующем месяце и только после наступления числа, указанного в этом поле.
- Базовый при необходимости выберите базовый тарифный план. Если базовый план указан, но для данного тарифного плана стоимость будет задаваться не в абсолютной величине (в валюте), а в относительной (в коэффициенте относительно соимости, заданной в базовом тарифном плане).
- Дата начала при необходимости введите дату начала действия тарифного плана.
- Дата окончания при необходимости введите дату окончания действия тарифного плана.
- Описание при необходимости введите описание тарифного плана.

#### 2.1.1.2. Редактирование тарифного плана

Редактирование тарифного плана выполняется при помощи модуля, представленного на рисунке ниже.

| 🤾 Тарифный план   | "Безлимитный ХОЗРАСЧ (Телефония)"    |                           |                       | <b>4</b> 031   | .6 / Март 2016 | <u>۲</u> ۹  | ▶ ?=¤×                    |
|-------------------|--------------------------------------|---------------------------|-----------------------|----------------|----------------|-------------|---------------------------|
| Код:              | 13 ×                                 |                           |                       |                |                |             |                           |
| Название:         | Безлимитный ХОЗРАСЧ (Телефония)      |                           |                       |                |                |             | ×                         |
| 🕜 Ставка НДС:     | 18 %                                 | Кредит:                   | 0,00                  | 🕜 День ог      | латы:          |             | × 🗘                       |
| 🕜 Базовый:        | ОРГАНИЗАЦИИ ХОЗРАСЧЕТНЫЕ             |                           |                       |                |                |             | ×                         |
| Дата начала:      | 🛛 🔤 Дата окончания:                  | × 🗖                       |                       |                |                |             |                           |
| Описание:         |                                      |                           |                       |                |                |             | ×                         |
|                   |                                      |                           |                       |                |                |             |                           |
| 6                 |                                      |                           |                       |                |                |             | Omenu                     |
|                   |                                      |                           |                       |                |                | охранить    | Отмена                    |
| 🖌 Стоимости раз   | овых тарифов 🔗 Стоимость постояни    | ных тарифов 🥂 🤷 Тари      | фы соединений 🌱 🥎 Н   | юрмы потребле  | ния 🛛 🛞 Т      | ипы услуг   | 🛠 Доступные ТП            |
| 🔂 Создать 📄 Отк   | рыть 😑 Удалить 🛛 Сортировка: 🔺 Разов | ый тариф, Группа, Наимено | вание 🔺 Разовый тариф | , Наименование |                |             |                           |
|                   |                                      | Разовый тариф             |                       |                |                |             |                           |
|                   | Группа                               |                           | Наименование          |                | Ед. изм.       | Дата начала | Стоимость/<br>Коэффициент |
|                   | Наименование                         |                           |                       |                | Название       |             |                           |
| 🄀 Детальная расши | 🎾 Детальная расшифровка 🥜 МТР        |                           |                       |                |                |             | <b>^</b>                  |
| 💥 За инсталяцию   |                                      | <i>F</i>                  |                       |                | 🖉 шт.          | 01.01.2007  |                           |
| 🄀 За инсталяцию   |                                      | <u>-</u>                  | 🖉 шт.                 | 01.01.2007     | -              |             |                           |
|                   |                                      |                           |                       |                |                |             | •                         |
| 🛛 🖣 Показать 5    | 50 Страница 1 из 1 🕨 🕅 🍣             | 📩 🍸 Фильтр                |                       |                |                |             | с 1 по 10 из 10           |

#### Рисунок 2.3. Модуль «Тарифный план». Вкладка «Стоимости разовых тарифов»

В заголовке модуля указано, к какому расчетному периоду относится тарифный план, есть возможность выбрать другой расчетный период. Подробнее см. в документации по общим принципам работы с системой, раздел «Основы работы с визуальными элементами системы. Поисковые модули. Селектор выбора расчетного периода». Редактирование тарифного плана доступно только в текущем расчетном периоде, в остальных расчетных периодах возможен только просмотр данных.

Отредактируйте атрибуты тарифного плана аналогично тому, как они заполнялись при создании тарифного плана.

На вкладке «Стоимости разовых тарифов», представленной на рисунке выше, просмотрите и при необходимости отредактируйте перечень разовых тарифов по тарифному плану. Работа с этой вкладкой осуществляется так же, как со справочником «Стоимость разовых тарифов», входящим в состав подсистемы «Справочники».

На вкладке «Стоимость постоянных тарифов», представленной на рисунке ниже, просмотрите и при необходимости отредактируйте перечень постоянных тарифов по тарифному плану. Работа с этой вкладкой осуществляется так же, как со справочником «Стоимость постоянных тарифов», входящим в состав подсистемы «Справочники».

| 🤾 Тарифный план                  | "Безлимитный ХОЗРАСЧ (Теле   | фония)"                  |                           | -                 | 🗲 0316 / Map | т 2016 💌 Q      | • ? = ¤ ×                 |
|----------------------------------|------------------------------|--------------------------|---------------------------|-------------------|--------------|-----------------|---------------------------|
| Код:                             | 13                           | ×                        |                           |                   |              |                 |                           |
| Название:                        | Безлимитный ХОЗРАСЧ (Телефон | я)                       |                           |                   |              |                 | ×                         |
| 🕜 Ставка НДС:                    | 18                           | % 🕜 Кредит:              |                           | 0,00              | День оплаты: |                 | × 🗘                       |
| Базовый:                         | ОРГАНИЗАЦИИ ХОЗРАСЧЕТНЫЕ     |                          |                           |                   |              |                 | ×                         |
| Дата начала: Дата окончания: Х 🖸 |                              |                          |                           |                   |              |                 |                           |
| Описание:                        |                              |                          |                           |                   |              |                 | ×                         |
|                                  |                              |                          |                           |                   |              |                 |                           |
|                                  |                              |                          |                           |                   |              |                 |                           |
| 5                                |                              |                          |                           |                   |              | Сохранить       | Отмена                    |
| 🔏 Стоимости раз                  | овых тарифов 🛛 🖧 Стоимост    | ь постоянных тарифов     | 🔮 Тарифы соединений       | 🔿 Нормы по        | требления    | 🛞 Типы услуг    | 🔆 Доступные ТП            |
| 🔂 Создать 📄 Отк                  | крыть 😑 Удалить Сортировка   | 🔺 Постоянный тариф, Г    | руппа, Наименование 🔺 Пос | стоянный тариф, Н | аименование  |                 |                           |
|                                  |                              | Постоянный тар           | иф                        |                   |              |                 |                           |
|                                  | Группа                       | Наиме                    | нование                   | Период            | Ед. из       | зм. Дата начала | Стоимость/<br>Коэффициент |
| F                                | Таименование                 |                          |                           | Название          | Назва        | ние             |                           |
| 💿 Абон.пл.                       |                              | 🖉 АОН (юрид. лица) РАС   |                           | РАСЧЕТНЫЙ ПЕРИ    | од 🖉 шт.     | 01.12.2006      |                           |
| 💿 Абон.пл.                       |                              | 🖉 АОН (юрид. лица) РАСЧЕ |                           | РАСЧЕТНЫЙ ПЕРИ    | од 🖉 шт.     | 01.05.2007      |                           |
| 💿 Абон.пл.                       |                              |                          |                           |                   | од 🖉 шт.     | 01.01.2006      | *                         |
| •                                |                              |                          |                           |                   |              |                 | •                         |
| 🛛 🗐 🗐 Показать 🗧                 | 50 Страница 1 из 1           | м 🖉 📩 🖓 Фил              | њтр                       |                   |              |                 | с 1 по 45 из 45           |

#### Рисунок 2.4. Модуль «Тарифный план». Вкладка «Стоимость постоянных тарифов»

На вкладке «Тарифы соединений», представленной на рисунке ниже, просмотрите и при необходимости отредактируйте перечень тарифов соединений по тарифному плану. Работа с этой вкладкой осуществляется так же, как с основным модулем «Тарифы соединений», входящим в состав подсистемы «Соединения».

| 🤾 Тарифный план  | 🖇 Тарифный план "Безлимитный ХОЗРАСЧ (Телефония)" 🔹 🔍 💽 🖛 🔍 💽 🖓 🔍 💽 🖓 |                        |                        |                        |  |  |  |  |  |  |
|------------------|-----------------------------------------------------------------------|------------------------|------------------------|------------------------|--|--|--|--|--|--|
| Код:             | 13 ×                                                                  |                        |                        |                        |  |  |  |  |  |  |
| Название:        | Безлимитный ХОЗРАСЧ (Телефония)                                       |                        |                        | ×                      |  |  |  |  |  |  |
| 🕜 Ставка НДС:    | 18 % 🕜 Кредит:                                                        | 0,00                   | 🕜 День оплаты:         | × 🗘                    |  |  |  |  |  |  |
| 🕜 Базовый:       | ОРГАНИЗАЦИИ ХОЗРАСЧЕТНЫЕ                                              |                        |                        | ×                      |  |  |  |  |  |  |
| Дата начала:     | 🔀 🖪 Дата окончания: 📉 🔀                                               |                        |                        |                        |  |  |  |  |  |  |
| Описание:        |                                                                       |                        |                        | ×                      |  |  |  |  |  |  |
|                  |                                                                       |                        |                        |                        |  |  |  |  |  |  |
|                  |                                                                       |                        |                        |                        |  |  |  |  |  |  |
| 5                |                                                                       |                        | Coxpa                  | нить Отмена            |  |  |  |  |  |  |
| 🖌 Стоимости раз  | овых тарифов 👌 Стоимость постоянных тарифов 💱 Тар                     | ифы соединений 🥎 Норм  | ы потребления 🛛 🛞 Типы | услуг 🛛 🥇 Доступные ТП |  |  |  |  |  |  |
| 🔂 Создать 📄 Отк  | рыть 😑 Удалить 🛛 Сортировка: 🔺 Зона, Название                         |                        |                        |                        |  |  |  |  |  |  |
|                  | Зона                                                                  |                        | Правило                | расчета                |  |  |  |  |  |  |
| Группа           | Название                                                              | Вид                    | Тип соединения         | Название               |  |  |  |  |  |  |
| Название         |                                                                       | Название               | Название               | Hassanne               |  |  |  |  |  |  |
| 👘 МГ СОЕДИНЕНИЯ  | 🛞 Австралия Океания                                                   | 🔺 Предоставление услуг |                        | 📰 ПОМИНУТНАЯ ТАРИФИ ^  |  |  |  |  |  |  |
| 👘 мг соединения  | Австралия Океания                                                     | 🔺 Предоставление услуг |                        | 📰 ПОМИНУТНАЯ ТАРИФИ    |  |  |  |  |  |  |
| 📷 мг соединения  | Австралия Океания                                                     | 🔺 Предоставление услуг | 🖞 РТК входящий трафик  | 📰 ПОМИНУТНАЯ ТАРИФИ 👻  |  |  |  |  |  |  |
| •                |                                                                       |                        |                        |                        |  |  |  |  |  |  |
| 🛛 🗐 🗐 Показать 5 | о Страница 1 из 4 🕨 🕅 💝 🚹 🍸 Фильтр                                    |                        |                        | с 1 по 50 из 184       |  |  |  |  |  |  |

Рисунок 2.5. Модуль «Тарифный план». Вкладка «Тарифы соединений»

На вкладке «Нормы потребления», представленной на рисунке ниже, просмотрите и при необходимости отредактируйте перечень норм потребления по тарифному плану. Работа с этой вкладкой осуществляется так же, как с сервисным модулем «Нормы потребления», входящим в состав подсистемы «Справочники».

Вкладка «Нормы потребления» отображается, только если установлена подсистема «Таксация» и соответствующим образом настроен параметр valuation\_subsys. См. документацию по подсистеме «Администрирование», раздел «Описание параметров системы».

| 🧏 Тарифный план | "Бизнес (1 M6/c) |                     |           |             |                               |         | ┥ 0316 / Ma    | рт 2016  | <ul> <li>✓ Q</li> <li>▶</li> </ul> | ? = 🗆 🗙       |
|-----------------|------------------|---------------------|-----------|-------------|-------------------------------|---------|----------------|----------|------------------------------------|---------------|
| Код:            | 105              | ×                   |           |             |                               |         |                |          |                                    |               |
| Название:       | Бизнес (1 Мб/с)  |                     |           |             |                               |         |                |          |                                    | ×             |
| 🕜 Ставка НДС:   |                  | 18 %                | 0         | Кредит:     |                               | 0,00    | 🕽 День оплаты: |          |                                    | ×             |
| 🕜 Базовый:      |                  |                     |           |             |                               |         |                |          |                                    | ×             |
| Дата начала:    | × 🖪              | Дата окончания:     |           | × 🖻         |                               |         |                |          |                                    |               |
| Описание:       |                  |                     |           |             |                               |         |                |          |                                    | ×             |
|                 |                  |                     |           |             |                               |         |                |          |                                    |               |
| 0               |                  |                     |           |             |                               |         |                | Сохран   | нить                               | Отмена        |
| 🖌 Стоимости раз | вовых тарифов    | <b>Стоимость по</b> | стоянных  | тарифов     | 🔮 Тарифы соединений           | 🥎 Нормь | и потребления  | 🛞 Типы у | услуг 🛛 🤾 Д                        | оступные ТП   |
| 🔂 Создать 📄 Отн | крыть 😑 Удалить  | Сортировка:         |           |             |                               |         |                |          |                                    |               |
|                 |                  |                     |           | Посто       | янный тариф                   |         |                |          |                                    |               |
|                 | Группа           |                     |           |             | Наименование                  |         | Пе             | риод     | Ед. изм.                           | Величина      |
|                 | Наименование     |                     |           |             | Than tenobarite               |         | Наз            | вание    | Название                           |               |
| 💿 Аб.плата:     |                  |                     | 8         | Тариф "Безл | имит Республика" (зоновые зво | онки)   | РАСЧЕТНЫ       | Й ПЕРИОД | 🖉 шт.                              | 12,000000     |
|                 |                  |                     |           |             |                               |         |                |          |                                    |               |
| Показать        | 50 Страница      | 1 из 1 🕨 🖡          | t   🍣   I | ц   ү Филі  | ьтр                           |         |                |          |                                    | с 1 по 1 из 1 |

#### Рисунок 2.6. Модуль «Тарифный план». Вкладка «Нормы потребления»

На вкладке «Типы услуг», представленной на рисунке ниже, просмотрите и при необходимости отредактируйте перечень типов услуг по тарифному плану. Добавление и удаление тарифного плана к типам услуг (кнопки «Добавить» и «Убрать») выполняется так же, как с сервисным модулем «Тарифные планы у типов услуг» (подсистема «Справочники»). При помощи кнопки «Открыть» можно открыть любой из типов услуг на редактирование. Редактирование выполняется так же, как при работе со справочником «Типы услуг» (подсистема «Справочником «Типы услуг»).

| 🤾 Тарифный план                                                                                                    | Пактивный"      |                 |             |            |                     |           | ┥ 0316 / Maj | рт 2016 💌    | ९ ▶   | ? = 🗆 🗙       |
|----------------------------------------------------------------------------------------------------|-----------------|-----------------|-------------|------------|---------------------|-----------|--------------|--------------|-------|---------------|
| Код:                                                                                                    | 0108            | ×               |             |            |                     |           |              |              |       |               |
| Название:                                                                                                    | Активный        |                 |             |            |                     |           |              |              |       | ×             |
| 🕜 Ставка НДС:                                                                                                    |                 | 0 %             | 0           | Кредит:    |                     | 0,00      | День оплаты: |              |       | ×≎            |
| Портиски страники страники стр<br>Страники страники страни<br>Страники страники страники страники страники страники страники страники страники страники страники страники страники страники страники стра |                 |                 |             |            |                     |           |              |              |       | ×.            |
| Дата начала:                                                                                                    | 02.10.2017 🔀 📑  | Дата окончания: | 21.10.2017  | × 🖻        |                     |           |              |              |       |               |
| Описание:                                                                                                    |                 |                 |             |            |                     |           |              |              |       |               |
|                                                                                                    |                 |                 |             |            |                     |           |              |              |       |               |
|                                                                                                    |                 |                 |             |            |                     |           |              | 0            |       |               |
|                                                                                                    |                 |                 |             |            |                     |           |              | Сохранить    |       | тмена         |
| 🔏 Стоимости раз                                                                                                    | зовых тарифов   | Стоимость п     | остоянных   | гарифов    | 🍄 Тарифы соединений | 🥎 Нормы і | потребления  | 🛞 Типы услуг | 🐇 Дос | тупные ТП     |
| 🗐 Открыть 😁 Д                                                                                                    | обавить 📼 Убрат | гь Сортировка:  | 🔺 Тип услуг | , Название |                     |           |              |              |       |               |
|                                                                                                    |                 | Тип услуг       |             |            |                     |           | Технолог     | ия           |       |               |
|                                                                                                    |                 | Название        |             |            | A                   |           | Названи      | e            |       |               |
| 🫞 Интернет                                                                                                    |                 |                 |             |            | 🔛 Оптоволокно       |           |              |              |       |               |
|                                                                                                    |                 |                 |             |            |                     |           |              |              |       |               |
|                                                                                                    |                 |                 |             |            |                     |           |              |              |       |               |
|                                                                                                    |                 |                 |             |            |                     |           |              |              |       |               |
|                                                                                                    |                 |                 |             |            |                     |           |              |              |       |               |
|                                                                                                    |                 |                 |             |            |                     |           |              |              |       |               |
|                                                                                                    |                 |                 |             |            |                     |           |              |              |       |               |
|                                                                                                    |                 |                 |             |            |                     |           |              |              |       |               |
| 🛛 🗐 Показать                                                                                                    | 50 Страница     | 1 из 1 🕨        | ±   🕸   🕅   | J   🍸 ФИЛЬ | тр                  |           |              |              |       | с 1 по 1 из 1 |

Рисунок 2.7. Модуль «Тарифный план». Вкладка «Типы услуг»

На вкладке «Доступные ТП», представленной на рисунке ниже, просмотрите и при необходимости отредактируйте перечень тарифных планов, на которые возможен переход с данного тарифного плана. Работа с этой вкладкой осуществляется так же, как с сервисным модулем «Тарифные планы у тарифных планов», входящим в состав подсистемы «Справочники».

| 🔆 Тарифный пл | ан "Активный"                                  |            |                  |                 | ┥ 0316 / Ma  | от 2016        | ▼ Q ▶     | ? = 🗆 🗙       |
|---------------|------------------------------------------------|------------|------------------|-----------------|--------------|----------------|-----------|---------------|
| Ka            | <b>d:</b> 0108 ×                               |            |                  |                 |              |                |           |               |
| Названи       | е: Активный                                    |            |                  |                 |              |                |           | ×             |
| 🕜 Ставка НД   | С: 0% 🕜 К                                      | редит:     |                  | 0,00            | День оплаты: |                |           | ×             |
| 🕜 Базовь      | й:                                             |            |                  |                 |              |                |           | ×             |
| Дата начал    | а: 02.10.2017 🗶 🖻 Дата окончания: 21.10.2017 🗙 | •          |                  |                 |              |                |           |               |
| Описани       | ie:                                            |            |                  |                 |              |                |           | ×             |
|               |                                                |            |                  |                 |              |                |           |               |
|               |                                                |            |                  |                 |              | Cover          |           | 074042        |
| <u>.</u>      |                                                | 4.4 -      |                  | ( <del>``</del> | 6            | Covha<br>Covha |           |               |
| Стоимости     | разовых тарифов об Стоимость постоянных тар    | ифов 🦉 🦉 I | арифы соединении | * )• Нормы      | потребления  | (%) ГИПЫ       | услуг 🦂 Д | оступные ПП   |
| ЕЩ ОТКрыть се | Сортировка: А пазвание                         |            | Баторый тап      | ифный план      |              |                |           |               |
| Код           | Название                                       | Код        |                  | Название        |              |                | Кредит    | ндс           |
| 13 😽          | Безлимитный ХОЗРАСЧ (Телефония)                | 3          | 🐇 организации хо | ЗРАСЧЕТНЫЕ      |              |                | 0,00 p.   | 18 %          |
|               |                                                |            |                  |                 |              |                |           |               |
|               |                                                |            |                  |                 |              |                |           |               |
|               |                                                |            |                  |                 |              |                |           |               |
| 🚺 🖣 Показат   | ь 50 Страница 1 из 1 🕨 🕅 🍣 📩                   | ү Фильтр   |                  |                 |              |                |           | с 1 по 1 из 1 |

Рисунок 2.8. Модуль «Тарифный план». Вкладка «Доступные ТП»

## 2.1.1.3. Удаление тарифного плана

При удалении тарифного плана выдается запрос на подтверждение выполняемого действия. Ограничений на удаление нет.

Удаленные тарифные планы остаются в системе, но получают пометку об удалении.

# 2.1.2. Справочники, относящиеся к постоянным тарифам (Справочники / Тарифы / Постоянные тарифы)

# 2.1.3. Справочники, относящиеся к разовым тарифам (Справочники / Тарифы / Разовые тарифы)

#### 2.1.4. Наборы групп начислений

Поисковый модуль «Наборы групп начислений», представленный на рисунке ниже, позволяет выполнять фильтрацию наборов групп начислений по различным атрибутам, создавать, открывать на редактирование и удалять наборы групп начислений.

| 🗄 Наборы групп начислений            | ◀ 0316 / Март 2016               |
|--------------------------------------|----------------------------------|
| 😌 Создать 📄 Открыть 😑 Удалить Сортир | ровка: 🔺 Название                |
| Код                                  | Название                         |
| 4 Интернет                           |                                  |
| 2 Начисления по разовым тарифам      |                                  |
| 3 Телефония                          |                                  |
|                                      |                                  |
|                                      |                                  |
|                                      |                                  |
|                                      |                                  |
|                                      |                                  |
|                                      |                                  |
|                                      |                                  |
|                                      |                                  |
|                                      |                                  |
|                                      |                                  |
|                                      |                                  |
|                                      |                                  |
|                                      |                                  |
|                                      |                                  |
|                                      |                                  |
|                                      |                                  |
|                                      |                                  |
|                                      |                                  |
| Название:                            | 🤇 📫 🤧 Удаленные: 📃 Выбрать 🔻     |
|                                      |                                  |
| и показать 50 Страница 1 из 3        | 1 🕨 🕅 😴 🖬 у Фильтр с 1 по 3 из 3 |

#### Рисунок 2.9. Модуль «Наборы групп начислений»

При помощи селектора, расположенного в заголовке модуля, можно выбирать расчетный период, данные за который отображаются в таблице. Подробнее см. в документации по общим принципам работы с системой, раздел «Основы работы с визуальными элементами системы. Поисковые модули. Селектор выбора расчетного периода».

Допускается редактировать наборы групп начислений только за текущий расчетный период. В остальных расчетных периодах возможен только просмотр данных.

Фильтрация наборов групп начислений возможна по их названию.

Кроме того, при помощи флага «Удаленные» включить в результаты фильтрации информацию о наборах групп начислений, удаленных из справочника.

## 2.1.4.1. Создание набора групп начислений

Создание набора групп начислений выполняется при помощи модуля, представленного на рисунке ниже.

| 🗄 Создание набора |         | 0316 / Март 2016 | ? = ×     |        |
|-------------------|---------|------------------|-----------|--------|
|                   | Код:    | Авто             | генерация | ×      |
| 🕜 Ha              | звание: | Инте             | ×         |        |
|                   |         |                  | Сохранить | Отмена |

Рисунок 2.10. Модуль «Создание набора групп начислений»

В заголовке модуля указано, в каком расчетном периоде создается набор групп начислений.

Заполните атрибуты набора групп начислений следующим образом:

- Код введите код набора групп начислений или оставьте поле пустым для автогенерации кода.
- Название введите название набора групп начислений.

#### 2.1.4.2. Редактирование набора групп начислений

Редактирование набора групп начислений выполняется при помощи модуля, представленного на рисунке ниже.

| 🗄 Набор групп начислений "Интернет"                  | ┥ 0316 / Март 2016 🛛 🔍 💊 🕨 ? 🗕 🗆 🗙                   |
|------------------------------------------------------|------------------------------------------------------|
| Код: 4                                               |                                                      |
|                                                      |                                                      |
| пазвание: интернет                                   | <u>^</u>                                             |
| <u>S</u>                                             | Сохранить Отмена                                     |
| 🗇 Группы начислений                                  |                                                      |
| Установлены                                          | Доступны                                             |
| 📄 Открыть 🛥 Добавить 🚥 Убрать Сортировка: 🔺 Название | 😌 Создать 📄 Открыть 😑 Удалить Сортировка: 🔺 Название |
| Название                                             | Название                                             |
| 🗇 Интернет                                           | абоненты                                             |
|                                                      | Начисления по постоянным тарифам                     |
|                                                      | Начисления по разовым тарифам                        |
|                                                      | Связь в поселке                                      |
|                                                      | Телефония                                            |
|                                                      | тестовая группа                                      |
|                                                      |                                                      |
|                                                      |                                                      |
|                                                      |                                                      |
|                                                      |                                                      |
|                                                      |                                                      |
|                                                      |                                                      |
|                                                      |                                                      |
|                                                      |                                                      |
|                                                      |                                                      |
|                                                      |                                                      |
| 🛛 🖣 Показать 50 Страница 1 из 1 🕨 🕅 🍣 📩              | 🛛 🔄 Показать 50 Страница 1 из 1 🕨 🕅 🍣 📩              |

Рисунок 2.11. Модуль «Набор групп начислений»

В заголовке модуля указано, к какому расчетному периоду относится набор групп начислений, есть возможность выбрать другой расчетный период. Подробнее см. в документации по общим принципам работы с системой, раздел «Основы работы с визуальными элементами системы. Поисковые модули. Селектор выбора расчетного периода». Редактирование набора групп начислений доступно только в текущем расчетном периоде, в остальных расчетных периодах возможен только просмотр данных.

Отредактируйте атрибуты набора групп начислений аналогично тому, как они заполнялись при создании этого набора.

На вкладке «Наборы групп начислений» просмотрите и при необходимости отредактируйте перечень групп начислений, входящих в данный набор. Таблице «Установлены» соответствует сервисный модуль «Группы начислений в наборах», а таблице «Доступны» — справочник «Группы начислений».

Дополнительную информацию о работе с таблицами «Установлены» и «Доступны» см. в документации по общим принципам работы с системой, раздел «Основы работы с визуальными элементами системы. Вкладки в модулях создания и редактирования объектов. Таблицы «Установлены» и «Доступны».

## 2.1.4.3. Удаление набора групп начислений

При удалении набора групп начислений выдается запрос на подтверждение выполняемого действия. Ограничений на удаление нет.

## 2.1.5. Группы начислений

Поисковый модуль «Группы начислений», представленный на рисунке ниже, позволяет выполнять фильтрацию групп начислений по различным атрибутам, создавать, открывать на редактирование и удалять группы начислений.

| 🗇 Группы н | ачислений                                  | 4     | 0716 / Июль 2016 | • | ٩, | ? - •         | × |
|------------|--------------------------------------------|-------|------------------|---|----|---------------|---|
| 🔂 Создать  | 📄 Открыть 🤤 Удалить Сортировка: 🔺 Название |       |                  |   |    |               |   |
| Код        | На                                         | звани | e                |   |    |               |   |
| 1          | Сверхлимитный трафик Интернет              |       |                  |   |    |               |   |
| 2          | Телефония                                  |       |                  |   |    |               |   |
|            |                                            |       |                  |   |    |               |   |
|            |                                            |       |                  |   |    |               |   |
|            |                                            |       |                  |   |    |               |   |
|            |                                            |       |                  |   |    |               |   |
|            |                                            |       |                  |   |    |               |   |
|            |                                            |       |                  |   |    |               |   |
|            |                                            |       |                  |   |    |               |   |
|            |                                            |       |                  |   |    |               |   |
|            |                                            |       |                  |   |    |               |   |
|            |                                            |       |                  |   |    |               |   |
|            |                                            |       |                  |   |    |               |   |
|            |                                            |       |                  |   |    |               |   |
|            |                                            |       |                  |   |    |               |   |
|            |                                            |       |                  |   |    |               |   |
|            |                                            |       |                  |   |    |               |   |
|            |                                            |       |                  |   |    |               |   |
|            |                                            |       |                  |   |    |               |   |
| Ha         | звание:                                    | "     | у Удаленные      | : |    | Выбрать 🔻     |   |
|            | казать 50 Страница 1 из 1 🕨 🕅 😂 🖬          | t [   | Фильтр           |   |    | с 1 по 2 из 3 | 2 |

#### Рисунок 2.12. Модуль «Группы начислений»

При помощи селектора, расположенного в заголовке модуля, можно выбирать расчетный период, данные за который отображаются в таблице. Подробнее см. в документации по общим принципам работы с системой, раздел «Основы работы с визуальными элементами системы. Поисковые модули. Селектор выбора расчетного периода».

Допускается редактировать группы начислений только за текущий расчетный период. В остальных расчетных периодах возможен только просмотр данных.

Фильтрация групп начислений возможна по их названию.

Кроме того, при помощи флага «Удаленные» включить в результаты фильтрации информацию о группах начислений, удаленных из справочника.

#### 2.1.5.1. Создание группы начислений

Создание группы начислений выполняется при помощи модуля, представленного на рисунке ниже.

| 🗇 Создание группы |      | 0716 / Июль 2016 |    | ? = × |
|-------------------|------|------------------|----|-------|
| Код:              | Авто | генерация        | ×  |       |
| Название:         | Теле | фония            |    | ×     |
|                   |      | Сохранить        | От | мена  |

Рисунок 2.13. Модуль «Создание группы начислений»

В заголовке модуля указано, в каком расчетном периоде создается группа начислений.

Заполните атрибуты группы начислений следующим образом:

- Код введите код группы начислений или оставьте поле пустым для автогенерации кода.
- Название введите название группы начислений.

## 2.1.5.2. Редактирование группы начислений

Редактирование группы начислений выполняется выполняется при помощи модуля, представленного на рисунках ниже.

| 🗇 Группа начислений "Телефония"                                           | ┥ 0316 / Март 2016 🗸 🗸 🕨 ? 🗆 🗙                        |
|---------------------------------------------------------------------------|-------------------------------------------------------|
| Код: 3                                                                    |                                                       |
| Название: Телефония                                                       | ×                                                     |
| 0                                                                         | Соуланить                                             |
|                                                                           | Сохранита Отнена                                      |
| Наворы групп начислении 👌 Постоянные тарифы 🎤 Разовые тарифы 📷 Правила ра | счета                                                 |
| Установлены                                                               | доступны                                              |
| 📄 Открыть 📼 Добавить 😁 Убрать Сортировка: 🔺 Название                      | 😌 Создать 📄 Открыть 🤤 Удалить Сортировка: 🔺 Название  |
| Название                                                                  | Название                                              |
| Начисления по постоянным тарифам                                          |                                                       |
|                                                                           |                                                       |
| 🛛 🖣 Показать 50 Страница 1 из 1 🕨 🕅 🥭 📩 🏹 Фильтр с 1 по 2 из 2            | 🞼 🖣 Показать 50 Страница 1 из 1 🕨 🕅 🥲 📩 с 1 по 2 из 2 |

#### Рисунок 2.14. Модуль «Группа начислений». Вкладка «Наборы групп начислений»

В заголовке модуля указано, к какому расчетному периоду относится группа начислений, есть возможность выбрать другой расчетный период. Подробнее см. в документации по общим принципам работы с системой, раздел «Основы работы с визуальными элементами системы. Поисковые модули. Селектор выбора расчетного периода». Редактирование группы начислений доступно только в текущем расчетном периоде, в остальных расчетных периодах возможен только просмотр данных.

Отредактируйте атрибуты группы начислений аналогично тому, как они заполнялись при создании этой группы.

На вкладке «Наборы групп начислений», представленной на рисунке выше, просмотрите и при необходимости отредактируйте перечень наборов групп начислений, в которые входит данная группа. Таблице «Установлены» соответствует сервисный модуль «Группы начислений в наборах», а таблице «Доступны» — справочник «Наборы групп начислений».

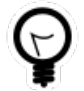

Дополнительную информацию о работе с таблицами «Установлены» и «Доступны» см. в документации по общим принципам работы с системой, раздел «Основы работы с визуальными элементами системы. Вкладки в модулях создания и редактирования объектов. Таблицы «Установлены» и «Доступны». На вкладке «Постоянные тарифы», представленной на рисунке ниже, просмотрите и при необходимости отредактируйте перечень постоянных тарифов, включенных в данную группу. Таблице «Установлены» соответствует сервисный модуль «Постоянные тарифы в группах начислений», а таблице «Доступны» — справочник «Постоянные тарифы».

| 🗇 Группа начислений "Телефония"          |                                          |                                        | ┥ 0316 / Март 2016 🗸 🗸 🕨 ? 🗆 🗙               |  |  |
|------------------------------------------|------------------------------------------|----------------------------------------|----------------------------------------------|--|--|
| Код: 3                                   |                                          |                                        |                                              |  |  |
| Название: Телефония                      |                                          |                                        | ×                                            |  |  |
| 0                                        |                                          |                                        | Сохранить Отмена                             |  |  |
| Наборы групп начислений 🔗 Постоянные     | е тарифы 🥜 Разовые тарифы 🔡 Правила г    | расчета                                |                                              |  |  |
| Установлены                              |                                          | Доступны                               |                                              |  |  |
| 📄 Открыть 🛥 Добавить 🚥 Убрать Сортировка | а: 🗠 Группа, Наименование 🔺 Наименование | 😌 Создать 📄 Открыть 😑 Удалить Сортиров | ка: 🔺 Группа, Наименование 🔺 Наименование    |  |  |
| Группа                                   |                                          | Группа                                 |                                              |  |  |
| Наименование                             | Наименование                             | Наименование                           | Наименование                                 |  |  |
|                                          |                                          | 💿 Аб.плата:                            | за пользование линией                        |  |  |
|                                          |                                          | 💿 Аб.плата:                            | Тариф "Безлимит Республика" (зоновые звонки) |  |  |
|                                          |                                          | 💿 Аб.плата:                            | Тариф "Безлимитный" (местные звонки)         |  |  |
|                                          |                                          | 🖾 Абон.пл.                             | Абонплата за интернет                        |  |  |
|                                          |                                          | 🖾 Абон.пл.                             | Абонплата за телефон                         |  |  |
|                                          |                                          | 🖾 Абон.пл.                             | Абонплата за фиксированный ір<br>АБП         |  |  |
|                                          |                                          | 🖾 Абон.пл.                             |                                              |  |  |
|                                          |                                          | 🖾 Абон.пл.                             | Анти - АОН                                   |  |  |
|                                          |                                          | 🖾 Абон.пл.                             | AOH                                          |  |  |
|                                          |                                          | 🖾 Абон.пл.                             | Аренда аналогового канала (юрид. лица)       |  |  |
|                                          |                                          | 🖾 Абон.пл.                             | Аренда внутризонового канала                 |  |  |
|                                          |                                          | 🖾 Абон.пл.                             | Аренда внутризонового цифрового канала (ЧСС) |  |  |
|                                          |                                          | 🖾 Абон.пл.                             | Аренда оптического волокна                   |  |  |
|                                          |                                          | 💿 Абон.пл.                             | Арендамагтел М.                              |  |  |
|                                          |                                          | 🗁 Абон.пл.                             | Арендамагтелеграф канала р.                  |  |  |
| 🛛 🗐 Показать 50 Страница 0 из 0          | 🖂 🕅 🗶 📩 🗍 Фильтр 🛛 Нет данных для отобр  | ах 🕅 Ф Показать 50 Страница 1 из 2     | Блонипование ресулса                         |  |  |

#### Рисунок 2.15. Модуль «Группа начислений». Вкладка «Постоянные тарифы»

На вкладке «Разовые тарифы», представленной на рисунке ниже, просмотрите и при необходимости отредактируйте перечень разовых тарифов, включенных в данную группу. Таблице «Установлены» соответствует сервисный модуль «Разовые тарифы в группах начислений», а таблице «Доступны» — справочник «Разовые тарифы».

| 🗇 Группа начислений "Телефония"         |                                          |                                          | ┥ 0316 / Март 2016 🗸 🗸 🕨 ? – 🗆 🗙          |
|-----------------------------------------|------------------------------------------|------------------------------------------|-------------------------------------------|
| Код: 3                                  | ×                                        |                                          |                                           |
| Название: Телефония                     |                                          |                                          |                                           |
| S                                       |                                          |                                          | Сохранить Отмена                          |
| 🗄 Наборы групп начислений 🔗 Постоянны   | е тарифы 🥜 Разовые тарифы 🛛 🚼 Правила р  | расчета                                  |                                           |
| Установлены                             |                                          | Доступны                                 |                                           |
| 🗐 Открыть 🖙 Добавить 🖙 Убрать Сортировк | а: 🔺 Группа, Наименование 🔺 Наименование | 🚯 Создать 📄 Открыть 🖨 Удалить Сортировн  | ка: 🗠 Группа, Наименование 🗠 Наименование |
| Группа                                  | Harmoniaaanina                           | Группа                                   | Националация                              |
| Наименование                            | паиненование                             | Наименование                             | паименование                              |
| 🔀 Детальная расшифровка                 | <i> </i>                                 | 🔀 За инсталляцию                         | цифрового канала                          |
|                                         |                                          | 🔀 За подключения                         | Включение мультилогина                    |
|                                         |                                          | 🔀 За подключения                         | Вызов монтера                             |
|                                         |                                          | 🔀 За подключения                         | Выключение мультилогина                   |
|                                         |                                          | 🄀 За подключения                         | Отключение межгорода                      |
|                                         |                                          | 🔀 За подключения                         | Подключение интернет                      |
|                                         |                                          | 🄀 За подключения                         | Подключение межгорода                     |
|                                         |                                          | 🔀 За подключения                         | Подключение телефона                      |
|                                         |                                          | 🔀 За подключения                         | Прокладка абон. линий                     |
|                                         |                                          | 🔀 За подключения                         | Сверхсрочный вызов монтера                |
|                                         |                                          | 🄀 Инст.канала по прис.опер.              | по присоед.опер.                          |
|                                         |                                          | 🄀 Перенос основного телефонного аппарата | Плата за перенос в другом здании          |
|                                         |                                          | 🄀 Перенос основного телефонного аппарата | Плата за перенос в одной комнате          |
|                                         |                                          | 🔀 Перенос основного телефонного аппарата | Плата за перенос в одном здании           |
|                                         |                                          | 🄀 Перенос тел.с дог. на договор          | 123                                       |
|                                         |                                          | У Перенос тел с пос. на посовор          | Перенос номер с дог. на договор           |
| из 1 Коказать 50 Страница 1 из 1        | Р 🖑 🚹 У Фильтр с 1 по 1 из 1             | 1 Показать 50 Страница 1 из 1            | р р 🥰 📩 с 1 по 32 из 32                   |

#### Рисунок 2.16. Модуль «Группа начислений». Вкладка «Разовые тарифы»

На вкладке «Правила расчета», представленной на рисунке ниже, просмотрите и при необходимости отредактируйте перечень правил расчета, включенных в данную группу. Работа с этой вкладкой осуществляется так же, как с сервисным модулем «Правила расчета в группах начислений». Можно открыть его, нажав кнопку «Фильтр».

| 🗇 Группа начислений "Телефония"                |                                                            |                                     | 🖣 0316 / Март 2016 🛛 👻 🔍 🕨 ? 🗕 🗖 | ×  |
|------------------------------------------------|------------------------------------------------------------|-------------------------------------|----------------------------------|----|
| Код: 3                                         |                                                            |                                     |                                  |    |
| Название: Телефония                            |                                                            |                                     |                                  |    |
| G                                              |                                                            |                                     | Сохранить Отмена                 |    |
| 🗄 Наборы групп начислений 🔗 Постоянные тар     | рифы 🥜 Разовые тарифы 🔡 Правила расчета                    |                                     |                                  |    |
| 🗪 Добавить 🚥 Убрать Сортировка: 🔺 Правило расч | чета, Тип соединения, Название 🔺 Правило расчета, Название | е 🔺 Правило расчета, Тип трафика, Н | азвание                          |    |
|                                                | Правило расчета                                            |                                     | Вид зон                          |    |
| Тип соединения                                 |                                                            | Тип трафика                         |                                  |    |
| Название                                       | Название                                                   | Название                            | Название                         |    |
|                                                | 🔠 ПОМИНУТНАЯ ТАРИФИКАЦИЯ                                   | Длительность                        |                                  | 4  |
|                                                | 🔠 ПОМИНУТНАЯ ТАРИФИКАЦИЯ                                   | Длительность                        |                                  |    |
| Ф Вайнах телеком входящий                      | 📰 Время                                                    | Длительность                        |                                  |    |
| Ф Вайнах телеком исходящий                     | 📰 Время                                                    | Длительность                        |                                  |    |
| Ф Вымпелком входящий трафик                    | 📰 Время                                                    | Длительность                        |                                  |    |
| Ф МГ И МН ПЕРЕГОВОРЫ                           | 📰 ПОМИНУТНАЯ ТАРИФИКАЦИЯ                                   | Длительность                        |                                  |    |
|                                                | 📰 ПОМИНУТНАЯ ТАРИФИКАЦИЯ                                   | Длительность                        |                                  |    |
| Ф МГ И МН СОЕДИНЕНИЯ РОСТЕЛЕКОМ                | 📰 ПОМИНУТНАЯ ТАРИФИКАЦИЯ                                   | Длительность                        |                                  |    |
| Ф Мегафон входящий трафик                      | 📰 Входящий /М-К/                                           | Длительность                        |                                  |    |
|                                                | 📰 ПОМИНУТНАЯ ТАРИФИКАЦИЯ                                   | Длительность                        |                                  |    |
| Ф МН и МГ ПЕРЕГОВОРЫ Арктел                    | 📰 ПОМИНУТНАЯ ТАРИФИКАЦИЯ                                   | Длительность                        |                                  |    |
| Ф МН и МГ ПЕРЕГОВОРЫ Арктел преф               | 📰 ПОМИНУТНАЯ ТАРИФИКАЦИЯ                                   | Длительность                        |                                  |    |
|                                                | 📰 ПОМИНУТНАЯ ТАРИФИКАЦИЯ                                   | Длительность                        |                                  |    |
| Ф МН и МГ ПЕРЕГОВОРЫ МТТ префикс               | 📰 ПОМИНУТНАЯ ТАРИФИКАЦИЯ                                   | Длительность                        |                                  |    |
| Ф МТТ входящий                                 | 📰 ПОМИНУТНАЯ ТАРИФИКАЦИЯ                                   | Длительность                        |                                  | -  |
|                                                |                                                            |                                     | →                                |    |
| из 1 р                                         | 🕅 🦿 🚹 🍸 Фильтр                                             |                                     | с 1 по 20 из                     | 20 |

Рисунок 2.17. Модуль «Группа начислений». Вкладка «Правила расчета»

## 2.1.5.3. Удаление группы начислений

При удалении группы начислений выдается запрос на подтверждение выполняемого действия. Ограничений на удаление нет.

# 2.2. Справочники, относящиеся к валютам (Справочники / Валюты)

## 2.2.1. Валюты

Поисковый модуль «Валюты», представленный на рисунке ниже, позволяет выполнять фильтрацию валют по различным атрибутам, создавать, открывать на редактирование и удалять валюты.

| 🛞 Валюты    |                                                | 0316 / Март 2016      | <ul><li>✓ Q,</li><li>▶</li></ul> | ? = 🗆 🗙       |
|-------------|------------------------------------------------|-----------------------|----------------------------------|---------------|
| 🔂 Создать   | 📄 Открыть 🤤 Удалить 🛛 Сортировка: 🔺 Обозначени | e                     |                                  |               |
| Обозначение | Наименование                                   |                       | Ден. ед.                         | Монеты        |
| EUR         | Евро                                           |                       | евро                             | -             |
| RUR         | Российский рубль                               |                       | руб.                             | коп.          |
| USD         | Американский доллар                            |                       | \$                               |               |
|             |                                                |                       |                                  |               |
| Наимено     | вание:                                         | <b>56</b> 77 Удаленны | bie: 🔲 🛛 🛛 Be                    | ыбрать 🗸 🗸    |
| Пока        | азать 50 Страница 1 из 1 🕨 🕅 🍣 📩               | 🕎 Фильтр              |                                  | с 1 по 3 из 3 |

#### Рисунок 2.18. Модуль «Валюты»

При помощи селектора, расположенного в заголовке модуля, можно выбирать расчетный период, данные за который отображаются в таблице. Подробнее см. в документации по общим принципам работы с системой, раздел «Основы работы с визуальными элементами системы. Поисковые модули. Селектор выбора расчетного периода».

Допускается редактировать валюты только за текущий расчетный период. В остальных расчетных периодах возможен только просмотр данных.

Фильтрация валют возможна по наименованию.

Кроме того, при помощи флага «Удаленные» включить в результаты фильтрации информацию об удаленных валютах.

## 2.2.1.1. Создание валюты

Создание валюты выполняется при помощи модуля, представленного на рисунке ниже.

| 🛞 Создание валюты |               | 0316 / Март 2016 🥐 🗕 🗙  |
|-------------------|---------------|-------------------------|
| 0                 | Обозначение:  | USD ×                   |
| 0                 | Наименование: | Американский доллар 🛛 🗙 |
| 0                 | Ден. ед.:     | \$ ×                    |
| 0                 | Монеты:       | - ×                     |
|                   |               | Сохранить Отмена        |

Рисунок 2.19. Модуль «Создание валюты»

В заголовке модуля указано, в каком расчетном периоде создается валюта.

Заполните атрибуты валюты следующим образом:

- Обозначение общепринятое сокращенное наименование валюты состоящее из трех латинских букв, по стандарту ISO 4217.
- Наименование общепринятое полное наименование валюты с заглавной буквы.
- Ден.ед. сокращенное обозначение денежной единицы валюты или специальный знак, который будет отображаться после целой части денежной суммы или перед ней.
- Монеты сокращенное обозначение монетной части валюты или специальный знак, который будет отображаться после дробной части денежной суммы.

## 2.2.1.2. Редактирование валюты

Редактирование валюты выполняется при помощи модуля, представленного на рисунке ниже.

| Обозначение:         USD         ×           Наименование:         Американский доллар         ×           Ден. ед.:         \$         ×           Монеты:         -         ×           Сохранить         Отмена         Отмена           Дата         Изменить         Сортировка:         Дата         Валюта котировки         Курс           Дата         Обозначение         Наименование         Ден. ед.         Монеты         Курс           27.01.2018         RUR         Российский рубль         руб.         коп.         55,8288           01.02.2018         RUR         Российский рубль         руб.         коп.         56,1840           09.02.2018         RUR         Российский рубль         руб.         коп.         57,6736 | 🚳 Валюта "Американский доллар" 🛛 🚽 0316 / Март 2016 🛛 🛩 🔍 🕨 ? 🗕 🗆 🗙 |            |                     |             |              |                |          |  |
|----------------------------------------------------------------------------------------------------|---------------------------------------------------------------------|------------|---------------------|-------------|--------------|----------------|----------|--|
| О         Наименование:         Анериканский доллар         ×           О         Ден. ед.:         \$         ×           О         Монеты:         -         ×           С         Сохранить         Отмена         Отмена           Дата         Обозначение         Наименование         Ден. ед.:         Курс           Дата         Обозначение         Наименование         Ден. ед.:         Монеты           27.01.2018         RUR         Ф. Российский рубль         руб.         коп.         55,8288           01.02.2018         RUR         Ф. Российский рубль         руб.         коп.         57,6736                                                                                                    | Обозначение: USD Х                                                  |            |                     |             |              |                |          |  |
| О       Ден. ед.:       \$       ×         О       Монеты:       -       ×         Сохранить       Отмена       Отмена         О       Добавить       ФО Убрать       Сортировка:       ▲ Дата       Валюта котировки, Обозначение         Дата       Обозначение       Наименование       Ден. ед.       Монеты       Курс         27.01.2018       RUR       Ф Российский рубль       руб.       коп.       55,8288         01.02.2018       RUR       Ф Российский рубль       руб.       коп.       55,8288         09.02.2018       RUR       Ф Российский рубль       руб.       коп.       57,6736                                                                                                    | Наименование: Американский доллар                                   |            |                     |             |              |                | ×        |  |
| Монеты:       -       Сохранить       Отмена         Сохранить       Отмена       Отмена       Отмена         Сор Добавить       со Убрать       Сортировка:       Дата       Валюта котировки, Обозначение         Дата       Обозначение       Наименование       Ден. ед.       Монеты         27.01.2018       RUR       Российский рубль       руб.       коп.       55,8288         01.02.2018       RUR       Российский рубль       руб.       коп.       56,1840         09.02.2018       RUR       Российский рубль       руб.       коп.       57,6736                                                                                                    | Ден. ед.: \$                                                        |            |                     |             |              |                | ×        |  |
| Сохранить Отнена<br>Курсы валют<br>ФР Добавить ФР Убрать Сортировка: А Дата А Валюта котировки, Обозначение<br>Валюта котировки<br>Дата Обозначение Наименование Ден. ед. Монеты<br>27.01.2018 RUR О Российский рубль руб. коп. 55,8288<br>01.02.2018 RUR Российский рубль руб. коп. 56,1840<br>09.02.2018 RUR Российский рубль руб. коп. 57,6736                                                                                                    | Омонеты: -                                                          |            |                     |             |              |                | ×        |  |
| Сер Добавить         Сер Убрать         Сортировка:         Дата         Валюта котировки, Обозначение           Дата         Собозначение         Валюта котировки         Курс           27.01.2018         RUR         Российский рубль         руб.         коп.         55,8288           01.02.2018         RUR         Российский рубль         руб.         коп.         56,1840           09.02.2018         RUR         Российский рубль         руб.         коп.         57,6736                                                                                                    | С<br><u>А</u> Курсы в                                               | алют       |                     |             | Сохрани      | ΙТЬ            | Отмена   |  |
| Дата         Обозначение         Наименование         Ден. ед.         Монеты         Курс           27.01.2018         RUR         № Российский рубль         руб.         коп.         55,8288           01.02.2018         RUR         № Российский рубль         руб.         коп.         56,1840           09.02.2018         RUR         № Российский рубль         руб.         коп.         57,6736                                                                                                    | 🛥 Добавить                                                          | со Изменит | њ 🔤 Убрать 🛛 Сортир | овка: 🔺 Дат | га 🔺 Валютан | котировки, Обо | значение |  |
| Дата         Обозначение         Наименование         Ден. ед.         Монеты         Курс           27.01.2018         RUR         Poccийский рубль         руб.         коп.         55,8288           01.02.2018         RUR         Poccийский рубль         руб.         коп.         56,1840           09.02.2018         RUR         Poccийский рубль         руб.         коп.         57,6736                                                                                                    | Лата                                                                |            | Валют               | Kunn        |              |                |          |  |
| 27.01.2018         RUR         Ю         коп.         55,8288           01.02.2018         RUR         Российский рубль         руб.         коп.         56,1840           09.02.2018         RUR         Российский рубль         руб.         коп.         57,6736                                                                                                    | Дата                                                                | Обозначени | е Наименован        | ие          | Ден. ед.     | Монеты         | курс     |  |
| 01.02.2018 RUR № Российский рубль руб. коп. 56,1840<br>09.02.2018 RUR № Российский рубль руб. коп. 57,6736                                                                                                    | 27.01.2018                                                          | RUR        | 🛞 Российский рубль  |             | руб.         | коп.           | 55,8288  |  |
| 09.02.2018 RUR № Российский рубль руб. коп. 57,6736                                                                                                    | 01.02.2018                                                          | RUR        | 🚳 Российский рубль  |             | руб.         | коп.           | 56,1840  |  |
|                                                                                                    | 09.02.2018                                                          | RUR        | 🚳 Российский рубль  | •           | руб.         | коп.           | 57,6736  |  |
|                                                                                                    |                                                                     |            |                     |             |              |                |          |  |

#### Рисунок 2.20. Модуль «Валюта»

В заголовке модуля указано, к какому расчетному периоду относится валюта, есть возможность выбрать другой расчетный период. Подробнее см. в документации по общим принципам работы с системой, раздел «Основы работы с визуальными элементами системы. Поисковые модули. Селектор выбора расчетного периода». Редактирование валюты доступно только в текущем расчетном периоде, в остальных расчетных периодах возможен только просмотр данных.

Отредактируйте атрибуты валюты аналогично тому, как они заполнялись при ее создании.

На вкладке «Курсы валют» просмотрите и при необходимости отредактируйте перечень курсов редактируемой валюты. Работа с этой вкладкой осуществляется так же, как со справочником «Курсы валют». Можно открыть его, нажав кнопку «Фильтр».

## 2.2.1.3. Удаление валюты

При удалении валюты выдается запрос на подтверждение выполняемого действия. Ограничений на удаление нет.

Удаленные валюты остаются в системе, но получают пометку об удалении.

## 2.2.2. Курсы валют

Поисковый модуль «Курсы валют», представленный на рисунке ниже, позволяет выполнять фильтрацию курсов валют по различным атрибутам, создавать, открывать на редактирование и удалять курсы валют.

| 🔒 Курсы вал | ют             |            |             |                  |                 | <b>d</b> 0316 / 1 | Март 2016  | ▼ Q ▶            | ? = 🗆 🗙       |
|-------------|----------------|------------|-------------|------------------|-----------------|-------------------|------------|------------------|---------------|
| 🛥 Добавить  | 🛥 Изменить     | 🚥 Убрать   | Сортировка: | ⇒ Дата 🔺 В       | Базовая валюта, | Обозначение       | 🔺 Валюта к | отировки, Обозна | чение         |
| 0           | Базовая валюта |            |             | Валюта котировки |                 |                   |            |                  |               |
| Дата        | Обозначение    | Наименов   | Ден. ед.    | Монеты           | Обозначение     | Наименов          | Ден. ед.   | Монеты           | курс          |
| 09.02.2018  | USD            | 🛞 Амер     | \$          | -                | RUR             | 🛞 Росси           | руб.       | коп.             | 57,6736       |
| 01.02.2018  | USD            | 🛞 Амер     | \$          | -                | RUR             | 🛞 Росси           | руб.       | коп.             | 56,1840       |
| 27.01.2018  | USD            | 🛞 Амер     | \$          | -                | RUR             | 🛞 Росси           | руб.       | коп.             | 55,8288       |
| 16.06.2016  | RUR            | 🛞 Росси    | руб.        | коп.             | RUR             | 🛞 Росси           | руб.       | коп.             | 1,0000        |
|             |                |            |             | Bauras           |                 |                   |            |                  |               |
| Casteday De | Лата           |            |             |                  | Kync            | × ^               |            |                  | брать         |
|             | Aara           |            |             |                  | Kypt.           |                   |            |                  | Nopuro .      |
| 🚺 🖣 Пока    | азать 50       | Страница 1 | из 1 🗼      | 国 😂 土            | ү Фильтр        |                   |            |                  | с 1 по 4 из 4 |

Рисунок 2.21. Модуль «Курсы валют»

При помощи селектора, расположенного в заголовке модуля, можно выбирать расчетный период, данные за который отображаются в таблице. Подробнее см. в документации по общим принципам работы с системой, раздел «Основы работы с визуальными элементами системы. Поисковые модули. Селектор выбора расчетного периода».

Допускается редактировать курсы валют только за текущий расчетный период. В остальных расчетных периодах возможен только просмотр данных.

Фильтрация курсов валют возможна по по следующим атрибутам:

- Базовая валюта одна или несколько базовых валют.
- Валюта котировки одна или несколько валют котировки.
- Дата начало и конец периода, к которому относятся интересующие курсы валют.

• Курс — числовой интервал, в котором находятся интересующие курсы валют.

## 2.2.2.1. Добавление курса валюты

Добавление курса валюты выполняется при помощи модуля, представленного на рисунке ниже.

| 🖁 Доб | бавление курс 031 | 6 / Март 2016 🤶 🗕 🗙 |
|-------|-------------------|---------------------|
| 0     | Базовая валюта:   | USD 🗙 💌 🔍 🚳 💿       |
| 0     | Валюта котировки: | RUR 🛛 🗙 💊 🚱 🕒       |
| 0     | Дата:             | 09.02.2018 🔀 🖻      |
| 0     | Курс:             | 57.6736 ×           |
|       |                   | Сохранить Отмена    |

Рисунок 2.22. Модуль «Добавление курса валюты»

В заголовке модуля указано, в каком расчетном периоде создается курс валют.

Заполните атрибуты курса валюты следующим образом:

- Базовая валюта валюта, стоящая первой в валютной паре и оцененная в сравнении с валютой котировки.
- Валюта котировки валюта, стоящая второй в валютной паре и выражающая ценность базовой валюты.
- Дата дата фиксации курса валют, в отсутствии свежих сведений о курсах используется последняя запись.
- Курс количество единиц валюты котировки, приравненных к одной единице базовой валюты.

## 2.2.2.2. Редактирование курса валюты

Редактирование курса валюты выполняется при помощи модуля, представленного на рисунке ниже.
| <u>е</u> Кур | с вал ┥    | 0316 / M | 1арт 2016   | <b>v</b> ( | <b>↓</b> | ? – × |
|--------------|------------|----------|-------------|------------|----------|-------|
| 0            | Базовая і  | валюта:  | USD         |            |          | 1     |
| 0            | Валюта кот | ировки:  | RUR         |            |          | 1     |
| 0            |            | Дата:    | 09.02.2018  |            |          |       |
| 0            |            | Курс:    | 57.6736 🗙 🛟 |            |          |       |
| •            |            |          | Сохранить   |            | Отме     | ена   |

Рисунок 2.23. Модуль «Курса валюты»

В заголовке модуля указано, к какому расчетному периоду относится курс валюты, есть возможность выбрать другой расчетный период. Подробнее см. в документации по общим принципам работы с системой, раздел «Основы работы с визуальными элементами системы. Поисковые модули. Селектор выбора расчетного периода». Редактирование курса валюты доступно только в текущем расчетном периоде, в остальных расчетных периодах возможен только просмотр данных.

Отредактируйте атрибут курса валюты «Курс» аналогично тому, как он заполнялся при создании курса валюты. В остальных полях отражаются атрибуты курса валюты, введенные при ее создании. Они недоступны для редактирования.

## 2.2.2.3. Удаление курса валюты

При удалении курса валюты выдается запрос на подтверждение выполняемого действия. Ограничений на удаление нет.

# 2.3. Справочники, относящиеся к оплате (Справочники / Оплата)

# 2.4. Справочники, относящиеся к признакам (Справочники / Признаки)

# 2.5. Справочники, относящиеся к адресам (Справочники / Адреса)

## 2.5.1. Регионы

Поисковый модуль «Регионы», представленный на рисунке ниже, позволяет выполнять следующие операции:

- Поиск регионов по наименованию;
- Создание новых регионов;
- Редактирование регионов;
- Добавление районов к регионам.

| 🕙 Регионы -  | АСР "Поток" / Основной раздел                                          | ? - 🗆 🗙       |
|--------------|------------------------------------------------------------------------|---------------|
| 🕂 Создать    | 🗐 Открыть 😑 Удалить 🛛 Сортировка: 🔺 Название                           |               |
| Код          | Название                                                               |               |
| 45           | г. Урус-Мартан                                                         |               |
| 3            | Грозный                                                                |               |
| 1            | Ингушетия                                                              |               |
| 11           | Карачаево-Черкесская Республика                                        |               |
| 9            | Краснодарский край                                                     |               |
| 5            | Московская область                                                     |               |
| 8            | Наур                                                                   |               |
| 872          | Пермский край                                                          |               |
| 95           | Российская Федерация, Чеченская Республика, г.Грозный, Ленинский район |               |
| 4            | Россия                                                                 |               |
| 10           | РСО-Алания                                                             |               |
| 6            | с. Старая Сунжа                                                        |               |
| 42           | с.Ачхой-Мартан                                                         |               |
| с.Беркат-Юрт | с.Беркат-Юрт                                                           |               |
| 2            | с.Старая-Сунжа                                                         |               |
| 7            | с.Шуани                                                                |               |
| 871          | ЧЕЧЕНСКАЯ РЕСПУБЛИКА                                                   |               |
| 34           | ЧР                                                                     |               |
| Haar         |                                                                        | 6007          |
| Паза         | зать 50 Страница 1 из 1 🕨 🕅 🖓 📩 🍸 Фильтр с                             | 1 по 18 из 18 |

Рисунок 2.24. Модуль «Регионы»

## 2.5.1.1. Создание региона

Создание региона выполняется при помощи модуля, представленного на рисунке ниже.

| СР "Поток" / Основной раздел | 1 ? = X                                                              |
|------------------------------|----------------------------------------------------------------------|
| генерация 🗙                  |                                                                      |
|                              | ×                                                                    |
| Сохранить С                  | тмена                                                                |
| а - А<br>Авто                | на - АСР "Поток" / Основной раздел<br>Автогенерация Х<br>Сохранить С |

Рисунок 2.25. Модуль «Создание региона»

Заполните атрибуты региона следующим образом:

- Код код региона, внутреннее (в рамках АСР) обозначение.
- Название произвольное наименование региона.

## 2.5.1.2. Редактирование региона

Редактирование региона выполняется при помощи модуля, представленного на рисунке ниже.

| 🕙 Регион "Ингуше | тия" - АСР "Поток" / Основной ра | здел           | ? = 🗆 🗙       |
|------------------|----------------------------------|----------------|---------------|
| Код:             | 1                                |                |               |
| Название:        | Ингушетия                        |                | ×             |
| 5                |                                  | Сохранить      | Отмена        |
| 🕼 Районы         |                                  |                |               |
| 🕒 Создать 📄 От   | крыть 😑 Удалить Сортировка:      | △ Название     |               |
| Код              |                                  | Название       |               |
| 1 Ингуц          | шетия                            |                |               |
|                  |                                  |                |               |
|                  |                                  |                |               |
|                  |                                  |                |               |
|                  |                                  |                |               |
|                  |                                  |                |               |
|                  |                                  |                |               |
|                  |                                  |                |               |
|                  |                                  |                |               |
|                  |                                  |                |               |
|                  |                                  |                |               |
|                  |                                  |                |               |
|                  |                                  |                |               |
|                  |                                  |                |               |
| 🛛 🔍 Показать     | 50 Страница 1 из 1 🕨             | 🕅 😂 📩 🍸 Фильтр | с 1 по 1 из 1 |

#### Рисунок 2.26. Модуль «Регион»

Набор общих атрибутов окна редактирования региона аналогичен набору общих атрибутов окна создания региона.

Также у пользователя имеется возможность редактирования атрибутов, располагающихся на вкладках:

• Районы - список лицевых счетов, у которых есть данный признак;

## 2.5.1.3. Удаление региона

При удалении региона пользователю выводится запрос на подтверждение выполняемого действия. Если в регионе имеются районы, то удаление региона невозможно, предварительно необходимо удалить все его районы.

## 2.5.2. Районы

Поисковый модуль «Районы», представленный на рисунке ниже, позволяет выполнять следующие операции:

- Поиск районов по наименованию;
- Создание новых районов;
- Редактирование районов;
- Добавление районов к городам.

| 🕼 Районы - АСР "Поток" / Основной раздел                                             |                    | ? = 🗆 🗙                                                        |
|--------------------------------------------------------------------------------------|--------------------|----------------------------------------------------------------|
| <table-cell-rows> Создать 📄 Открыть 😑 Удалить 🛛 Сортировка: 🔺 Реги</table-cell-rows> | ион, Название      | ▲ Название                                                     |
| Регион                                                                               | Kee                |                                                                |
| Название                                                                             | код                | пазвание                                                       |
| 🕙 г. Урус-Мартан                                                                     | 45                 | г. Урус-Мартан                                                 |
| 😙 Грозный                                                                            | 3                  | Грозный                                                        |
| 😙 Ингушетия                                                                          | 1                  | Ингушетия                                                      |
| 😙 Карачаево-Черкесская Республика                                                    | Черкесск           | Черкесск                                                       |
| 😙 Краснодарский край                                                                 | 9                  | Краснодарский край                                             |
| Посковская область                                                                   | 5                  | Московская область                                             |
| Hayp                                                                                 | 8                  | Наур                                                           |
| 🕙 Пермский край                                                                      |                    | Свердловский                                                   |
| 🕙 Российская Федерация, Чеченская Республика, г.Грозный, Л                           | 95                 | Российская Федерация, Чеченская Республика, г.Грозный, Ленинск |
| 🕙 Россия                                                                             | 4                  | Россия                                                         |
| 🕙 РСО-Алания                                                                         | 10                 | РСО-Алания                                                     |
| 🕙 с. Старая Сунжа                                                                    | 6                  | с. Старая Сунжа                                                |
| 😙 с.Ачхой-Мартан                                                                     | 42                 | с.Ачхой-Мартан                                                 |
| 🕙 с.Беркат-Юрт                                                                       | с.Беркат-Юрт       | с.Беркат-Юрт                                                   |
| 🕙 с.Старая-Сунжа                                                                     | 2                  | с.Старая-Сунжа                                                 |
| 🕙 с.Шуани                                                                            | 7                  | с.Шуани                                                        |
| ЧЕЧЕНСКАЯ РЕСПУБЛИКА                                                                 | 871                | ЧЕЧЕНСКАЯ РЕСПУБЛИКА                                           |
| (1) ЧР                                                                               | 34                 | ЧР                                                             |
|                                                                                      |                    |                                                                |
| Регион:                                                                              | ание:              | Удаленные: 🔲 Выбрать 🔻                                         |
| 🛛 🖗 Показать 50 Страница 1 из 1 🕨 🕅 🧔                                                | <del>گ</del> 1 🖗 🖉 | итьтр с 1 по 18 из 18                                          |

Рисунок 2.27. Модуль «Районы»

## 2.5.2.1. Создание района

Создание района выполняется при помощи модуля, представленного на рисунке ниже.

| 🕼 Создание район | а - АСР "Поток" / Основной раздел 🛛 ? 🗕 🗙 |
|------------------|-------------------------------------------|
| Регион:          | Российская Федерация, Чеч 🗙 💌 🔍 🕙 🕒       |
| Код:             | ×                                         |
| Название:        | ×                                         |
|                  | Сохранить Отмена                          |

Рисунок 2.28. Модуль «Создание района»

Заполните атрибуты района следующим образом:

- Регион регион, в которых входит создаваемый район;
- Код код района, внутреннее (в рамках АСР) обозначение.
- Название произвольное наименование региона.

# 2.5.2.2. Редактирование района

Редактирование района выполняется при помощи модуля, представленного на рисунке ниже.

| 🕼 Район "Российси | кая Федерация, Чеченская Республика, г.Грозный, Ленинский район ? 😑 🗖        |
|-------------------|------------------------------------------------------------------------------|
| Регион:           | Российская Федерация, Чеченская Республика, г.Грозный, Ленинский г 💙 🔍 🔇 🔂   |
| Код:              | 95 ×                                                                         |
| Название:         | Российская Федерация, Чеченская Республика, г.Грозный, Ленинский район 🛛 🛛 👋 |
| •                 | Сохранить Отмена                                                             |
| 🚹 Города          |                                                                              |
| 🕂 Создать 📄 От    | крыть 😑 Удалить Сортировка: 🔺 Название                                       |
| Код               | Полное название                                                              |
| Город             | g 215                                                                        |
|                   |                                                                              |
|                   |                                                                              |
|                   |                                                                              |
|                   |                                                                              |
|                   |                                                                              |
|                   |                                                                              |
|                   |                                                                              |
|                   |                                                                              |
|                   |                                                                              |
|                   |                                                                              |
|                   |                                                                              |
|                   |                                                                              |
| 🛯 🔄 Показать      | 50 Страница 1 из 1 🕨 🕅 🍣 📩 🍸 Фильтр с 1 по 1 из                              |

#### Рисунок 2.29. Модуль «Район»

Набор общих атрибутов окна редактирования района аналогичен набору общих атрибутов окна создания района.

Также у пользователя имеется возможность редактирования атрибутов, располагающихся на вкладках:

• Города - список городов, у которых есть данный район;

## 2.5.2.3. Удаление района

При удалении района выдается запрос на подтверждение выполняемого действия. Если в районе имеются города, то удаление района невозможно, предварительно необходимо удалить все его города.

## 2.5.3. Города

Поисковый модуль «Города», представленный на рисунке ниже, позволяет выполнять следующие операции:

- Поиск города по различным атрибутам;
- Создание новых городов;
- Редактирование городов;
- Добавление улиц к городам.

| 🚹 Города - АСР "Г | юток" / Основной раздел | л         |                           | ? = 🗆 🗙             |
|-------------------|-------------------------|-----------|---------------------------|---------------------|
| 🛨 Создать 📄 О     | гкрыть 😑 Удалить Сор    | отировка: | 🔺 Район, Регион, Название | 🔺 Район, Название   |
|                   | Район                   |           |                           |                     |
| Регион            | Регион                  |           | Полное назв               | ание                |
| Название          | Пазвание                |           |                           |                     |
| 🕙 ЧЕЧЕНСКАЯ       | 📖 ЧЕЧЕНСКАЯ РЕСПУБ      |           | Город 175                 |                     |
| 🕙 ЧЕЧЕНСКАЯ       | 📖 ЧЕЧЕНСКАЯ РЕСПУБ      |           | Город 176                 |                     |
| 🕙 ЧЕЧЕНСКАЯ       | 📖 ЧЕЧЕНСКАЯ РЕСПУБ      |           | Город 18                  |                     |
| 🕙 ЧЕЧЕНСКАЯ       | 📖 ЧЕЧЕНСКАЯ РЕСПУБ      |           | Город 180                 |                     |
| 🕙 ЧЕЧЕНСКАЯ       | 🕼 ЧЕЧЕНСКАЯ РЕСПУБ      |           | Город 185                 |                     |
| 🕙 ЧЕЧЕНСКАЯ       | 🕼 ЧЕЧЕНСКАЯ РЕСПУБ      |           | Город 186                 |                     |
| 🕙 ЧЕЧЕНСКАЯ       | 🕼 ЧЕЧЕНСКАЯ РЕСПУБ      |           | Город 188                 |                     |
| 🕙 ЧЕЧЕНСКАЯ       | 🕼 ЧЕЧЕНСКАЯ РЕСПУБ      |           | Город 189                 |                     |
| 🕙 ЧЕЧЕНСКАЯ       | 🕼 ЧЕЧЕНСКАЯ РЕСПУБ      |           | Город 19                  |                     |
| 🕙 ЧЕЧЕНСКАЯ       | 🕼 ЧЕЧЕНСКАЯ РЕСПУБ      |           | Город 190                 |                     |
| 🕙 ЧЕЧЕНСКАЯ       | 🕼 ЧЕЧЕНСКАЯ РЕСПУБ      |           | Город 192                 |                     |
| 🕙 ЧЕЧЕНСКАЯ       | 🕼 ЧЕЧЕНСКАЯ РЕСПУБ      |           | Город 197                 | -                   |
| <b>1</b>          | ~~                      |           |                           | •                   |
| — Район —         |                         |           | 7                         |                     |
| Регион            | Не участвует в фильт 🗸  | Q 🕥       |                           |                     |
| Hannah            |                         |           |                           |                     |
| Пазвание          |                         | - Libi    |                           |                     |
| Полное название   | >                       | 66 99     |                           |                     |
| Назрание          |                         | 66        |                           | Bulfination -       |
| Пазвание          | · L^                    |           |                           | Ubioparb +          |
| 🚺 🖣 Показать      | 50 Страница 3           | из 5 🗼    | 🕅 😂 土 🍸 Фильтр            | с 101 по 150 из 215 |

Рисунок 2.30. Модуль «Города»

# 2.5.3.1. Создание города

Создание города выполняется при помощи модуля, представленного на рисунке ниже.

| 🚹 Создание города - А | СР "Поток" / Основной раздел |           |   |    |       | ? = × |
|-----------------------|------------------------------|-----------|---|----|-------|-------|
| — Район ————          |                              |           |   |    |       |       |
| Регион:               | ЧЕЧЕНСКАЯ РЕСПУБЛИКА         | ×         | * | ٩  | 3     | 0     |
| Название:             | ЧЕЧЕНСКАЯ РЕСПУБЛИКА         | ×         | ~ | °, | CQ.   | 0     |
|                       |                              |           |   |    |       |       |
| Код:                  | ×                            |           |   |    |       |       |
| Название:             |                              |           |   |    |       | ×     |
| Полное название:      |                              |           |   |    |       | ×     |
|                       |                              | Сохранить |   | 0  | тмена | •     |

### Рисунок 2.31. Модуль «Создание города»

- Район группа полей для выбора района:
  - Регион регион, в которых входит создаваемый город;
  - Название наименование района;
- Код код города, внутреннее (в рамках АСР) обозначение.
- Название произвольное наименование города.
- Полное название произвольное расширенное наименование города.

## 2.5.3.2. Редактирование города

Редактирование города выполняется при помощи модуля, представленного на рисунке ниже.

| 🚹 Город "Горо   | д 18" - А | СР "Поток" / Основной раздел     | ? = 🗆 🗙       |
|-----------------|-----------|----------------------------------|---------------|
| — Район ———     |           |                                  |               |
|                 | Регион:   | ЧЕЧЕНСКАЯ РЕСПУБЛИКА 🗙 💌 🔍       | 30            |
| Ha              | звание:   | ЧЕЧЕНСКАЯ РЕСПУБЛИКА 🗙 💌 🔍       | <b>□ □</b>    |
|                 | Код:      | ×                                |               |
| Ha              | звание:   | Город 18                         | ×             |
| Полное на       | звание:   | Город 18                         | ×             |
| •               |           | Сохранить От                     | мена          |
| 🗯 Улицы         |           |                                  |               |
| 🕂 Создать 📄     | Открыть   | 😑 Удалить Сортировка: 🔺 Название |               |
| Код             |           | Полное название                  |               |
|                 | Степная   |                                  |               |
|                 |           |                                  |               |
|                 |           |                                  |               |
|                 |           |                                  |               |
|                 |           |                                  |               |
|                 |           |                                  |               |
|                 |           |                                  |               |
|                 |           |                                  |               |
|                 |           |                                  |               |
|                 |           |                                  |               |
| \mid 🖣 👘 Показа | ть 50     | Страница 1 из 1 🕨 🕅 💝 📩 🍸 Фильтр | с 1 по 1 из 1 |

Рисунок 2.32. Модуль «Город»

Набор общих атрибутов окна редактирования города аналогичен набору общих атрибутов окна создания города.

Также у пользователя имеется возможность редактирования атрибутов, располагающихся на вкладках:

• Улицы - список улиц, которые есть в данном городе.

## 2.5.3.3. Удаление города

При удалении города пользователю выводится запрос на подтверждение выполняемого действия. Если в городе имеются улицы, то удалить города невозможно, предварительно необходимо удалить все его улицы.

## 2.5.4. Улицы

Поисковый модуль «Улицы», представленный на рисунке ниже, позволяет выполнять следующие операции:

- Поиск улицы по различным атрибутам;
- Создание новых улиц;
- Редактирование улиц;
- Добавление строений и адресов к улицам.

| 🚔 Улицы             |                              |                                   |                                          |              | ? = = >                    |
|---------------------|------------------------------|-----------------------------------|------------------------------------------|--------------|----------------------------|
| 🕂 Создать 📄 Открыть | 😑 Удалить 🛛 Сортировка: 🔺 Го | ород, Район, Регион, Название 🛛 🖉 | Город, Район, Название 🔺 Город, Название | е 🔺 Название |                            |
|                     |                              | Город                             |                                          |              |                            |
|                     | Район                        |                                   |                                          | Kan          |                            |
| Регио               | н                            | Изтрацие                          | Полное название                          | КОД          | Полное название            |
| Назван              | ие                           | Tasbanire                         |                                          |              |                            |
| Московская область  | Па Моски                     | овская область                    | Fopog 210                                |              | Центральная                |
| 🕥 Пермский край     | Очер                         | ский                              | Очёр                                     |              | *                          |
| 🕥 Пермский край     | 🕼 Очер                       | ский                              | Очёр                                     |              | 1 пер. Д.Бедного           |
| 🕥 Пермский край     | 🕼 Очер                       | ский                              | Очёр                                     |              | 1пер. Мичурина             |
| 🕙 Пермский край     | 🗔 Очер                       | ский                              | Очёр                                     |              | 1 пер.Кавказский           |
| 🕙 Пермский край     | 🗔 Очер                       | ский                              | Очёр                                     |              | 1-й переулок Мичурина      |
| 🕙 Пермский край     | 💭 Очер                       | ский                              | Очёр                                     |              | 1-й пер.Мичурина           |
| 🕙 Пермский край     | 🛄 Очер                       | ский                              | Очёр                                     |              | 1-й пер.Тургенева          |
| 🕙 Пермский край     | 🕼 Очер                       | ский                              | Очёр                                     |              | 1-й переулок Багратиона    |
| 🕤 Пермский край     | С Очер                       | ский                              | Очёр                                     |              | 1-я Садовая                |
| 🕤 Пермский край     | 💭 Очер                       | ский                              | Очёр                                     |              | 12 участок                 |
| — Город ————        |                              |                                   |                                          |              |                            |
| Регион: Не уча      | аствует в фильтре            |                                   |                                          | × • Q        | . 🕤                        |
| Район: Не уча       | аствует в фильтре            |                                   |                                          | × • Q        |                            |
| Название            |                              |                                   |                                          | × × 0        |                            |
| пазвание.           |                              |                                   |                                          |              |                            |
| Полное название:    |                              |                                   |                                          | ×            | £6 -99                     |
| Название:           |                              |                                   |                                          | ×            | ፋ 🤧 Удаленные: 🔲 Выбрать 💌 |
| 🚺 🖣 Показать 50     | Страница 1 из 55 🕨 🔰         | 😌 📩 🍸 Фильтр                      |                                          |              | с 1 по 50 из 2731          |

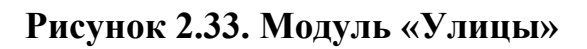

## 2.5.4.1. Создание улицы

Создание улицы выполняется при помощи модуля, представленного на рисунке ниже.

| 🛱 Создание улицы |                  |   |           |   |   |    | (     | ? – × |
|------------------|------------------|---|-----------|---|---|----|-------|-------|
| — Город —        |                  |   |           |   |   |    |       |       |
| Регион:          | Пермский край    |   |           | Х | ~ | °, | 3     | 0     |
| Район:           | Очерский         |   |           | Х | ~ | ٩  | L.    | 0     |
| Название:        | Очёр             |   |           | Х | ~ | ٩  | lh    | 0     |
|                  |                  |   |           |   |   |    |       |       |
| Код:             |                  | × |           |   |   |    |       |       |
| Название:        | 1 пер. Д.Бедного |   |           |   |   |    |       | ×     |
| Полное название: | 1 пер. Д.Бедного |   |           |   |   |    |       | ×     |
|                  |                  |   | Сохранить | , |   | 0  | тмена |       |
|                  |                  |   |           |   |   |    |       |       |

#### Рисунок 2.34. Модуль «Создание улицы»

- Город группа полей для выбора города:
  - Регион регион, в котором находится район;
  - Район район, в котором находится город;
  - Название наименование города;
- Код код улицы, внутреннее (в рамках АСР) обозначение.
- Название произвольное наименование улицы.
- Полное название произвольное расширенное наименование улицы.

## 2.5.4.2. Редактирование улицы

Редактирование улицы выполняется при помощи модуля, представленного на рисунках в настоящем разделе ниже.

| 🛊 Улица "1 пер. Д.Бедного" 🤶 🗕 🗆 🗵 |                  |                      |               |                    |        |          |  |
|------------------------------------|------------------|----------------------|---------------|--------------------|--------|----------|--|
| — Город ———                        |                  |                      |               |                    |        |          |  |
| Регион                             | Пермский край    | ермский край 🛛 🗙 💌 🔍 |               |                    |        |          |  |
| Район                              | Очерский         |                      |               | $\times$ $\bullet$ | ۹ 🗊    | 0        |  |
| Название                           | : Очёр — 🗙 🗸 🔂 🕒 |                      |               |                    |        | 0        |  |
| Код                                | Kon              |                      |               |                    |        |          |  |
| Название                           | 1 пер. Д.Бедног  | 0                    |               |                    |        | ×        |  |
| Полное название:                   | 1 пер. Д.Бедног  | 0                    |               |                    |        | ×        |  |
| 6                                  |                  |                      | Сохранить     |                    | Отмена |          |  |
|                                    |                  |                      | Coxpanne      |                    | omen   | 4        |  |
| Строения А                         | дреса            | <b>C</b>             |               |                    |        |          |  |
| Создать 🗐 Открыт                   | ъ 🤤 удалить      | Сортировка:          | ▲ номер       |                    |        |          |  |
| 1                                  | 1                | 1                    | 1 Строение 1  | ептарии            |        |          |  |
| 2                                  | 2                | 2 1                  | 3 Строение 2  |                    |        |          |  |
| 3                                  | 2                | 2 1                  | 2 Строение 3  |                    |        |          |  |
|                                    |                  |                      |               |                    |        |          |  |
|                                    |                  |                      |               |                    |        |          |  |
|                                    |                  |                      |               |                    |        |          |  |
|                                    |                  |                      |               |                    |        |          |  |
|                                    |                  |                      |               |                    |        |          |  |
| 🛯 🗐 Показать 50                    | Страница 1       | из 1 🗼               | 🕅 ಿ 📩 🍸 Фильт | p                  | с 1 п  | о 3 из 3 |  |

#### Рисунок 2.35. Модуль «Улица». Вкладка «Строения»

Набор общих атрибутов окна редактирования улицы аналогичен набору общих атрибутов окна создания улицы.

На вкладке «Строения», представленной на рисунке выше, просмотрите и при необходимости отредактируйте перечень строений, которые располагаются на данной улице. Работа с этой вкладкой осуществляется так же, как со справочником «Строения». Можно открыть его, нажав кнопку «Фильтр».

На вкладке «Адреса», представленной на рисунке ниже, просмотрите и при необходимости отредактируйте перечень адресов, которые располагаются на данной улице. Работа с этой вкладкой осуществляется так же, как со справочником «Адреса». Можно открыть его, нажав кнопку «Фильтр». Кроме того, доступна операция создания адреса, она описана в подразделе далее.

| 🔂 Строения 💡 Ад     | реса              |             |       |               |
|---------------------|-------------------|-------------|-------|---------------|
| 😌 Создать 📄 Открыть | Сортировка: 🔺 Дом | 🔺 Квартира  |       |               |
| Индекс              | Дом               | Квартира    | Этаж  | Примечание    |
| 386101              | 62                |             |       |               |
|                     |                   |             |       |               |
|                     |                   |             |       |               |
|                     |                   |             |       |               |
|                     |                   |             |       |               |
|                     |                   |             |       |               |
|                     |                   |             |       |               |
|                     |                   |             |       |               |
|                     |                   |             |       |               |
|                     |                   |             |       |               |
| 🛛 🗐 Показать 50     | Страница 1 из 1   | 🕨 🕅 🍣 土 🖗 Ф | ильтр | с 1 по 1 из 1 |

Рисунок 2.36. Модуль «Улица». Вкладка «Адреса»

# 2.5.4.2.1. Создание адреса

Создание адреса выполняется при помощи модуля, представленного на рисунке ниже.

| 💡 Адрес | ?                   |    |
|---------|---------------------|----|
| Индекс  | :                   | ×  |
| Регион  | : Пермский край     | 3  |
| Район   | : Очерский          | C) |
| Город   | : Очёр              | h  |
| Улица   | : 1 пер. Д.Бедного  | #  |
| Дом     | : 12 🗙 Кв.: 🗙 Этаж: | ×  |
|         | Сохранить Отмена    |    |

Рисунок 2.37. Модуль «Адрес»

Заполните поля следующим образом:

- Индекс при необходимости введите почтовый индекс. Щелчком по заголовку «Индекс» можно переключиться на ввод примечания, а затем обратно.
- Дом введите номер дома.
- Кв. при необходимости введите номер квартиры.
- Этаж при необходимости введите номер этажа.

Поля «Регион», «Район», «Город» и «Улица» недоступны для редактирования, в них отображаются данные об улице, для которой создается адрес.

### 2.5.4.3. Удаление улицы

При удалении улицы пользователю выводится запрос на подтверждение выполняемого действия. Ограничений на удаление нет.

## 2.5.5. Строения

Модуль «Строения», представленный на рисунке ниже, позволяет выполнять поиск строения по различным атрибутам, создавать, открывать на редактирование и удалять строения.

|                                                                                       |                                           | Улица                                   |                                                             |            |           |        |         |
|---------------------------------------------------------------------------------------|-------------------------------------------|-----------------------------------------|-------------------------------------------------------------|------------|-----------|--------|---------|
|                                                                                       | Город                                     |                                         |                                                             |            |           |        |         |
| Район                                                                                 |                                           |                                         |                                                             | Номер      | Подъездов | Этажей | Кварти  |
| Регион                                                                                |                                           | Полное название                         | Полное название                                             |            |           |        |         |
| Название                                                                              | Название                                  |                                         |                                                             |            |           |        |         |
| Российская Федерация                                                                  | 🕼 Пермский край                           | Пермь                                   | Комаринская                                                 | 11         | 1         | 1      |         |
| Российская Федерация                                                                  | 🕼 Пермский край                           | Пермь                                   | Рассветная                                                  | 1          | 3         | 9      |         |
|                                                                                       |                                           |                                         |                                                             |            |           |        |         |
| /лица                                                                                 |                                           |                                         |                                                             |            |           |        |         |
| /лица<br>Регион: Не участвуе                                                          | т в фильтре                               | × ¥ Q 3                                 | Номер:                                                      |            |           |        | × "     |
| /лица<br>Регион: Не участвуе<br>Район: Не участвуе                                    | т в фильтре<br>т в фильтре                | × × Q 3                                 | Номер:                                                      |            |           |        | 11 × 11 |
| Улица<br>Регион: Не участвуе<br>Район: Не участвуе<br>Город: Не участвуе              | т в фильтре<br>т в фильтре<br>т в фильтре | × v Q 3<br>× v Q 4<br>× v Q 4           | Номер:<br>Комментарий:<br>Подъездов: ХФ                     |            | \$        |        | × 4     |
| Улица<br>Регион: Не участвуе<br>Район: Не участвуе<br>Город: Не участвуе<br>Название: | т в фильтре<br>т в фильтре<br>т в фильтре | × • • • • • • • • • • • • • • • • • • • | Номер:<br>Комментарий:<br>Подъездов: Х                      | • <u>×</u> |           |        |         |
| /лица<br>Регион: Не участвуе<br>Район: Не участвуе<br>Город: Не участвуе<br>Название: | т в фильтре<br>т в фильтре<br>т в фильтре | × v Q 3                                 | Номер:<br>Кончентарий:<br>Подъездов:<br>Этажей:<br>Квартир: | - X        |           |        | × "     |

### Рисунок 2.38. Модуль «Строения»

## 2.5.5.1. Создание строения

Создание строения выполняется при помощи модуля, представленного на рисунке ниже.

| 🔓 Создание строения 🔹 🖃 🗆 🗙 |                  |                       |      |   |    |     |   |
|-----------------------------|------------------|-----------------------|------|---|----|-----|---|
| Улица                       | Decesion         |                       |      |   |    |     |   |
| Регион:                     | Россииска        | я федерац             | ля 🔨 |   | ~  | 0   | 0 |
| Район:                      | Пермский         | край                  | ×    | * | ٩, | CQ. | 0 |
| Город:                      | Пермь            |                       | ×    | ~ | ٩  | Th  | 0 |
| Название:                   | Комаринс         | кая                   | ×    | * | ٩, | #   | 0 |
| Номер                       | 11               |                       |      |   | ~  |     |   |
| Комментарий:                |                  |                       |      |   |    |     |   |
| Romentapun                  |                  |                       |      |   |    |     |   |
|                             |                  |                       |      |   |    |     |   |
| Польездов.                  | 1                | <ul> <li>A</li> </ul> |      |   |    |     |   |
| под всодов.                 | -                | ▲                     |      |   |    |     |   |
| Этажей:                     | 2                | ×Ŷ                    |      |   |    |     |   |
| Квартир:                    | 1                | ×÷                    |      |   |    |     |   |
|                             | Сохранить Отмена |                       |      |   |    |     |   |

Рисунок 2.39. Модуль «Создание строения»

Заполните атрибуты строения:

• Улица — в этой группе полей выберите улицу, на которой находится строение.

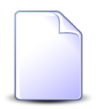

Если создание строения осуществляется из модуля редактирования улицы (со вкладки «Строения»), то улица выбирается автоматически, поля заблокированы от изменения.

- Регион выберите регион или оставьте поле пустым.
- Район выберите район или оставьте поле пустым.
- Город выберите город или оставьте поле пустым.
- Улица выберите улицу.

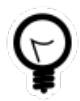

Списки выбора районов, городов и улиц фильтруются в зависимости от того, указаны ли вышестоящие элементы. Например, если указать регион, то в списке выбора районов будут присутствовать только районы этого региона, а если поле «Регион» оставить пустым, то в этом списке будут доступны все районы.

Если регион, район или город не были указаны, то после выбора нижестоящего элемента они заполняются автоматически. Например, если поле «Регион» было пустым, то после выбора района в нем будет автоматически выбран регион, к которому принадлежит выбранный район.

- Номер введите номер строения.
- Комментарий введите дополнительную информацию о строении.
- Подъездов укажите количество подъездов в строении.
- Этажей укажите количество этажей в строении.
- Квартир укажите количество квартир в строении.

## 2.5.5.2. Редактирование строения

Редактирование строения выполняется при помощи модуля, представленного на рисунке ниже.

| 🟠 Строение "11" |                              |             |             |           |   |    | ?     | - <b>-</b> × |
|-----------------|------------------------------|-------------|-------------|-----------|---|----|-------|--------------|
| — Улица ———     |                              |             |             |           |   |    |       |              |
| Регион:         | Российская Федерация         |             |             | ×         | ~ | ٩  | 3     | 0            |
| Район:          | Іермский край                |             |             | ×         | ~ | ٩  | C.    | 0            |
| Город:          | Пермь                        |             |             | ×         | ~ | ٩  | Th    | 0            |
| Название:       | Комаринская                  |             |             | ×         | ~ | ٩, | #     | 0            |
| Номер:          | 11 ×                         |             |             |           |   |    |       |              |
| Комментарий:    | Частный дом                  |             |             |           |   |    |       | ×            |
|                 |                              |             |             |           |   |    |       |              |
| Подъездов:      | 1 × ×                        |             |             |           |   |    |       |              |
| Этажей:         | 2 × ×                        |             |             |           |   |    |       |              |
| Квартир:        | 1 × ×                        |             |             |           |   |    |       |              |
| S               |                              |             |             | Сохранить |   | 0  | тмена | a            |
| 📫 Технологии    |                              |             |             |           |   |    |       |              |
| 🛥 Добавить 😁 Из | зменить 🚥 Убрать Сортировка: | ⇒ Технологи | я, Название |           |   |    |       |              |
|                 | Технология                   | Дата        |             | Описание  |   |    |       |              |
|                 | Название                     |             |             |           |   |    |       |              |
| GPON            |                              | 01.06.2017  |             |           |   |    |       |              |
| 🔛 Wi-Fi         | <u>r</u> Wi-Fi 01.01.2017    |             |             |           |   |    |       |              |
|                 |                              |             |             |           |   |    |       |              |
| И Показать 5    | 50 Страница 1 из 1 🕨         | ▶ 2 1       | ү Фильтр    |           |   |    | с 1 п | о 2 из 2     |

#### Рисунок 2.40. Модуль «Строение»

Отредактируйте атрибуты строения так же, как они заполнялись при создании строения.

На вкладке «Технологии» просмотрите и при необходимости отредактируйте перечень технологий, по которым могут предоставляться услуги связи в строении. Работа с этой вкладкой осуществляется так же, как с сервисным модулем «Технологии в строениях» (подсистема «Справочники»).

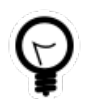

Добавить связь между строением и технологией можно также при редактировании технологии, на вкладке «Строения».

## 2.5.5.3. Удаление строения

При удалении строения пользователю выводится запрос на подтверждение выполняемого действия. Ограничений на удаление нет.

## 2.5.6. Адреса

Модуль «Адреса», представленный на рисунке ниже, позволяет выполнять следующие операции:

- Поиск адресов по различным атрибутам;
- Просмотр адресов.

Создание адресов осуществляется только при редактировании улицы.

Адреса доступны только для просмотра, редактировать их нельзя.

| ♀ Адреса - АСР "Поток" / Основной раздел         ? = □ ×                                                                   |                        |            |               |                 |        |     |          |
|----------------------------------------------------------------------------------------------------|------------------------|------------|---------------|-----------------|--------|-----|----------|
| 📄 Открыть 🛛 Сортировка: 🔺 Улица, Город, Район, Регион, Название 🔺 Улица, Город, Район, Название 🔺 Улица, Город, Название 🔺 |                        |            |               |                 |        |     |          |
|                                                                                                    | Ул                     | ица        |               |                 |        |     |          |
| Город                                                                                                    |                        |            |               |                 |        |     |          |
| Pa                                                                                                    | йон                    |            |               | Полное название | Индекс | Дом | Квартира |
| Регион                                                                                                    | Название               | Полное наз | звание        | normoe nabbanie |        |     |          |
| Название                                                                                                    | hasbanne               |            |               |                 |        |     |          |
| 🕙 ЧЕЧЕНСКАЯ РЕС                                                                                                    | . 💢 ЧЕЧЕНСКАЯ РЕС      | Город 84   |               | 1 Мая           |        | 11  |          |
| — Улица —<br>Регион:                                                                                                    | Не участвует в фильтре | ×          | Q 🗿           | Индекс:         |        |     | × 46 33  |
| Район:                                                                                                    | Не участвует в фильтре | × •        | <b>0</b>      | Дом:            |        |     | × 66 99  |
| Город:                                                                                                    | Не участвует в фильтре | ×          | <b>&lt;</b> 🗈 | Квартира:       |        |     | × 46 99  |
| Название:                                                                                                    |                        | ××         | ۹ 🗧           |                 |        |     |          |
| Удаленные: 🔲                                                                                                    |                        |            |               |                 |        |     |          |
| 🛛 🖣 Показать 50 Страница 1 из 1 🕨 🕅 🖑 🏦 🍸 Фильтр с 1 по 1 из 1                                                             |                        |            |               |                 |        |     |          |

Рисунок 2.41. Модуль «Адреса»

## 2.5.6.1. Поиск адреса

Из-за большого объема данных записи в таблице отображаются только при установке фильтра. Если фильтр не задан, пользователю будет выведено соответствующее предупреждающее сообщение: «Загрузка данных без фильтра невозможна. Задайте условия фильтрации.»

## 2.5.6.2. Просмотр адреса

Просмотр адреса осуществляется в модуле, представленном на рисунке ниже.

| 💡 Адрес "д. / | ♀ Адрес "д. ДОМ 13" - АСР "Поток" / Основной раздел |    |  |  |  |  |
|---------------|-----------------------------------------------------|----|--|--|--|--|
| Регион:       | Московская область                                  | 3  |  |  |  |  |
| Район:        | Московская область                                  | L. |  |  |  |  |
| Город:        | Лыткарино                                           |    |  |  |  |  |
| Улица:        | 5 микрорайон квартал 2                              | \$ |  |  |  |  |
| Индекс:       | 140061                                              |    |  |  |  |  |
| Дом:          | ДОМ 13                                              |    |  |  |  |  |
| Квартира:     |                                                     |    |  |  |  |  |
| •             | Отмен                                               | a  |  |  |  |  |

Рисунок 2.42. Модуль «Адрес»

# 2.5.7. Группы эскизов

Поисковый модуль «Группы эскизов», представленный на рисунке ниже, позволяет выполнять фильтрацию групп эскизов по различным атрибутам, создавать, открывать на редактирование и удалять группы эскизов.

| 🙎 Группы э | скизов                         | 0316 / Март 2016 🗸 🗸 🕨 ? – 🗆 🗙 |
|------------|--------------------------------|--------------------------------|
| 🔂 Создать  | 📄 Открыть 😑 Удалить Сортировка | 🔺 Название                     |
| Код        |                                | Название                       |
| 4          | Москва                         |                                |
| 5          | Панельный дом                  |                                |
| 3          | Пермь                          |                                |
| 1          | Российская Федерация           |                                |
| 2          | Тестовая группа                |                                |
|            |                                |                                |
| Ha         | звание:                        | Удаленные: 🔲 Выбрать 🔻         |
|            | казать 50 Страница 1 из 1      | М 2 1 П Фильтр с 1 по 5 из 5   |

#### Рисунок 2.43. Модуль «Группы эскизов»

При помощи селектора, расположенного в заголовке модуля, можно выбирать расчетный период, данные за который отображаются в таблице. Подробнее см. в документации по общим принципам работы с системой, раздел «Основы работы с визуальными элементами системы. Поисковые модули. Селектор выбора расчетного периода».

Допускается редактировать группы эскизов только за текущий расчетный период. В остальных расчетных периодах возможен только просмотр данных.

Фильтрация групп эскизов возможна по названию.

Кроме того, при помощи флага «Удаленные» включить в результаты фильтрации информацию об удаленных группах эскизов.

## 2.5.7.1. Создание группы эскизов

Создание группы эскизов выполняется при помощи модуля, представленного на рисунке ниже.

| 🙎 Создание группы | и 0316 / Март 2016 ? — 🗙 |  |  |  |  |
|-------------------|--------------------------|--|--|--|--|
| Код:              | Автогенерация            |  |  |  |  |
| Название:         | Российская Федерация 🛛 🗙 |  |  |  |  |
|                   | Сохранить Отмена         |  |  |  |  |

Рисунок 2.44. Модуль «Создание группы эскизов»

В заголовке модуля указано, в каком расчетном периоде создается группа эскизов.

Заполните атрибуты группы эскизов следующим образом:

- Код введите код группы эскизов или оставьте поле пустым для автогенерации кода.
- Название введите название группы эскизов.

# 2.5.7.2. Редактирование группы эскизов

Редактирование группы эскизов выполняется при помощи модуля, представленного на рисунке ниже.

| 🔮 Группа эскизов "Российская Федерация" 🛛 ┥ 0316 / Март 2 | 016 💌 🔍 🕨 ? = 🗆 🗙      |
|-----------------------------------------------------------|------------------------|
| Код: 1                                                    |                        |
| Название: Российская Федерация                            | ×                      |
| 0                                                         | Сохранить Отмена       |
| Эскизы                                                    |                        |
| 🔁 Создать 📄 Открыть 😑 Удалить Сортировка: 🔺 Название      |                        |
| Код Название                                              |                        |
| 8 г. Екатеринбург                                         |                        |
| 1 г. Москва                                               |                        |
| 7 г. Мурманск                                             |                        |
| 3 r. Oca                                                  |                        |
| 2 г. Очёр                                                 |                        |
| 5 г. Челябинск                                            |                        |
|                                                           |                        |
|                                                           |                        |
|                                                           |                        |
|                                                           |                        |
|                                                           |                        |
|                                                           |                        |
|                                                           |                        |
|                                                           |                        |
|                                                           |                        |
|                                                           |                        |
|                                                           |                        |
|                                                           | -                      |
| 🛛 🔍 Показать 50 Страница 1 из 1 🕨 🕅 🥲 🖞                   | _ ∏Фильтр с1 по 6 из 6 |

#### Рисунок 2.45. Модуль «Группа эскизов»

В заголовке модуля указано, к какому расчетному периоду относится группа эскизов, есть возможность выбрать другой расчетный период. Подробнее см. в документации по общим принципам работы с системой, раздел «Основы работы с визуальными элементами системы. Поисковые модули. Селектор выбора расчетного периода». Редактирование группы эскизов доступно только в текущем расчетном периоде, в остальных расчетных периодах возможен только просмотр данных. Редактирование атрибутов группы эскизов выполняется аналогично тому, как они заполнялись при создании этой группы. Исключение составляет поле «Код». В нем можно ввести другой код вручную, но автогенерация кода при редактировании не выполняется.

На вкладке «Эскизы» просмотрите и при необходимости отредактируйте перечень эскизов, входящих в группу. Работа с этой вкладкой осуществляется так же, как со справочником «Эскизы». Можно открыть его, нажав кнопку «Фильтр».

# 2.5.7.3. Удаление группы эскизов

При удалении группы эскизов выдается запрос на подтверждение выполняемого действия. Если в группе имеются эскизы, то ее удаление невозможно, предварительно необходимо удалить все входящие в нее эскизы.

Удаленные группы эскизов остаются в системе, но получают пометку об удалении.

# 2.5.8. Эскизы

Эскиз — это совокупность адресов, объединенных по какому-либо признаку: месторасположение, доступность до оператора связи и т. п.

Поисковый модуль «Эскизы», представленный на рисунке ниже, позволяет выполнять фильтрацию эскизов по различным атрибутам, создавать, открывать на редактирование и удалять эскизы.

| 🖞 Эскизы  |                                                                                   |     | ┥ 0316 / Март 2016 💌 🔍 🕨 ? 🗕 🗆 🗙 |  |  |  |  |
|-----------|-----------------------------------------------------------------------------------|-----|----------------------------------|--|--|--|--|
| 🕂 Создать | 😌 Создать 📄 Открыть 😑 Удалить 🛛 Сортировка: 🔺 Группа эскизов, Название 🔺 Название |     |                                  |  |  |  |  |
|           | Группа эскизов                                                                    | Kon | Название                         |  |  |  |  |
| Код       | Название                                                                          | Код | Tabbanic                         |  |  |  |  |
| 3         | 👷 Пермь                                                                           | 4   | ст. Наурская                     |  |  |  |  |
| 3         | 👷 Пермь                                                                           | 6   | ст. Шелковская                   |  |  |  |  |
| 1         | Российская Федерация                                                              | 8   | г. Екатеринбург                  |  |  |  |  |
| 1         | Российская Федерация                                                              | 1   | г. Москва                        |  |  |  |  |
| 1         | Российская Федерация                                                              | 7   | г. Мурманск                      |  |  |  |  |
| 1         | Российская Федерация                                                              | 3   | r. Oca                           |  |  |  |  |
| 1         | Российская Федерация                                                              | 2   | г. Очёр                          |  |  |  |  |
| 1         | Российская Федерация                                                              | 5   | г. Челябинск                     |  |  |  |  |
|           |                                                                                   |     |                                  |  |  |  |  |
| Назе      | вание: бб 55 Группа:                                                              |     | Х Удаленные: Выбрать 🔹           |  |  |  |  |
| Пока      | 🛯 🖣 Показать 50 Страница 1 из 1 🕨 🕅 🍣 📩 🏹 Фильтр с 1 по 8 из 8                    |     |                                  |  |  |  |  |

#### Рисунок 2.46. Модуль «Эскизы»

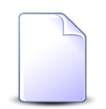

Создавать, открывать на редактирование и удалять эскизы можно также при редактировании группы эскизов.

При помощи селектора, расположенного в заголовке модуля, можно выбирать расчетный период, данные за который отображаются в таблице. Подробнее см. в документации по общим принципам работы с системой, раздел «Основы работы с визуальными элементами системы. Поисковые модули. Селектор выбора расчетного периода».

Допускается редактировать эскизы только за текущий расчетный период. В остальных расчетных периодах возможен только просмотр данных.

Фильтрация эскизов возможна по следующим атрибутам:

- Название название или часть названия интересующих эскизов.
- Группа одна или несколько групп, в которые входят интересующие эскизы.

Кроме того, при помощи флага «Удаленные» включить в результаты фильтрации информацию об удаленных эскизах.

## 2.5.8.1. Создание эскиза

Создание эскиза выполняется при помощи модуля, представленного на рисунке ниже.

| 🙎 Создание эскиза | 0316 / Март 2016 ? — 🗙         |
|-------------------|--------------------------------|
| Группа:           | Российская Федерация 🛛 🗙 🗨 🔇 🗿 |
| Код:              | Автогенерация 🗙                |
| Название:         | г. Очёр 🛛 🗙                    |
|                   | Сохранить Отмена               |

Рисунок 2.47. Модуль «Создание эскиза»

В заголовке модуля указано, в каком расчетном периоде создается эскиз.

Заполните атрибуты эскиза следующим образом:

• Группа — выберите группу, к которой будет принадлежать создаваемый эскиз.

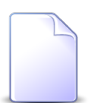

Если создание выполняется из модуля редактирования группы эскизов, то поле «Группа» заполняется автоматически, оно недоступно для редактирования.

- Код введите код эскиза или оставьте поле пустым для автогенерации кода.
- Название введите название эскиза.

### 2.5.8.2. Редактирование эскиза

Редактирование эскиза выполняется при помощи модуля, представленного на рисунке ниже.

| 🖞 Эскиз "г. Очёр" |                             |                                                                                                    |                     | <ul> <li>0316 / Ma</li> </ul> | рт 2016 🛛 👻 🔍 🌗 | ? = 🗆 🗙       |
|-------------------|-----------------------------|----------------------------------------------------------------------------------------------------|---------------------|-------------------------------|-----------------|---------------|
| Группа:           | Российская Федерация        |                                                                                                    |                     |                               | × •             | Q 2 0         |
| Код:              | 2                           | < Comparison of the second second sec |                     |                               |                 |               |
| Название:         | г. Очёр                     |                                                                                                    |                     |                               |                 | ×             |
| 6                 |                             |                                                                                                    |                     |                               | Сохранить       | Отмена        |
| • Адреса          |                             |                                                                                                    |                     |                               |                 |               |
| се Добавить се Из | зменить 🚥 Убрать Сортировка | : 🔺 Город, Район, Название                                                                                                    | 🔺 Город, Название 🔺 | Улица, Город, Название 🔺 🗎    | Улица, Название |               |
|                   | Город                       | Ул                                                                                                    | ица                 |                               |                 |               |
| Район             | Название                    | Город                                                                                                    | Название            | Дома                          | Квартиры        | Сторона       |
| Название          | Tabbanne                    | Название                                                                                                    | Habbarne            |                               |                 |               |
| 🕼 Очерский        | 🚹 Очёр                      |                                                                                                    | *                   |                               |                 |               |
|                   |                             |                                                                                                    |                     |                               |                 |               |
| 🛛 🖣 Показать 🗧    | 50 Страница 1 из 1 🕨        | 🕅 😂 土 ү Фильтр                                                                                                    |                     |                               |                 | с 1 по 2 из 2 |

Рисунок 2.48. Модуль «Эскиз»

В заголовке модуля указано, к какому расчетному периоду относится эскиз, есть возможность выбрать другой расчетный период. Подробнее см. в документации по общим принципам работы с системой, раздел «Основы работы с визуальными элементами системы. Поисковые модули. Селектор выбора расчетного периода». Редактирование эскиза доступно только в текущем расчетном периоде, в остальных расчетных периодах возможен только просмотр данных.

Редактирование атрибутов эскиза выполняется аналогично тому, как они заполнялись при создании эскиза. Исключение составляет поле «Код», где можно лишь ввести другой код вручную, автогенерация при редактировании не выполняется.

На вкладке «Адреса» просмотрите и при необходимости отредактируйте перечень адресов, относящихся к эскизу. Работа с этой вкладкой осуществляется так же, как с сервисным модулем «Адреса в эскизах». Можно открыть его, нажав кнопку «Фильтр».

## 2.5.8.3. Удаление эскиза

При удалении эскиза выдается запрос на подтверждение выполняемого действия. Ограничений на удаление нет.

Удаленные эскизы остаются в системе, но получают пометку об удалении.

# 2.6. Справочники, относящиеся к скидкам (Справочники / Скидки)

# 2.7. Справочники, относящиеся к льготам (Справочники / Льготы)

# 2.8. Справочники, относящиеся к типам заданий (Справочники / Типы заданий)

## 2.8.1. Группы типов заданий

Поисковый модуль «Группы типов заданий», представленный на рисунке ниже, позволяет выполнять поиск группы типов заданий, создавать, открывать на редактирование и удалять группы типов заданий.

| 0 | Группы ті | пов заданий                       |                | ? = 🗆 🗙              |
|---|-----------|-----------------------------------|----------------|----------------------|
| 0 | Создать   | 📄 Открыть 😑 Удалить 🛛 Сортировка: | △ Название     |                      |
|   | Код       |                                   | Название       |                      |
| 4 |           | Дополнительные виды обслуживания  |                |                      |
| 1 |           | Не работает интернет              |                |                      |
| 3 |           | Не работает интернет и телефон    |                |                      |
| 2 |           | Не работает телефон               |                |                      |
|   |           |                                   |                |                      |
|   |           |                                   |                |                      |
|   |           |                                   |                |                      |
|   |           |                                   |                |                      |
|   |           |                                   |                |                      |
|   |           |                                   |                |                      |
|   |           |                                   |                |                      |
|   |           |                                   |                |                      |
|   |           |                                   |                |                      |
|   |           |                                   |                |                      |
|   |           |                                   |                |                      |
|   |           |                                   |                |                      |
|   |           |                                   |                |                      |
|   |           |                                   |                |                      |
|   |           |                                   |                |                      |
|   | Наз       | зание:                            | × • •          | Удаленные: Выбрать 🔻 |
|   | Пок       | зать 50 Страница 1 из 1 🖡         | 🕅 🍣 📩 🍸 Фильтр | с 1 по 4 из 4        |

Рисунок 2.49. Модуль «Группы типов заданий»

## 2.8.1.1. Создание группы типов заданий

Создание группы типов заданий выполняется при помощи модуля, представленного на рисунке ниже.

| 💿 Создание группи | ы типов заданий |           | ? = ×  |
|-------------------|-----------------|-----------|--------|
| Код:              | Автогенерация   | ×         |        |
| Название:         |                 |           | ×      |
|                   |                 | Сохранить | Отмена |

Рисунок 2.50. Модуль «Создание группы типов заданий»

Заполните поля:

- Код укажите код новой группы типов заданий или оставьте поле пустым, чтобы код был сгенерирован автоматически;
- Название введите название группы типов заявок.

## 2.8.1.2. Редактирование группы типов заданий

Редактирование группы типов заданий выполняется при помощи модуля, представленного на рисунке ниже.

| 💿 Группа ти | пов заданий "Не ра( | ботает телефон" |               |              | ? - 🗆 🗙         |
|-------------|---------------------|-----------------|---------------|--------------|-----------------|
|             | Код: 2              |                 | ×             |              |                 |
| Назе        | ание: Не работает т | елефон          |               |              | ×               |
| <u>C</u>    | × )                 | 1               | c             | охранить     | Отмена          |
| 🚆 ГИПЫ За   | дании 🙅 Роли        |                 |               |              |                 |
| 🛨 Создать   | 🗐 Открыть  Уда      | лить Сортировка | а: 🔺 Название | _            |                 |
| Код         | Название            | Приоритет       | Отдел         | Пользователь | Часы            |
|             |                     |                 | Название      | Имя          |                 |
| 22          | Замена адаптера     |                 |               |              | 0               |
| 20          | Замена антенны      |                 |               |              | 0               |
| 21          | Замена блока пит    |                 |               |              | 0               |
| 23          | Замена внутренн     |                 |               |              | 1               |
| 8           | Замена линии        |                 |               |              | 0               |
| 9           | Замена магистра     |                 |               |              | 0               |
| 10          | Замена порта        |                 |               |              | 0               |
| 0           | Замена распреде     |                 |               |              | 0               |
| 20          | Замена сплитера     |                 |               |              | 0               |
| 12          | Замена телефонн     |                 |               |              | 0               |
| 12          | Настройка антенн    |                 |               |              | 0               |
| 30          | Настройка совмес    |                 |               |              | 0               |
| 0           | Настроика совнес    |                 |               |              | 0               |
| 14          | Не работает теле    |                 |               |              | 0               |
| 26          | Нет выхода на МГ    |                 |               |              | 0               |
| Пок         | азать 50 Стран      | ица 1 из 1      | ) I 🖓 I 🖞 I   | 🖗 Фильтр     | с 1 по 28 из 28 |

#### Рисунок 2.51. Модуль «Группы типов заданий». Вкладка «Типы заданий»

Отредактируйте общие атрибуты, расположенные в верхней части модуля, аналогично тому, как они заполнялись при создании группы типов заданий.

На вкладке «Типы заданий», представленной на рисунке выше, просмотрите и при необходимости отредактируйте перечень типов заданий, входящих в данную группу. Работа с этой вкладкой осуществляется так же, как со справочником «Типы заданий». Можно открыть этот модуль, нажав кнопку «Фильтр».

На вкладке «Роли», представленной на рисунке ниже, можно указать, при наличии каких ролей задания, создаваемые пользователем, будут отнесены к данной группе типов заданий. При этом у пользователей останется возможность отнести задание к другой группе. Например, если операторам, принимающим заявки клиентов по телефону, выдана роль «Сотрудник Call-центра» и заявки, как правило, относятся к работоспособности интернета, то можно включить в эту роль группу типов заданий «Не работает интернет».

- В области «Установлены» перечислены роли, в которые включена группа типов заданий, в области «Доступны» перечислены роли, в которые также можно включить группу типов заданий (все остальные роли системы).
- В области «Установлены» при помощи кнопок «Добавить» и «Убрать» можно включить группу типов заданий в роли и исключить ее из роли аналогично тому, как это выполняется в сервисном модулем «Группы типов заданий у ролей». При помощи кнопки «Открыть» можно открыть любую из ролей на редактирование аналогично тому, как это выполняется в основном модуле «Роли» (подсистема «Полномочия»).
- Функционал области «Доступны» аналогичен функционалу основного модуля «Роли».
- Также можно перетащить роли из области «Доступны» в область «Установлены», чтобы включить в них группу типов заданий, или из области «Установлены» в область «Доступны», чтобы исключить из них группу типов заданий.

Более подробно о ролях и пользователях см. в документации по подсистеме «Полномочия», разделы «Основные модули. Роли» и «Основные модули. Пользователи». Более подробно о создании и редактировании заданий см. в документации по подсистемам CRM и BPM, раздел «Основные модули. Задания».

| Группа типов заданий "Н | Не работает интернет"  |              |             |           |           |             | ? -       |            |
|-------------------------|------------------------|--------------|-------------|-----------|-----------|-------------|-----------|------------|
| Код: 2                  | ×                      |              |             |           |           |             |           |            |
| Название: Не рабо       | отает интернет         |              |             |           |           |             |           | x          |
|                         |                        |              |             |           |           |             |           |            |
| 0                       |                        |              |             |           | Coxp      | анить       | Отмена    |            |
| 😭 Типы заданий 🛛 😤 Р    | Роли                   |              |             |           |           |             |           |            |
| Установлены             |                        |              | Доступны    |           |           |             |           |            |
| 📄 Открыть 🖙 Добавить    | 🚥 Убрать Сортировка: 🔺 | Название     | 🕂 Создать   | 📄 Открыть | 🖨 Удалить | Сортировка: | 🔺 Названи | ие         |
| Has                     | звание                 | Вкл.         |             | н         | азвание   |             | Вк        | <i>и</i> . |
| 😬 Сотрудник Call-центра |                        | $\checkmark$ | Администрат | оры       |           |             | ~         |            |
|                         |                        |              | Старший бух | галтер    |           |             | ~         |            |
|                         |                        |              | эдо тест    |           |           |             | ~         |            |
|                         |                        |              |             |           |           |             |           |            |
|                         |                        |              |             |           |           |             |           |            |
|                         |                        |              |             |           |           |             |           |            |
|                         |                        |              |             |           |           |             |           |            |
|                         |                        |              |             |           |           |             |           |            |
|                         |                        |              |             |           |           |             |           |            |
|                         |                        |              |             |           |           |             |           |            |
|                         |                        |              |             |           |           |             |           |            |
|                         |                        |              |             |           |           |             |           |            |
|                         |                        |              |             |           |           |             |           |            |
|                         |                        |              |             |           |           |             |           |            |
|                         |                        |              |             |           |           |             |           |            |
|                         |                        |              |             |           |           |             |           |            |
| 🛛 🗐 Показать 50         | Страница 1 из 1 🕨 🕅    | 1 😂 🕹        | Пон         | казать 50 | Страница  | из 1 🕨      |           | t          |

#### Рисунок 2.52. Модуль «Группы типов заданий». Вкладка «Роли»

## 2.8.1.3. Удаление группы типов заданий

При удалении группы типов заданий выдается запрос на подтверждение выполняемого действия. Ограничений на удаление нет.

### 2.8.2. Типы заданий

Поисковый модуль «Типы заданий», представленный на рисунке ниже, предназначен для создания, редактирования и удаления типов заданий. Каждое задание в обязательном порядке должно быть отнесено к какому-либо типу, что позволяет, во-первых, классифицировать задания, во-вторых, автоматически определять параметры задания, например, ответственный за выполнение, срок выполнения и приоритет.
| Типы заданий                          |             |                                        |                          |                               |                    | ?            |     |
|---------------------------------------|-------------|----------------------------------------|--------------------------|-------------------------------|--------------------|--------------|-----|
| 🔂 Создать 📄 Открыть 🖨 Удалить         | Сортировка: | 🔺 Группа, Название 🔺 Название          |                          |                               |                    |              |     |
| Группа                                |             |                                        | _                        | Отдел                         | Пользователь       |              |     |
| Название                              | Код         | Название                               | Приоритет                | Название                      | Имя                | Часы         |     |
| 💿 Дополнительные виды обслуживания    | 8           | Переключение на GPON                   |                          |                               |                    | 0            | 1   |
| 💿 Дополнительные виды обслуживания    | 9           | Переключение на VoIP                   |                          |                               |                    | 0            |     |
| 💿 Дополнительные виды обслуживания    | 21          | Перенос интернет в одном здании        |                          |                               |                    | 0            |     |
| 💿 Дополнительные виды обслуживания    | 22          | Перенос интернет с адреса на адрес     |                          |                               |                    | 0            |     |
| 🗊 Дополнительные виды обслуживания    | 19          | Перенос телефона в одном здании        |                          |                               |                    | 0            |     |
| 🗊 Дополнительные виды обслуживания    | 18          | Перенос телефона с адреса на адрес     |                          |                               |                    | 0            | l   |
| 🗊 Дополнительные виды обслуживания    | 1           | Подключение "8"                        |                          |                               |                    | 0            |     |
| 🛛 Дополнительные виды обслуживания    | 4           | подключение АОН                        |                          |                               |                    | 0            |     |
| 🛛 Дополнительные виды обслуживания    | 11          | Подключение интернет                   |                          |                               |                    | 0            |     |
| 🛛 Дополнительные виды обслуживания    | 6           | подключение пароль под управлением або |                          |                               |                    | 0            |     |
| 🛛 Дополнительные виды обслуживания    | 12          | Подключение телефон+интернет           |                          |                               |                    | 0            |     |
| 🤉 Дополнительные виды обслуживания    | 10          | Подключение телефона                   |                          |                               |                    | 4            |     |
| 🗊 Дополнительные виды обслуживания    | 23          | Смена тарифного плана через ЛК         | ★ Обычный                | 📩 Call-центр                  | 🧘 Мутаева Луиза Аб | 24           |     |
| 🗊 Дополнительные виды обслуживания    | 14          | Снятие интернет (расторжение)          |                          |                               |                    | 0            |     |
| 🗊 Дополнительные виды обслуживания    | 15          | Снятие телефон+интернет (расторжение)  |                          |                               |                    | 0            |     |
| 🗊 Дополнительные виды обслуживания    | 13          | Снятие телефона (расторжение)          |                          |                               |                    | 0            |     |
| Группа: Дополнительные в<br>Название: | · Q @       | Ответственный<br>Отдел:<br>Имя:        | ] <u>∔</u><br>] <b>⊥</b> | риоритет<br>заданий:<br>Часы: | × 💽 -              |              | *   |
| Удаленные: 📃                          |             |                                        |                          |                               | E                  | Зыбрать      | •   |
| 🗐 🗐 Показать 50 Страница 1            | из 1 🛛      | 🕨 🔊 🏦 🍸 Фильтр                         |                          |                               |                    | с 1 по 24 из | 3 2 |

## Рисунок 2.53. Модуль «Типы заданий»

# 2.8.2.1. Создание типа заданий

Создание типа заданий выполняется при помощи модуля, представленного на рисунке ниже.

| 💡 Создание типа заданий |                                              |             | ? - 🗆 🗙 |
|-------------------------|----------------------------------------------|-------------|---------|
| Свойства 🔀 Полномо      | чия                                          |             |         |
| Группа:                 | Закупка                                      | × • 9       |         |
| Код:                    | Автогенерация 🗙 🕢 Приоритет: Обычный 🗙 🗙 💽 📀 | Часы:       | × 🗘     |
| Наименование:           | Контроль поставки                            |             |         |
| Ответственный           |                                              |             |         |
| Отдел:                  |                                              | × • 9       | ÷ O     |
| Пользователь:           | Васильев Геннадий Карпович                   | × • ٩       | 10      |
| Описание:               |                                              |             | ×       |
|                         |                                              |             |         |
|                         |                                              |             |         |
| Реквизиты               | <b>0</b> P-6                                 |             |         |
|                         | G Дооавить                                   |             |         |
|                         |                                              |             |         |
|                         |                                              |             |         |
|                         |                                              |             |         |
|                         |                                              |             |         |
|                         |                                              |             |         |
|                         |                                              |             |         |
|                         |                                              |             |         |
|                         |                                              |             |         |
|                         |                                              |             |         |
|                         |                                              | Сохранить О | )тмена  |

## Рисунок 2.54. Модуль «Создание типа заданий». Вкладка «Свойства»

На вкладке «Свойства» заполните атрибуты типа заданий:

- Группа укажите группу, к которой принадлежит создаваемый тип заданий;
- Код введите код создаваемого типа заданий или оставьте поле пустым для автогенерации кода;
- Наименование введите наименование создаваемого типа заданий;
- Приоритет укажите, какой приоритет должны по умолчанию иметь задания этого типа, или оставьте поле пустым, если приоритет при создании задания не должен устанавливаться автоматически;
- Часы укажите, сколько часов по умолчанию отводится на выполнение заданий создаваемого типа, или оставьте поле пустым, если срок выполнения задания не должен устанавливаться автоматически.
- Ответственный:
  - Отдел укажите, какой отдел по умолчанию отвечает за выполнение заданий создаваемого типа, или оставьте поле пустым, если отдел при создании задания не должен устанавливаться автоматически;
  - Пользователь укажите пользователя, который по умолчанию отвечает за выполнения заданий создаваемого типа, или оставьте поле пустым,

если пользователь при создании задания не должен устанавливаться автоматически;

- Описание при необходимости введите описание, которое должно быть по умолчанию в заданиях этого типа.
- Реквизиты определите набор реквизитов, которые по умолчанию должны иметь задания создаваемого типа, или оставьте раздел с реквизитами пустым, если таких реквизитов нет.

На вкладке «Полномочия» определите полномочия пользователей по работе с создаваемым типом заданий, см. информацию в разделе далее.

По завершении вернитесь на вкладку «Свойства» и нажмите кнопку «Сохранить» для сохранения нового типа заданий или «Отмена» для выхода без сохранения.

# 2.8.2.1.1. Полномочия

На вкладке «Полномочия», представленной на рисунке ниже, можно добавить, изменить или убрать полномочия пользователей по работе с типом заданий.

| 😭 Создание типа заданий        |          |          | ? = 🗆 🗙   |
|--------------------------------|----------|----------|-----------|
| Свойства                       |          |          |           |
| 🛥 Добавить 😐 Изменить 🚥 Убрать |          |          |           |
| Тип                            | Название | Просмотр | Изменение |
|                                |          |          |           |
|                                |          |          |           |
|                                |          |          |           |
|                                |          |          |           |
|                                |          |          |           |
|                                |          |          |           |
|                                |          |          |           |
|                                |          |          |           |
|                                |          |          |           |
|                                |          |          |           |
|                                |          |          |           |
|                                |          |          |           |
|                                |          |          |           |
|                                |          |          |           |
|                                |          |          |           |
|                                |          |          |           |
|                                |          |          |           |
|                                |          |          |           |
|                                |          |          |           |
|                                |          |          |           |
|                                |          |          |           |
|                                | Cox      | ранить   | Отмена    |

## Рисунок 2.55. Модуль «Создание типа заданий». Вкладка «Полномочия»

## 2.8.2.1.1.1. Добавление полномочий на тип заданий

Добавление полномочий на тип заданий выполняется при помощи модуля, представленного на рисунке ниже.

| 😭 Добавление пол | номочий на тип заданий |              | ? – ×  |
|------------------|------------------------|--------------|--------|
| Полномочия —     |                        |              |        |
| Тип:             | Bce                    |              | × •    |
| Объект:          |                        |              |        |
| Просмотр:        | <b>V</b>               | Изменение: 📃 |        |
|                  |                        | Сохранить    | Отмена |

Рисунок 2.56. Модуль «Добавление полномочий на тип заданий»

Заполните поля следующим образом:

- Полномочия заполните в зависимости от того, какой группе пользователей выдаются полномочия:
  - полномочия выдаются всем пользователям в поле «Тип» выберите значение «Все», поле «Объект» в этом случае недоступно;
  - полномочия выдаются пользователям, относящимся к определенному элементу организационной структуры — в поле «Тип» выберите «Элемент орг. структуры», в поле «Объект» выберите необходимый элемент.
  - полномочия выдаются конкретному пользователю в поле «Тип» выберите значение «Пользователь», в поле «Объект» выберите необходимого пользователя.
- Просмотр поставьте флаг, чтобы у указанной в разделе «Полномочия» группы пользователей появились полномочия на просмотр типа заданий, или снимите его, если таких полномочий быть не должно.
- Изменение поставьте флаг, чтобы у указанной в разделе «Полномочия» группы пользователей появились полномочия на изменение типа заданий, или снимите его, если таких полномочий быть не должно. Флаг «Изменение» не играет роли, если флаг «Просмотр» снят.

## 2.8.2.1.1.2. Редактирование полномочий на тип заданий

Редактирование полномочий на тип заданий выполняется при помощи модуля, представленного на рисунке ниже.

| 😭 Полномочия на | тип заданий ?    |  |
|-----------------|------------------|--|
| Полномочия —    |                  |  |
| Тип:            | Bce              |  |
| Объект:         |                  |  |
| Просмотр:       | Изменение:       |  |
|                 | Сохранить Отмена |  |

## Рисунок 2.57. Модуль «Полномочия на тип заданий»

В этом модуле можно скорректировать полномочия группы пользователей, указанной в разделе «Полномочия», поставив или сняв соответствующие флаги:

- Просмотр поставьте флаг, чтобы появились полномочия на просмотр типа заданий, или снимите его, если таких полномочий быть не должно.
- Изменение поставьте флаг, чтобы появились полномочия на изменение типа заданий, или снимите его, если таких полномочий быть не должно. Флаг «Изменение» не играет роли, если флаг «Просмотр» снят.

Информацию о группах пользователей, которые могут быть указаны в разделе «Полномочия», см. в разделе 2.8.2.1.1.1, «Добавление полномочий на тип заданий».

## 2.8.2.1.1.3. Удаление полномочий с типа заданий

Удаление полномочий с создаваемого типа заданий выполняется без дополнительного подтверждения. Ограничений на удаление нет.

# 2.8.2.2. Редактирование типа заданий

Редактирование типа заданий выполняется при помощи модуля, представленного на рисунке ниже.

| <b>ਊ</b> Тип заданий "Контроль | поставки"                                             | ? = 🗆 🗙          |
|--------------------------------|-------------------------------------------------------|------------------|
| Свойства 🤶 Полномо             | чия 🗭 Автоматический комментарий 🔚 Бизнес-процессы    |                  |
| Группа:                        | Закупка                                               | × • • •          |
| Код:                           | 24 🛛 Приоритет: Обычный 🗙 🗙 🔾 😧                       | Часы: 0 🛛 🗙 🔷    |
| Наименование:                  | Контроль поставки                                     | ×                |
| Ответственный                  |                                                       |                  |
| Отдел:                         |                                                       | × • • • ÷ •      |
| Пользователь:                  | Васильев Геннадий Карпович                            | × • ٩ 1 0        |
| Описание:                      | Проверить, что закупленные товары поступили на склад. | ×                |
|                                |                                                       |                  |
| — 🔺 Реквизиты                  |                                                       |                  |
| Заявка на закупку:             |                                                       | ► ▲ ▼ ∠ ×        |
|                                | Добавить                                              |                  |
|                                |                                                       |                  |
|                                |                                                       |                  |
|                                |                                                       |                  |
|                                |                                                       |                  |
|                                |                                                       |                  |
|                                |                                                       |                  |
|                                |                                                       |                  |
|                                |                                                       |                  |
|                                |                                                       |                  |
| 0                              |                                                       | Сохранить Отмена |

## Рисунок 2.58. Модуль «Тип заданий». Вкладка «Свойства»

На вкладке «Свойства» отредактируйте атрибуты типа заданий так же, как это выполнялось при создании типа заданий.

На вкладке «Полномочия» определите полномочия пользователей по работе с редактируемым типом заданий так же, как это выполнялось при создании типа заданий.

На вкладке «Автоматические комментарии», представленной на рисунке ниже, укажите, какие автоматические комментарии должны быть доступны при создании и редактировании заданий, относящихся к редактируемому типу, то есть, определите связи между типом заданий и автоматическими комментариями. Добавление и удаление этих связей (кнопки «Добавить» и «Убрать» соответственно) выполняется так же, как при работе с сервисным модулем «Автоматические комментарии у типов заданий». При создании связи тип задания выбирается автоматически.

Кроме того, на этой вкладке можно создать автоматический комментарий (кнопка «Создать»), при этом автоматически будет добавлена связь между типом заданий и новым автоматическим комментарием, этот комментарий появится в таблице. Также можно отредактировать любой автоматический комментарий, присутствующий в таблице (кнопка «Открыть»). Операции создания и редактирования автоматических комментариев выполняются так же, как при работе со справочником «Автоматические комментарии».

| Тип заданий "Доработка документов" |                        |                     |          | ? = 🗆 ×                    |
|------------------------------------|------------------------|---------------------|----------|----------------------------|
| Свойства 🗜 Полномочия 💬 Авто       | матические комментарии | Бизнес-процессы     |          |                            |
| 🕒 Создать 📄 Открыть 🛥 Добавить 🚥   | Убрать Сортировка:     | Тазвание            |          |                            |
|                                    |                        | Прототип отчетов    |          |                            |
| Название                           | Группа                 | Kan                 | Hannah   | Текст                      |
|                                    | Код Н                  | азвание             | Пазвание |                            |
| Замечаний нет                      |                        |                     |          | Замечаний нет.             |
|                                    |                        |                     |          |                            |
|                                    |                        |                     |          |                            |
|                                    |                        |                     |          |                            |
|                                    |                        |                     |          |                            |
|                                    |                        |                     |          |                            |
|                                    |                        |                     |          |                            |
|                                    |                        |                     |          |                            |
|                                    |                        |                     |          |                            |
|                                    |                        |                     |          |                            |
|                                    |                        |                     |          |                            |
|                                    |                        |                     |          |                            |
|                                    |                        |                     |          |                            |
|                                    |                        |                     |          |                            |
|                                    |                        |                     |          |                            |
|                                    |                        |                     |          |                            |
|                                    |                        |                     |          |                            |
| 🛛 🗐 Показать 50 Страница 0         | из 0 🕨 🕅 🍣 土 🏹         | <sup>9</sup> Фильтр |          | Нет данных для отображения |

## Рисунок 2.59. Модуль «Тип заданий». Вкладка «Автоматические комментарии»

На вкладке «Бизнес-процессы», представленной на рисунке ниже, укажите, в каких бизнес-процессах используется редактируемый тип заданий, то есть,

определите связи между типом заданий и бизнес-процессами. Добавление, изменение и удаление этих связей (кнопки «Добавить», «Изменить» и «Убрать» соответственно) выполняется так же, как при работе с сервисным модулем «Типы заданий у бизнес-процессов». При создании связи тип задания выбирается автоматически.

| 😭 Тип задан | ий "Доработка док | ументов"                            |                      |                             | ? = 🗆 🗙       |
|-------------|-------------------|-------------------------------------|----------------------|-----------------------------|---------------|
| Свойства    | 🗶 Полномочия      | 💬 Автоматические комментарии        | 🔒 Бизнес-процес      | сы                          |               |
| 🛥 Добавить  | се Изменить се 1  | Убрать Сортировка: 🔺 Прототип бизне | с-процесса, Название |                             |               |
|             |                   | Прототиг                            | 1 бизнес-процесса    |                             |               |
| Homen       |                   | Создал                              | Лата создания        | Название                    | Код           |
| Попер       |                   | Имя                                 | dara costanio        | The bound                   |               |
| 1           | 👤 Администратор   |                                     | 03.07.2017 10:44     | 😓 Исходящая корреспонденция | revise        |
|             |                   |                                     |                      |                             |               |
|             |                   |                                     |                      |                             |               |
|             |                   |                                     |                      |                             |               |
|             |                   |                                     |                      |                             |               |
|             |                   |                                     |                      |                             |               |
|             |                   |                                     |                      |                             |               |
|             |                   |                                     |                      |                             |               |
|             |                   |                                     |                      |                             |               |
|             |                   |                                     |                      |                             |               |
|             |                   |                                     |                      |                             |               |
|             |                   |                                     |                      |                             |               |
|             |                   |                                     |                      |                             |               |
|             |                   |                                     |                      |                             |               |
|             |                   |                                     |                      |                             |               |
|             |                   |                                     |                      |                             |               |
|             |                   |                                     |                      |                             |               |
| Пока        | азать 50 Стран    | ица 🔟 из 1 🕨 🕅 ಿ 📩 🏹                | Фильтр               |                             | с 1 по 1 из 1 |

## Рисунок 2.60. Модуль «Тип заданий». Вкладка «Прототипы бизнес-процессов»

По завершении вернитесь на вкладку «Свойства» и нажмите кнопку «Сохранить» для сохранения изменений или «Отмена» для выхода без сохранения.

# 2.8.2.3. Удаление типа заданий

При удалении типа заданий пользователю выводится запрос на подтверждение выполняемого действия. Ограничений на удаление нет.

# 2.8.3. Приоритеты заданий

Поисковый модуль «Приоритеты заданий», представленный на рисунке ниже, предназначен для работы с приоритетами заданий. Приоритет указывает требуемые очередность и скорость выполнения заданий.

Модуль позволяет выполнять следующие операции:

- Поиск приоритета заданий по различным атрибутам;
- Создание приоритетов заданий;
- Редактирование приоритетов заданий.

| ★ Приорит | еты зада  | ний           |             |      |              | ? = 🗆 🗙       |
|-----------|-----------|---------------|-------------|------|--------------|---------------|
| 🔂 Создать | 🗐 Откр    | ыть 😑 Удалить | Сортировка: |      |              |               |
| Bec       |           |               |             | Назв | ание         |               |
|           | 1         | Высокий       |             |      |              |               |
|           | 0         | Обычный       |             |      |              |               |
|           | -1        | Низкий        |             |      |              |               |
|           |           |               |             |      |              |               |
|           |           |               |             |      |              |               |
|           |           |               |             |      |              |               |
|           |           |               |             |      |              |               |
|           | Bec:      | × 🗘           | -           | × 🗘  |              |               |
| Ha        | звание:   |               | × 44        | 33   | Удаленные: 📃 | Выбрать 💌     |
|           | казать 50 | ) Страница    | 1 из 1 🗼    | 1    | 📩 🍸 Фильтр   | с 1 по 3 из 3 |

## Рисунок 2.61. Модуль «Приоритеты заданий»

# 2.8.3.1. Создание приоритета заданий

Создание приоритета заданий выполняется в модуле, представленном на рисунке ниже.

| ★ Создание приор | итета заданий |           | ? = ×  |
|------------------|---------------|-----------|--------|
| Bec:             | ×             |           |        |
| Название:        |               |           | ×      |
|                  |               | Сохранить | Отмена |

Рисунок 2.62. Модуль «Создание приоритета заданий»

Заполните поля:

- Вес укажите вес создаваемого приоритета заданий. Вес может принимать как положительное, так и отрицательное значение. Чем больше вес, тем больший приоритет имеет задание.
- Название введите название создаваемого приоритета заданий.

## 2.8.3.2. Редактирование приоритета заданий

Редактирование приоритета заданий выполняется в модуле, представленном на рисунке ниже.

| ★ Приоритет задан | ний "Высокий" |           | ? = ×  |
|-------------------|---------------|-----------|--------|
| Bec:              | 1 × 🗘         |           |        |
| Название:         | Высокий       |           | ×      |
| 0                 |               | Сохранить | Отмена |

## Рисунок 2.63. Модуль «Приоритет заданий»

При необходимости, отредактируйте поля, заполнявшиеся при создании приоритета заданий:

- Вес измените вес приоритета заданий;
- Название измените название приоритета заданий.

# 2.8.3.3. Удаление приоритета заданий

При удалении приоритета заданий пользователю выводится запрос на подтверждение выполняемого действия. Ограничений на удаление нет.

# 2.8.4. Группы классов заданий

Модуль «Группы классов заданий», представленный на рисунке ниже, позволяет выполнять следующие операции:

- Поиск группы классов заданий по наименованию;
- Создание новой группы классов заданий;
- Редактирование группы классов заданий;
- Добавление классов заданий в группу.

| 💿 Группы  | классов заданий                             | ? = 🗆 🗙       |
|-----------|---------------------------------------------|---------------|
| 🕂 Создать | 📄 Открыть 😑 Удалить Сортировка: 🔺 Название  |               |
| Код       | Название                                    |               |
| 4         | VIP                                         |               |
| 2         | AO                                          |               |
| 3         | Цеха связи                                  |               |
|           |                                             |               |
|           |                                             |               |
|           |                                             |               |
|           |                                             |               |
|           |                                             |               |
|           |                                             |               |
|           |                                             |               |
|           |                                             |               |
|           |                                             |               |
|           |                                             |               |
|           |                                             |               |
|           |                                             |               |
|           |                                             |               |
|           |                                             |               |
|           |                                             |               |
|           |                                             |               |
| на        | азвание: Удаленные: 🕅                       | Выбрать 👻     |
| 14 4 No   | оказать 50 Страница 1 из 1 🕨 🕅 🍣 📩 🏹 Фильтр | с 1 по 3 из 3 |

## Рисунок 2.64. Модуль «Группы классов заданий»

# 2.8.4.1. Создание группы классов заданий

Создание группы классов заданий выполняется в модуле, представленном на рисунке ниже.

| 🛐 Создание группы классов заявок 🛛 ? 🗕 🗵 |               |           |        |  |  |  |  |
|------------------------------------------|---------------|-----------|--------|--|--|--|--|
| Код:                                     | Автогенерация | ×         |        |  |  |  |  |
| Название:                                |               |           | ×      |  |  |  |  |
|                                          |               | Сохранить | Отмена |  |  |  |  |

### Рисунок 2.65. Создание группы классов заявок

Заполните поля:

- Код введите код создаваемой группы классов заданий или оставьте поле пустым для автогенерации кода;
- Название введите наименование создаваемой группы классов заданий.

# 2.8.4.2. Редактирование группы классов заданий

Редактирование группы классов заданий выполняется при помощи модуля, представленного на рисунке ниже.

| 💿 Группа классов | заданий "АО"                           | ? = 🗆 🗙       |
|------------------|----------------------------------------|---------------|
| Код:             | 1 ×                                    |               |
| Название:        | 40                                     | ~             |
|                  |                                        |               |
| 0                | Сохранить                              | Отмена        |
| 🕒 Классы задан   | ий                                     |               |
| 🔂 Создать 📄 От   | крыть 🤤 Удалить Сортировка: 🔺 Название |               |
| Код              | Название                               |               |
| 1 Пере           | нос                                    |               |
| 2 Подк           | лючение                                |               |
|                  |                                        |               |
|                  |                                        |               |
|                  |                                        |               |
|                  |                                        |               |
|                  |                                        |               |
|                  |                                        |               |
|                  |                                        |               |
|                  |                                        |               |
|                  |                                        |               |
|                  |                                        |               |
|                  |                                        |               |
|                  |                                        |               |
|                  |                                        |               |
|                  |                                        |               |
|                  |                                        |               |
| 🛛 🗐 🗐 Показать   | 50 Страница 1 из 1 🕨 🕅 🍣 📩 🖓 Фильтр    | с 1 по 2 из 2 |

## Рисунок 2.66. Редактирование группы классов заданий

Отредактируйте общие атрибуты, расположенные в верхней части модуля, аналогично тому, как они заполнялись при создании группы классов заданий.

На вкладке «Классы заданий» создайте классы заданий, входящие в редактируемую группу. Можно открыть (и отредактировать) или удалить любой из созданных классов заданий. Операции создания, редактирования и удаления классов заданий выполняются так же, как при работе со справочником «Классы заданий», см. раздел «Справочники. Классы заданий».

Чтобы включить класс заданий в группу, можно открыть этот класс заданий на редактирование и в соответствующем поле выбрать нужную группу. См. раздел «Справочники. Классы заданий. Редактирование класса заданий».

## 2.8.4.3. Удаление группы классов заданий

При удалении группы классов заданий пользователю выводится запрос на подтверждение выполняемого действия. Ограничений на удаление нет.

# 2.8.5. Классы заданий

Поисковый модуль «Классы заданий», представленный на рисунке ниже, предназначен для работы с классами заданий — объектами системы, при помощи которых можно классифицировать задания по какому-либо признаку и в проводить анализ заданий. Каждое задание может быть отнесено к нескольким классам. Таким образом, например, можно классифицировать задания по источнику поступления и области телекоммуникаций (телевидение, интернет, телефония).

Модуль позволяет выполнять следующие операции:

- Поиск класса задания по различным атрибутам;
- Создание классов заданий;
- Редактирование классов заданий, в том числе, добавление в них заданий.

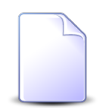

Более подробно об интерфейсе поисковых модулей см. в документации по общим принципам работы с системой.

| 🔖 Классы заданий | i                    |            |              | ? = 🗆 🗙                               |
|------------------|----------------------|------------|--------------|---------------------------------------|
| 🕒 Создать 📄 Оті  | крыть 😑 Удалить 🛛 Со | ортировка: | 🔺 Группа кла | ассов заданий, Название 🔺 Название    |
| Групг            | та классов заданий   |            | Kon          | Назерина                              |
|                  | Название             |            | КОД          | Парание                               |
| 💿 🗚              |                      |            | 1            | Перенос                               |
| 💿 AO             |                      |            | 2            | Подключение                           |
| 💿 ЦОВ            |                      |            | 1            | Устранение повреждений                |
|                  |                      |            |              |                                       |
|                  |                      |            |              |                                       |
| Группы:          |                      |            |              |                                       |
| Название:        |                      |            |              | 🤸 📫 уу Удаленные: 🔲 Выбрать 🔻         |
| 🛛 🗐 Показать     | 50 Страница О        | из 0 🗼     | 🕅 🍣 🖻        | 1 Т Фильтр Нет данных для отображения |

Рисунок 2.67. Модуль «Классы заданий»

# 2.8.5.1. Создание класса заданий

Создание класса заданий выполняется в модуле, представленном на рисунке ниже.

| 🗣 Создание класса заданий 🔹 🗧 🗙 |                  |  |  |  |  |  |  |
|---------------------------------|------------------|--|--|--|--|--|--|
| Группа:                         | × < 🖬 🔶          |  |  |  |  |  |  |
| Код:                            | Автогенерация    |  |  |  |  |  |  |
| Название:                       | ×                |  |  |  |  |  |  |
|                                 | Сохранить Отмена |  |  |  |  |  |  |

Рисунок 2.68. Создание класса заданий

Заполните атрибуты задания:

- Группа укажите группу, к которой принадлежит создаваемый класс заданий;
- Код при необходимости введите код создаваемого класса заданий или оставьте поле пустым для автогенерации кода;
- Название введите название создаваемого класса заданий.

# 2.8.5.2. Редактирование класса заданий

Редактирование класса заданий выполняется в модуле, представленном на рисунке ниже.

| 🗣 Класс зада     | 🕨 Класс заданий "Подключение" 🧧 🗆 🗙 |             |                    |     |             |           |           |                  | ? = 🗆 🗙 |                 |             |
|------------------|-------------------------------------|-------------|--------------------|-----|-------------|-----------|-----------|------------------|---------|-----------------|-------------|
| Гр               | Fpynna: A0 X Y 🔍 🕥 🔘                |             |                    |     |             |           |           |                  | •       |                 |             |
|                  | Код:                                | ; 1 ×       |                    |     |             |           |           |                  |         |                 |             |
| Назва            | ание:                               | Подключени  | 1e                 |     |             |           |           |                  |         |                 | ×           |
| 0                |                                     |             |                    |     |             |           |           | C                | oxpa    | анить От        | мена        |
| 🗐 Задания        |                                     |             |                    |     |             |           |           |                  |         |                 |             |
| 🛥 Добавить       | <b>ee</b> ye                        | брать Сорт  | гировка: 🔻 Дата со | зда | ния         |           |           |                  |         |                 |             |
| Номер            | Лата                                | создания    | Ti                 | п   |             |           | Приоритет | Спок             |         | Ответственный   | Статус      |
|                  | H                                   |             | Группа             |     | Название    | приоритет |           | opon             |         |                 |             |
| <i>[</i> ] 3 559 | 01.03                               | .2017 15:50 | 💿 Дополнитель      | ĥ   | Возобновлен | *         | Низкий    | 07.03.2017 08:21 | 1       | Абазова Хеда Ар | ٢           |
| <i>[</i> ] 3 555 | 01.03                               | .2017 15:29 | 💿 Не работает      | R   | Замена маги | *         | Высокий   |                  | 1       | test            |             |
| <i>[</i> ] 3 152 | 13.09                               | .2016 17:19 | 💿 Не работает      | ĥ   | Замена анте | *         | Высокий   |                  | 1       | Абазова Хеди Ха |             |
| <i>[</i> ] 2 005 | 21.01                               | .2016 13:06 | 💿 Не работает      | Ĥ   | Замена моде | *         | Высокий   | 24.01.2016 13:08 | 1       | Татарханов Руст | ×           |
|                  |                                     |             |                    |     |             |           |           |                  |         |                 |             |
|                  |                                     |             |                    |     |             |           |           |                  |         |                 |             |
|                  |                                     |             |                    |     |             |           |           |                  |         |                 |             |
| 🛛 🖣 👘 Пока       | зать 5                              | 50 Стра     | ница 1 из 1        |     | ▶  @  土  `  | ₽ Ф       | ильтр     |                  |         | c               | 1 по 4 из 4 |

Рисунок 2.69. Модуль «Класс заданий»

Отредактируйте атрибуты класса заданий, аналогично тому, как они заполнялись при создании класса заданий.

На вкладке «Задания» определите перечень заданий, относящихся к данному классу, добавляя или убирая связи с заданиями при помощи соответствующих кнопок. Эти операции выполняются так же, как при работе с сервисным модулем «Классы у заданий», см. раздел «Сервисные модули. Классы у заданий», подразделы «Добавление связи между классом заданий и заданием», «Удаление связи между классом заданий и заданием».

# 2.8.5.3. Удаление класса заданий

При удалении класса заданий пользователю выдается запрос на подтверждение выполняемого действия. Ограничений на удаление записи нет.

# 2.8.6. Автоматические комментарии

Поисковый модуль «Автоматические комментарии» позволяет создавать, редактировать и удалять автоматические комментарии, используемые для формирования комментариев к заданиям.

Об использовании автоматических комментариев см. в разделе «Основные модули. Задания».

| 💬 Автоматические коммент                                | гарии                        |                                  |             |     |              | ? = 🗆 🗙                     |
|---------------------------------------------------------|------------------------------|----------------------------------|-------------|-----|--------------|-----------------------------|
| <table-cell-rows> Создать 📄 Открыть 🧲</table-cell-rows> | Удалить                      | Сортировка: 🔺 Н                  | Название    |     |              |                             |
|                                                         |                              | Прототи                          | п отчетов   |     |              |                             |
| Название                                                |                              | Группа                           | Кол         |     | Название     | Текст                       |
|                                                         | Код                          | Название                         | Код         |     | habbanne     |                             |
| Замечаний нет                                           |                              |                                  |             |     |              | Замечаний нет.              |
| Трудозатраты                                            | 1                            | 🖅 Маркетинг                      | 3           | ::: | Трудозатраты |                             |
| Уточните контактные данные                              |                              |                                  |             |     |              | Уточните контактные данные. |
|                                                         |                              |                                  |             |     |              |                             |
| Название: 📉<br>Текст: 📉                                 | 66 <u>77</u><br>66 <u>77</u> | Прототип<br>Группа:<br>Название: | F▼ Q<br>▼ Q |     | Удал         | енные: 🔲 Выбрать 💌          |
| 🛛 🗐 Показать 50 С                                       | траница 0                    | из 0 🕨 🕅                         | 2 ±         | 7   | Фильтр       | Нет данных для отображения  |

Рисунок 2.70. Модуль «Автоматические комментарии»

# 2.8.6.1. Создание автоматического комментария

Создание автоматического комментария выполняется при помощи модуля, представленного на рисунке ниже.

| 💬 Создание автома | атического комментария | ? >    |
|-------------------|------------------------|--------|
| Название:         |                        | ×      |
| — Прототип ———    |                        |        |
| Группа:           | × 🕶 🔍                  | • •    |
| Название:         | × 🕶 🔍                  |        |
| Текст:            |                        | ×      |
|                   |                        |        |
|                   | Сохранить              | )тмена |

### Рисунок 2.71. Модуль «Создание автоматического комментария»

Заполните атрибуты автоматического комментария следующим образом:

- Название введите название автоматического комментария.
- Прототип если автоматический комментарий предназначен для вставки в комментарий отчета, то заполните поля в этой группе элементов, в противном случае оставьте их пустыми:
  - Группа выберите группу прототипа отчета.
  - Название выберите прототип отчета.
- Текст если автоматический комментарий предназначен для вставки определенного текста, то введите этот текст, в противном случае оставьте это поле пустым.

## 2.8.6.2. Редактирование автоматического комментария

Редактирование автоматического комментария выполняется при помощи модуля, представленного на рисунке ниже.

| 💬 Автоматически | й комментарий "Замечаний нет" 🤅 🖃 🗖 | ×  |
|-----------------|-------------------------------------|----|
| Свойства        | Типы заданий                        |    |
| Название:       | Замечаний нет                       | 3  |
| — Прототип ———  |                                     |    |
| Группа:         | × × < 🖬 🖸                           |    |
| Название:       | × • • • • •                         |    |
|                 |                                     | -1 |
| Текст:          | Замечаний нет                       | 9  |
|                 |                                     |    |
|                 |                                     |    |
|                 |                                     |    |
|                 |                                     |    |
|                 |                                     |    |
|                 |                                     |    |
|                 |                                     |    |
| <b>G</b>        | Сохранить Отмена                    |    |

### Рисунок 2.72. Модуль «Автоматический комментарий». Вкладка «Свойства»

На вкладке «Свойства» отредактируйте атрибуты втоматического комментария аналогично тому, как они заполнялись при его создании.

На вкладке «Типы заданий», представленной на рисунке ниже, определите связи автоматического комментария с типами заданий.

| 💬 Автоматический комментарий "Замечаний нет" |          |          |                          |           |             |              | ? = 🗆 🗙       |
|----------------------------------------------|----------|----------|--------------------------|-----------|-------------|--------------|---------------|
| Свойства                                     | 😭 Типы   | заданий  |                          |           |             |              |               |
| 🚥 Добавить                                   | 🚗 Измен  | ить 😐 Уб | рать Сортировка          | : 🔺 Групп | а, Название | е 🔺 Название |               |
| Группа                                       |          |          |                          | Отдел     |             | Пользовател  | ь             |
| Название                                     | Код      | Назван   | Приоритет                | Название  | Има         | Группа досту | ANTURHOCTH    |
| Пазвание                                     |          |          |                          | Пазвание  | VIPOH       | Название     | AKTUBHOCTB    |
| 💿 Юн 18                                      | 3        | ₽ Cor    | ★ Обычный                |           |             |              |               |
|                                              |          |          |                          |           |             |              |               |
|                                              |          |          |                          |           |             |              |               |
|                                              |          |          |                          |           |             |              |               |
|                                              |          |          |                          |           |             |              |               |
|                                              |          |          |                          |           |             |              |               |
|                                              |          |          |                          |           |             |              |               |
|                                              |          |          |                          |           |             |              |               |
|                                              |          |          |                          |           |             |              |               |
| 4                                            |          |          |                          |           |             |              | •             |
| П                                            | азать 50 | Страниц  | ца <mark>1</mark> из 1 🕨 |           | 1 7 ¢       | Фильтр       | с 1 по 1 из 1 |

# Рисунок 2.73. Модуль «Автоматический комментарий». Вкладка «Типы заданий»

Если вкладку «Типы заданий» оставить пустой, то автоматический комментарий будет доступен в тех заданиях, типы которых не связаны ни с одним автоматическим комментарием.

Для создания, редактирования и удаления связей автоматического комментария с типами заданий воспользуйтесь кнопками «Добавить», «Изменить» и «Убрать» соответственно. Эти операции выполняются так же, как при работе с сервисным модулем «Автоматические комментарии у типов заданий», см. раздел «Сервисные модули. Автоматические комментарии у типов заданий».

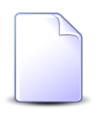

Связь между автоматическим комментарием и типом заданий можно также задать при редактировании типа заданий. См. раздел «Справочники. Типы заданий. Редактирование типа заданий».

## 2.8.6.3. Удаление автоматического комментария

При удалении автоматического комментария пользователю выводится запрос на подтверждение выполняемого действия. Ограничений на удаление нет.

# 2.9. Шаблоны

Шаблон — это набор правил, определяющий формат вводимых значений. Шаблон позволяет задать регулярное выражение, которому должны соответствовать значения, маску ввода, модификатор, автоматически устанавливающий нужный регистр вводимых символов. Также для проверки соответствия формата вводимых значений могут использоваться отчеты.

Модуль «Шаблоны», представленный на рисунке ниже, позволяет выполнять поиск шаблонов по различным атрибутам, создавать, открывать на редактирование и удалять шаблоны.

| -> Шаблоны                                                       |                           |                              |              |                   |                      |                      | ? _    |           |
|------------------------------------------------------------------|---------------------------|------------------------------|--------------|-------------------|----------------------|----------------------|--------|-----------|
| <table-cell-rows> Создать 📄 Открыть</table-cell-rows>            | 😑 Удалить 🛛 Сортировка: 🗳 | <ul> <li>Название</li> </ul> |              |                   |                      |                      |        |           |
|                                                                  |                           |                              |              |                   | Прототип отчетов     |                      |        |           |
| название                                                         | Регулярное выражение      | Маска                        | Без ма       | модификатор       | Название             | Подсказка            |        |           |
| field.name.name                                                  | ^\d*\$                    |                              | $\checkmark$ | ВСЕ ПРОПИСНЫЕ     | 📰 Выгрузка bugs      | aaa                  |        | *         |
| field.physical.cell_phone                                        |                           |                              |              | Не модифицировать |                      |                      |        |           |
| field.service_service_sign.d                                     |                           |                              |              | ВСЕ ПРОПИСНЫЕ     |                      |                      |        |           |
| ІР-адрес                                                         |                           | ###.###.###.###              |              | Не модифицировать | 📄 Проверка ID-адреса |                      |        |           |
| q1                                                               |                           | ИCX-{'now':{'format': "%Y    | $\checkmark$ | Не модифицировать |                      | Договор ? {"sequence | ": {"c |           |
| АСВ тест                                                         |                           | N AO-01/{'sequence': {'cod   |              | Не модифицировать |                      |                      |        |           |
| Вл-шаблон                                                        | 5                         | 123##                        |              | Не модифицировать |                      | Подсказка-Вл         |        |           |
| Для договоров                                                    |                           | ДОГ-{'now':{'format': "%Y    |              | Не модифицировать |                      |                      |        |           |
| Для регистрации исходящ                                          |                           | ИСХ-?*********************   |              | Не модифицировать |                      |                      |        |           |
| Договор-1                                                        | ДОГ-****-**               | ДОГ-****_**                  |              | Не модифицировать |                      |                      |        | - 1       |
| Номер РКК исх                                                    |                           | Исх. N {'sequence': {'code': |              | Не модифицировать |                      |                      |        |           |
| Рег. номер для исходящих                                         |                           | ИCX-{'now':{'format': "%Y    |              | Не модифицировать |                      | 12312312312312313    |        | -         |
| Название:                                                        |                           |                              |              |                   |                      | ×                    | 66     |           |
|                                                                  |                           |                              |              |                   |                      |                      | 66     |           |
| Регулярное выражение.                                            |                           |                              |              |                   |                      | ^                    |        | "         |
| Маска:                                                           |                           |                              |              |                   |                      | ×                    | -      | 99        |
| Сохранять без маски:                                             | $\times$ $\checkmark$     |                              |              |                   |                      |                      |        |           |
| Модификатор:                                                     |                           |                              |              |                   |                      |                      |        | ~         |
| Подсказка:                                                       |                           |                              |              |                   |                      | ×                    | 66     | <b>37</b> |
| Удаленные: 📃 Выбрать 🗸                                           |                           |                              |              |                   |                      |                      |        |           |
| 📢 🖣 Показать 50 Страница 1 из 1 🕨 🕅 😂 📩 🏹 Фильтр с 1 по 21 из 21 |                           |                              |              |                   |                      |                      |        |           |

## Рисунок 2.74. Модуль «Шаблоны»

# 2.9.1. Создание шаблона

Создание шаблона выполняется при помощи модуля, представленного на рисунке ниже.

| > Создание шаблона     |                    | ? = = ×          |
|------------------------|--------------------|------------------|
| Название:              | ІР-адрес           | ×                |
| Perулярное выражение:  |                    | ×                |
| 🕜 Маска:               | ###.###.###.###    | ×                |
| Осхранять без маски:   |                    |                  |
| Значение по умолчанию: |                    | ×                |
| Модификатор:           | Не модифицировать  | × ×              |
| Прототип отчетов       |                    |                  |
| Группа:                | Примеры            | × • < 🗉 🖸        |
| Название:              | Проверка ID-адреса | × 🕶 🗨 🖬 🕒        |
| 🕜 Подсказка:           |                    | ×                |
|                        |                    | Сохранить Отмена |

### Рисунок 2.75. Модуль «Создание шаблона»

Заполните атрибуты шаблона:

• Название — введите название шаблона.

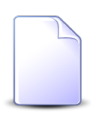

В системе существует возможность связать любое текстовое поле объекта с шаблоном. Для этого название шаблона должно быть задано в формате field.<код типа объекта>.<код поля>.

 Регулярное выражение — если в шаблон требуется включить проверку соответствия строки ввода регулярному выражению, то введите это выражение в формате PCRE (Perl Compatible Regular Expressions), в противном случае оставьте поле пустым.

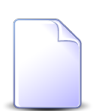

Описание формата PCRE см. на сайтах http://www.pcre.ru/docs/ javascript/text/intro1/ и http://www.pcre.ru/docs/javascript/text/intro2/

 Маска — если требуется обеспечить ввод в соответствии с маской, то введите ее, в противном случае оставьте поле пустым. Как правило, маска используется, чтобы подсказать формат поля ввода и автоматически не позволять вводить символы, не соответствующие допустимым для данной позиции.

Символы-заменители '\*', '#', '^' и '~' определяют, какие символы допускается вводить в соответствующих им позициях строки ввода, эти позиции обозначаются в строке вводе символом '\_':

• \* — все печатные символы, кроме символа подчеркивания ('\_');

- *#* все цифры ('0', ..., '9');
- ^ все латинские буквы ('a', ..., 'z', 'A', ..., 'Z');
- ~ символы плюс ('+') и минус ('-').

Символ '?' показывает, что все последующие позиции можно не заполнять. Символ '?' не обозначает позиции ввода. В маске может присутствовать не более одного символа '?'.

Остальные символы, введенные в маску, рассматриваются как разделители и отображаются в строке ввода в соответствующих позициях.

- Сохранять без маски поставьте флаг, если в поле должны быть сохранены только символы, введенные пользователем в позициях, обозначенных символами-заменителями, снимите флаг, если в поле должны также быть сохранены символы-разделители, указанные в маске.
- Модификатор выберите один из вариантов автоматической корректировки регистра вводимых символов:
  - Не модифицировать регистр вводимых символов не меняется.
  - Как в предложениях первая буква в поле заменяется на прописную, остальные введенные буквы заменяются на строчные.
  - Все строчные все вводимые буквы заменяются на строчные.
  - Все прописные все вводимые буквы заменяются на прописные.
  - Начинать с прописных первая буква каждого слова заменяется на прописную. Слова разделяются пробелами.
- Прототип отчетов если в шаблон требуется включить проверку корректности строки ввода при помощи отчета, то в этой группе полей выберите прототип отчетов, в противном случае оставьте поля пустыми.
  - Группа выберите группу, в которую входит интересующий прототип отчетов или оставьте поле пустым.
  - Название выберите прототип отчетов. Если поле «Группа» заполнено, то выбор осуществляется среди прототипов, принадлежащих этой группе.
     В противном случае выбор осуществляется из полного перечня прототипов отчетов, имеющихся в системе.

Если в шаблоне задан прототип отчетов, то при попытке сохранить объект, содержащий поле, связанное с шаблоном (например, при попытке сохранить новый номер услуги в случае, когда для вида номера задан этот шаблон), запускается формирование отчета. Если в результате формируется пустой отчет, то значение в поле является корректным, объект сохраняется (при условии, что остальные поля объекта также заполнены корректно). В

противном случае поле помечается как ошибочное, во всплывающей подсказке отображается описание ошибки, сгенерированное в отчете, объект не сохраняется.

• Подсказка — если требуется отображать всплывающую подсказку для этого поля, то введите текст подсказки, в противном случае оставьте поле пустым.

# 2.9.2. Редактирование шаблона

Редактирование шаблона выполняется при помощи модуля, представленного на рисунке ниже.

| > Шаблон "IP-адрес"      |                |                |               |          |         |       |          |       | ? = 🗆 🗙       |
|--------------------------|----------------|----------------|---------------|----------|---------|-------|----------|-------|---------------|
| Название:                | ІР-адрес       |                |               |          |         |       |          |       | ×             |
| Perулярное выражение:    |                |                |               |          |         |       |          |       | ×             |
| 🕜 Маска:                 | ###.###.###    | .###           |               |          |         |       |          |       | ×             |
| Сохранять без маски:     |                |                |               |          |         |       |          |       |               |
| 🕜 Значение по умолчанию: |                |                |               |          |         |       |          |       | ×             |
| Модификатор:             |                |                |               |          |         |       |          |       | × •           |
| Прототип отчетов         |                |                |               |          |         |       |          |       |               |
| Группа:                  | Примеры        |                |               |          |         |       |          | × • ( | <             |
| Название:                | Проверка ID-ад | ipeca          |               |          |         |       |          | × • ( | < ∎ Ο         |
| Осказка:                 |                |                |               |          |         |       |          |       | ×             |
| 6                        |                |                |               |          |         |       | Сохранит | ъ     | Отмена        |
| 🔊 Виды номеров           |                |                |               |          |         |       |          |       |               |
| 🕒 Создать 📄 Открыть 🧲    | Удалить Со     | ртировка: 🔺 На | именование    |          |         |       |          |       |               |
| Поставщик                | Код            | Наименование   | Автоген.      | Пароль   | Таксир. | Множ. | Парал.   | Подс. | Баз. вид      |
| п1 ФГУП "Э               | 26             | IP-agnec       |               |          |         |       |          | ~     |               |
|                          |                |                |               |          |         |       |          |       |               |
| 🛛 🗐 🗐 Показать 50 🔅 (    | Страница 1     | из 1 🗼 🕅       | <b>②</b>  上 ` | ү Фильтр |         |       |          |       | с 1 по 1 из 1 |

## Рисунок 2.76. Модуль «Шаблон»

Отредактируйте атрибуты шаблона так же, как они заполнялись при создании шаблона.

На вкладке «Виды номеров» просмотрите и, при необходимости, скорректируйте перечень видов номеров, которые должны соответствовать шаблону. Работа

с этой вкладкой осуществяется так же, как со справочником «Виды номеров» (подсистема «Справочники»). Можно открыть этот справочник, нажав кнопку «Фильтр».

# 2.9.3. Удаление шаблона

При удалении шаблона пользователю выводится запрос на подтверждение выполняемого действия. Ограничений на удаление нет.

# 2.10. Поставщики

Поисковый модуль «Поставщики», представленный на рисунке ниже, предназначен для ведения списка поставщиков услуг связи.

Модуль позволяет выполнять следующие операции:

- Поиск поставщика по наименованию;
- Создание нового поставщика;
- Редактирование поставщика;
- Добавление видов номеров к поставщику.

| 🛅 Поставщи | ки - АСР "Поток" / Основной раздел         | ? = 🗆 🗙       |
|------------|--------------------------------------------|---------------|
| 🕒 Создать  | 📄 Открыть 😑 Удалить Сортировка: 🔺 Название |               |
| Код        | Название                                   |               |
| 123        | 123                                        |               |
| 124        | ЗАО Телефончик                             |               |
| 125        | Телефончик                                 |               |
| 1          | ФГУП "Электросвязь"                        |               |
|            |                                            |               |
|            |                                            |               |
|            |                                            |               |
|            |                                            |               |
|            |                                            |               |
|            |                                            |               |
|            |                                            |               |
|            |                                            |               |
|            |                                            |               |
|            |                                            |               |
|            |                                            |               |
|            |                                            |               |
|            |                                            |               |
|            |                                            |               |
|            |                                            |               |
|            |                                            |               |
| Наз        | вание: Удаленные: 🕅 Вь                     | ібрать 🔻      |
| Па Пока    | азать 50 Страница 1 из 1 🕨 🕅 🍣 📩 🍸 Фильтр  | с 1 по 4 из 4 |

## Рисунок 2.77. Модуль «Поставщики»

## 2.10.1. Создание поставщика

Создание поставщика выполняется при помощи модуля, представленного на рисунке ниже.

| 🛅 Создание поставщика - АСР "Поток" / Основной раз ? 🗕 🗙 |                  |  |  |  |  |  |  |  |  |  |
|----------------------------------------------------------|------------------|--|--|--|--|--|--|--|--|--|
| Код:                                                     | Автогенерация    |  |  |  |  |  |  |  |  |  |
| Название:                                                | ×                |  |  |  |  |  |  |  |  |  |
|                                                          | Сохранить Отмена |  |  |  |  |  |  |  |  |  |

#### Рисунок 2.78. Модуль «Создание поставщика»

• Код - код поставщика, внутреннее (в рамках АСР) обозначение;

• Название - произвольное наименование поставщика.

## 2.10.2. Редактирование поставщика

Редактирование поставщика выполняется при помощи модуля, представленного на рисунке ниже.

| 🛅 Поставщин | 🔋 Поставщик "ЗАО Телефончик" - АСР "Поток" / Основной раздел |                                     |          |        |         |       |        |       |                  |  |  |
|-------------|--------------------------------------------------------------|-------------------------------------|----------|--------|---------|-------|--------|-------|------------------|--|--|
|             | Код:                                                         | 124 ×                               |          |        |         |       |        |       |                  |  |  |
| Назва       | ание:                                                        | ЗАО Телефончик                      |          |        |         |       |        |       | X                |  |  |
| 0           |                                                              |                                     |          |        |         |       |        |       | Сохранить Отмена |  |  |
| 🕞 Виды ног  | меров                                                        |                                     |          |        |         |       |        |       |                  |  |  |
| 🔂 Создать [ | 🗐 Отк                                                        | рыть 🤤 Удалить 🛛 Сортировка: 🔺 Наим | енование |        |         |       |        |       |                  |  |  |
| Код         |                                                              | Наименование                        | Автоген. | Пароль | Таксир. | Множ. | Парал. | Подс. | Баз. вид         |  |  |
| 1           | роро                                                         |                                     |          |        |         |       |        |       |                  |  |  |
|             |                                                              |                                     |          |        |         |       |        |       |                  |  |  |
|             |                                                              |                                     |          |        |         |       |        |       |                  |  |  |
|             |                                                              |                                     |          |        |         |       |        |       |                  |  |  |
|             |                                                              |                                     |          |        |         |       |        |       |                  |  |  |
|             |                                                              |                                     |          |        |         |       |        |       |                  |  |  |
|             |                                                              |                                     |          |        |         |       |        |       |                  |  |  |
|             |                                                              |                                     |          |        |         |       |        |       |                  |  |  |
|             |                                                              |                                     |          |        |         |       |        |       |                  |  |  |
|             |                                                              |                                     |          |        |         |       |        |       |                  |  |  |
|             |                                                              |                                     |          |        |         |       |        |       |                  |  |  |
|             |                                                              |                                     |          |        |         |       |        |       |                  |  |  |
|             |                                                              |                                     |          |        |         |       |        |       |                  |  |  |
| 🛛 🖣 Пока:   | зать 5                                                       | 0 Страница 1 из 1 🕨 🕅               | ۳ 🗠 ۱    | Фильтр |         |       |        |       | с 1 по 1 из 1    |  |  |

## Рисунок 2.79. Модуль «Поставщик»

Набор общих атрибутов окна редактирования поставщика аналогичен набору общих атрибутов окна создания поставщика.

Также у пользователя имеется возможность редактирования атрибутов, располагающихся на вкладках:

• Виды номеров - список видов номеров у данного поставщика.

# 2.10.3. Удаление поставщика

При удалении поставщика пользователю выводится запрос на подтверждение выполняемого действия. Ограничений на удаление нет.

# 2.11. Виды номеров

Поисковый модуль «Виды номеров», представленный на рисунке ниже, позволяет выполнять следующие операции:

- Поиск вида номеров по различным атрибутам;
- Создание нового вида номеров;
- Редактирование вида номеров;
- Добавление типов и признаков услуг, накопительных лимитов и номеров к виду номера.

| 🗟 Виды       | і номеров                          |              |                                |              |              |              |                       |              |              | ? = 🗆 🗙                        |
|--------------|------------------------------------|--------------|--------------------------------|--------------|--------------|--------------|-----------------------|--------------|--------------|--------------------------------|
| 🔂 Созда      | ать 📄 Открыть 😑 Удалить Сортировка | : 🔺 Поставщи | к, Название 🔺 Наименование     |              |              |              |                       |              |              |                                |
| Поставщик    |                                    |              |                                |              | -            | -            |                       | -            | _            | _                              |
| Код          | Название                           | Код          | Наименование                   | Автоген.     | Пароль       | Таксир.      | Множ.                 | Парал.       | Подс.        | Баз. вид                       |
| p2           | 🔟 ЗАО "Телефончик"                 | 10           | Телефон Курчалой(Шали РУЭС)    | $\checkmark$ |              | $\checkmark$ |                       |              |              | A                              |
| p2           | 📅 ЗАО "Телефончик"                 | 19           | Телефон с. Ведено              | $\checkmark$ |              |              |                       |              |              |                                |
| p2           | 📷 ЗАО "Телефончик"                 | 2            | телефоны с.Ивановка            |              |              | $\checkmark$ |                       | $\checkmark$ |              |                                |
| p2           | 📷 ЗАО "Телефончик"                 | 20           | Тест3                          | $\checkmark$ | $\checkmark$ | $\checkmark$ | $\checkmark$          |              |              | 🖂 Интернет                     |
| 125          | 📷 Телефончик                       | 31           | Интернет                       |              | $\checkmark$ |              | $\checkmark$          |              |              |                                |
| p1           | 📅 ФГУП "Электросвязь"              | 27           | DialUp                         |              | $\checkmark$ |              |                       |              |              | 🕞 Входящий транк               |
| p1           | 📅 ФГУП "Электросвязь"              | 26           | ІР-адрес                       |              |              |              |                       |              | $\checkmark$ |                                |
| p1           | 📅 ФГУП "Электросвязь"              | 25           | login                          |              | $\checkmark$ |              |                       |              |              |                                |
| p1           | 📅 ФГУП "Электросвязь"              | 30           | vlan                           |              |              |              |                       |              |              |                                |
| p1           | 📅 ФГУП "Электросвязь"              | 22           | Входящий транк                 |              |              |              |                       |              |              |                                |
| p1           | 📅 ФГУП "Электросвязь"              | 24           | Исходящий транк                |              |              |              |                       |              |              |                                |
| p1           | 📅 ФГУП "Электросвязь"              | 23           | нетарифицируется               | $\checkmark$ |              |              |                       |              |              |                                |
| p1           | 🔟 ФГУП "Электросвязь"              | 2            | Соединительная линия           | $\checkmark$ |              |              |                       |              |              |                                |
| p1           | 📅 ФГУП "Электросвязь"              | 11           | Тел-н Центорой(Шалинский РУЭС) | $\checkmark$ |              |              |                       |              |              | -                              |
|              |                                    |              |                                |              |              |              |                       |              | - Базовь     | ый вид номера                  |
|              | Поставщик:                         |              | Автогенерация:                 | M            | южественн    | ый:          | $\times$ $\checkmark$ |              | п            | оставщик: Не участвует в 💉 🔍 💼 |
|              | Название:                          |              |                                | r            | Тараллельн   | ый:          | × •                   |              | Наим         |                                |
|              |                                    |              |                                |              | -            |              |                       |              |              |                                |
|              | Шаблон:                            |              | Таксируемость:                 |              | Подсе        | ть:          |                       |              |              |                                |
|              | Адресов:                           |              |                                |              |              |              |                       |              |              |                                |
| Удаленные: 🕅 |                                    |              |                                |              |              |              |                       |              |              |                                |
|              | Показать 50 Страница 1 из 1        |              | 1 🝸 Фильтр                     |              |              |              |                       |              |              | с 1 по 39 из 39                |

## Рисунок 2.80. Модуль «Виды номеров»

При помощи флага «Удаленные» включить в результаты фильтрации информацию об удаленных видах номеров.

# 2.11.1. Создание вида номеров

Создание вида номеров выполняется при помощи модуля, представленного на рисунке ниже.

| 🕞 Cos | здание вида номе    | ров       |                        |                  | ? = ×            |
|-------|---------------------|-----------|------------------------|------------------|------------------|
|       | Поставщик:          | ЗАО "Теле | фончик"                |                  | × • • 🖬 🖬        |
|       | Код:                | Автогенер | ация 🗙                 |                  |                  |
|       | Наименование:       | DialUp2   |                        |                  | ×                |
| 0     | Шаблон:             |           |                        |                  | × 🕶 🔍 🗠 🖸        |
| 0     | Адресов:            | 0         | ×                      |                  |                  |
| 0     | Автогенерация:      |           | Проверка пароля: 🦳 🛛 🕘 | Таксируемость: 📃 |                  |
| 0     | Множественный:      |           | Параллельный: 🥅        |                  |                  |
| Ба    | азовый вид номера – |           |                        |                  |                  |
|       | Поставщик:          |           |                        |                  | × • • • •        |
|       | Наименование:       |           |                        |                  | × 💌 🔍 🗔 💿        |
|       |                     |           |                        |                  | Сохранить Отмена |

## Рисунок 2.81. Модуль «Создание вида номеров»

Заполните поля:

- Поставщик выберите поставщика услуги.
- Код введите код вида номеров или оставьте поле пустым для автогенерации кода.
- Наименование введите наименование вида номеров (строка).
- Шаблон выберите шаблон, определяющий общую форму записи номера услуги.
- Адресов введите ожидаемое количество адресов, необходимое для добавления номера данного вида. Значение 0 означает, что контроль адресов на услугах данного вида не ведется. Указанное количество адресов не является необходимым для добавления, пользователь только информируется о количестве адресов на данном виде номера.
- Автогенерация поставьте флаг, если требуется автоматически генерировать номерную емкость в модуле «Емкость номеров». В противном случае оставьте флаг снятым. В последнем случае номер, при его добавлении на услугу, вводится вручную, выполняется проверка его соответствия шаблону.
- Проверка пароля поставьте флаг, если при использовании услуги с данным видом номера (например, для on-line соединений) у пользователя должен запрашиваться пароль. В противном случае оставьте флаг снятым.
- Таксируемость поставьте флаг, если объем предоставления услуги для номера данного вида измеряется счетчиком (например, услуга по водоснабжению).

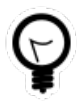

Флаг отображается, только если установлена подсистема «Таксация» и соответствующим образом настроен параметр valuation\_subsys. См. документацию по подсистеме «Администрирование», раздел «Описание параметров системы».

- Множественный поставьте флаг, если номера данного вида являются множественными. Множественное использование номера позволяет применять его несколько раз на разных услугах. Такие номера будут считаться основными на всех услугах, с которыми они связаны. Поэтому возможно удаление связей этого номера с любыми услугами. По каждому такому номеру ведется отдельный учет трафика и есть возможность точного расчета начислений. Множественность вида номера можно менять, если нет установленных номеров этого вида. Множественность исключает параллельность номера.
- Параллельный поставьте флаг, если номера данного вида являются параллельными. Параллельное использование номера позволяет применять его несколько раз на разных услугах. Но, в отличие от множественного, номер будет являться основным только для первой услуги, а для последующих услуг будет считаться дополнительным. У таких номеров убрать основной номер с услуги можно только после того, как убраны все дополнительные номера с других услуг. Учет трафика ведется только для основного номера, по которому возможен точный расчет размера начислений. Для дополнительных номеров используются фиксированные начислений (в виде абонентской платы и другие). Параллельность вида номера можно отменять, если нет установленных параллельных или множественных номеров этого вида. Параллельность исключает множественность номера.
- Базовый вид номера в этой группе полей определите базовый вид номера. С его помощью реализуется механизм базовых и зависимых услуг, который позволяет при добавлении услуги базового вида автоматически присваивать ей номера зависимых видов услуг. Такая возможность существенно сокращает время на процедуру ввода данных, сокращает риск ошибочного ввода. Зависимые виды номеров будут выводиться в виде специального блока полей внизу диалогового окна добавления номера на услугу.
  - Поставщик выберите поставщика или оставьте поле пустым.

• Наменование — выберите базовый вид номера. Если указан поставщик, то выбор осуществляется среди видов номеров этого поставщика. В противном случае выбор осуществляется среди всех видов номеров.

# 2.11.2. Редактирование вида номеров

Редактирование вида номеров выполняется при помощи модуля, представленного на рисунках в настоящем разделе ниже.

| 🗟 Вид номеров "DialUp  | p2"                                               | ? ×                                        |
|------------------------|---------------------------------------------------|--------------------------------------------|
| Поставщик:             | ЗАО "Телефончик"                                  | × • 🤍 🖬 😆                                  |
| Код:                   | 1 ×                                               |                                            |
| Наименование:          | DialUp2                                           | ×                                          |
| 🕜 Шаблон:              |                                                   | × • • •                                    |
| 🕜 Адресов:             | 2 ×                                               |                                            |
| О Автогенерация:       | 📄 🕜 Проверка пароля: 📄 🍞 Таксируем                | ость: 📝                                    |
| ОМножественный:        | 📄 🕜 Параллельный: 🥅                               |                                            |
| Установлено номеров:   | 26 🕜 Noga                                         | сеть:                                      |
| — Базовый вид номера – |                                                   |                                            |
| Поставщик:             |                                                   | × • • • •                                  |
| Наименование:          |                                                   | × • 🤍 🗔 🗿                                  |
| 9                      |                                                   | Сохранить Отмена                           |
| 🛞 Типы услуг 🛛 🐢       | Признаки услуг 🛛 🔀 Накопительные лимиты 📄 Ном     | ера                                        |
| Установлены            | Доступны                                          |                                            |
| 📄 Открыть 🛛 🚥 Добави   | ить 🚥 Убрать 🛛 Сортировка: 🔺 Название 🚯 Создать 📔 | ] Открыть 🖨 Удалить Сортировка: 🔺 Название |
|                        | Название                                          | Название                                   |
| 🛞 Интернет             | Телефон                                           |                                            |
|                        | Тип услуг - тес                                   | r1                                         |
|                        | Тип услуг - тес                                   | 72                                         |
|                        |                                                   |                                            |
| 🛛 🗐 Показать 50        | Страница 🕕 из 0 🕨 🕅 🍣 📩 🛛 🕬 🖉 показ               | ать 50 Страница 1 из 1 🕨 🕅 🍣 土             |

## Рисунок 2.82. Модуль «Вид номеров». Вкладка «Типы услуг»

Отредактируйте атрибуты вида номеров аналогично тому, как они заполнялись при создании вида номеров.

Просмотрите информацию в следующих полях, недоступных для редактирования:

• Установлено параллельных — количество установленных параллельных номеров этого вида.

- Установлено номеров общее количество установленных номеров вида «множественный» или «параллельный», в зависимости от того, какой флажок установлен.
- Подсеть подсеть позволяет использовать номер (адрес) этого вида несколькими подсетями, разбивая его на локальные подадреса.

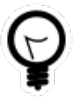

Установить или удалить флаг «Подсеть» для вида номера можно при помощи параметра системы acc\_net\_number\_service\_kind. См. документацию по подсистеме «Администрирование», раздел «Описание параметров системы».

На вкладке «Типы услуг», представленной на рисунке выше, просмотрите и при необходимости отредактируйте перечень типов услуг, к которым добавлен данный вид номеров. Таблице «Установлены» соответствует сервисный модуль «Виды номеров у типов услуг», а таблице «Доступны» — справочник «Типы услуг».

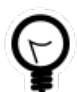

Дополнительную информацию о работе с таблицами «Установлены» и «Доступны» см. в документации по общим принципам работы с системой, раздел «Основы работы с визуальными элементами системы. Вкладки в модулях создания и редактирования объектов. Таблицы «Установлены» и «Доступны».

На вкладке «Признаки услуг», представленной на рисунке ниже, просмотрите и при необходимости отредактируйте перечень признаков услуг, добавленных к данному виду номеров. Таблице «Установлены» соответствует сервисный модуль «Признаки услуг у видов номеров», а таблице «Доступны» — справочник «Признаки услуг».

| 🛞 Типы услуг 🔗 Признаки услуг 🔀 Накопительные лимиты 🔡 Номера |                                  |                     |                                         |  |  |  |  |  |
|---------------------------------------------------------------|----------------------------------|---------------------|-----------------------------------------|--|--|--|--|--|
| Установлены                                                   |                                  | Доступны            |                                         |  |  |  |  |  |
| 📄 Открыть 😁 Добавить 🚥 У(                                     | брать Сортировка: 🔺 Группа, Наза | 🕂 Создать 📄 Открыть | 😑 Удалить 🛛 Сортировка: 🔺 Группа, Назва |  |  |  |  |  |
| Группа                                                        | Натрацие                         | Группа              | Натериие                                |  |  |  |  |  |
| Название                                                      | Пазвание                         | Название            | Пазвание                                |  |  |  |  |  |
| < Мультилогин                                                 | Включен                          | 🛞 AV-пары           | cisco-avpair="lcp:interface-config 🔺    |  |  |  |  |  |
|                                                               |                                  | 🐼 AV-пары           | RB-Dynamic-Qos-Param="meter-c           |  |  |  |  |  |
|                                                               |                                  | 💮 AV-пары           | RB-Dynamic-Qos-Param="meter-c           |  |  |  |  |  |
|                                                               |                                  | 🛷 AV-пары           | RB-Dynamic-Qos-Param="police-c 💌        |  |  |  |  |  |
| 🛛 🗐 Показать 50 Страни                                        | ца 1 из 1 🕨 🕅 🍣 土                | 🛛 🗐 Показать 50     | Страница 1 из 1 🕨 🕅 🍣 📩                 |  |  |  |  |  |

## Рисунок 2.83. Модуль «Вид номеров». Вкладка «Признаки услуг»

На вкладке «Накопительные лимиты», представленной на рисунке ниже, просмотрите и при необходимости отредактируйте перечень накопительных лимитов, добавленных к данному виду номеров. Таблице «Установлены» соответствует сервисный модуль «Виды номеров у накопительных лимитов», а таблице «Доступны» — справочник «Накопительные лимиты».

| 🛞 Типы услуг 🛛 🛠 Накопительные лимиты 🔛 Номера         |                                                         |  |  |  |  |  |  |  |
|--------------------------------------------------------|---------------------------------------------------------|--|--|--|--|--|--|--|
| Установлены                                            | Доступны                                                |  |  |  |  |  |  |  |
| 📄 Открытъ 🛥 Добавитъ 🚥 Убратъ Сортировка: 🔺 Наименован | 😌 Создать 📄 Открыть 😑 Удалить Сортировка: 🔺 Наименовани |  |  |  |  |  |  |  |
| Наименование                                           | Наименование                                            |  |  |  |  |  |  |  |
|                                                        | 123                                                     |  |  |  |  |  |  |  |
|                                                        | За 10 услуг                                             |  |  |  |  |  |  |  |
|                                                        | За 50 услуг                                             |  |  |  |  |  |  |  |
|                                                        |                                                         |  |  |  |  |  |  |  |
|                                                        |                                                         |  |  |  |  |  |  |  |
| 🛛 🖣 Показать 50 Страница 0 из 0 🕨 🕅 🍣 📩                | 🛛 🖣 Показать 50 Страница 1 из 1 🕨 🕅 🍣 🏦                 |  |  |  |  |  |  |  |

### Рисунок 2.84. Модуль «Вид номеров». Вкладка «Накопительные лимиты»

На вкладке «Номера», представленной на рисунке ниже, просмотрите и при необходимости отредактируйте перечень номеров данного вида. Работа с этой вкладкой осуществляется так же, как с основным модулем «Емкости номеров услуг». Можно открыть его, нажав кнопку «Фильтр».

| 🛞 Типы услуг 🔗 Признаки услуг 🔀 Накопительные лимиты 🔝 Номера |              |    |
|---------------------------------------------------------------|--------------|----|
| Создать Создать диапазон номеров услуг Сортировка:            |              |    |
| Номер                                                         | Занят        |    |
| 3422200                                                       | $\checkmark$ | *  |
| 3422201                                                       | $\checkmark$ |    |
| 3422202                                                       | $\checkmark$ |    |
| 3422203                                                       | $\checkmark$ |    |
| 3422204                                                       | $\checkmark$ |    |
| 3422205                                                       | $\checkmark$ | -  |
| 🛛 🖣 Показать 50 Страница 1 из 8 🕨 🔰 🍣 🏦 🏹 Фильтр с            | L по 50 из 3 | 51 |

### Рисунок 2.85. Модуль «Вид номеров». Вкладка «Номера»

# 2.11.3. Удаление вида номеров

При удалении вида номеров выдается запрос на подтверждение выполняемого действия. Ограничений на удаление нет.

Удаленные виды номеров остаются в системе, но получают пометку об удалении.

# 2.12. Причины отключений

Поисковый модуль «Причины отключений», представленный на рисунке ниже, позволяет выполнять фильтрацию причин отключений по различным атрибутам, создавать, открывать на редактирование и удалять причины отключений.

| 💩 Причины  | отключений                                 |   |     |           | <b>4</b> 03   | 316 / Март 201   | 6 💌       | ९ ▶          | ? = 🗆 🗙       |
|------------|--------------------------------------------|---|-----|-----------|---------------|------------------|-----------|--------------|---------------|
| 🔂 Создать  | 📄 Открыть 😑 Удалить Сортировка: 🔺 Название |   |     |           |               |                  |           |              |               |
| Код        | Название                                   |   |     | O1<br>Ha3 | гдел<br>вание |                  |           | Пер.         | Моноп.        |
| 5          | Безопасный интернет                        | Å | AO  |           |               |                  |           |              |               |
| 2          | временно согласно заявления от абонента    | Å | ОРК |           |               |                  |           | $\checkmark$ |               |
| 3          | Отказ согласно заявления                   | Å | 123 |           |               |                  |           | $\checkmark$ | $\checkmark$  |
| 4          | Отключение внешних ресурсов                | ň | AO  |           |               |                  |           |              |               |
| 1          | Повреждение кабеля                         | ń | ОРК |           |               |                  |           | $\checkmark$ |               |
|            |                                            |   |     |           |               |                  |           |              |               |
| Наз        | вание:                                     |   |     |           | ×             | <sup>66</sup> 97 | Перерасч  | нет:         | × *           |
|            | Отдел:                                     |   |     |           | × *           | <b>Q</b> 1       | Монопольн | ная:         | × •           |
| Удале      | енные: 🗐                                   |   |     |           |               |                  |           | Выб          | брать 💌       |
| 🛛 🖣 👘 Пока | азать 50 Страница 1 из 1 🕨 🕅 🍣 土 🍞 Фильтр  |   |     |           |               |                  |           |              | с 1 по 5 из 5 |

## Рисунок 2.86. Модуль «Причины отключений»

При помощи селектора, расположенного в заголовке модуля, можно выбирать расчетный период, данные за который отображаются в таблице. Подробнее см. в документации по общим принципам работы с системой, раздел «Основы работы с визуальными элементами системы. Поисковые модули. Селектор выбора расчетного периода».

Допускается редактировать причины отключений только за текущий расчетный период. В остальных расчетных периодах возможен только просмотр данных.

Фильтрация причин отключений возможна по следующим атрибутам:

• Название — подстрока, входящая в названия интересующих причин отключений.

- Отдел один или несколько отделов, сотрудники которых имеют право выполнять отключения по интересующим причинам.
- Перерасчет да/нет.
- Монопольная да/нет.

Кроме того, при помощи флага «Удаленные» включить в результаты фильтрации информацию об удаленных причинах отключений.

## 2.12.1. Создание причины отключения

Создание причины отключения выполняется при помощи модуля, представленного на рисунке ниже.

| 🙆 Co | здание причи | ны отключения      | 0316 / Март 2016 | ? = × |
|------|--------------|--------------------|------------------|-------|
|      | Код:         | Автогенерация 🗙    |                  |       |
|      | Название:    | Повреждение кабеля |                  | ×     |
| 0    | Отдел:       | ОРК                | × • Q            | A O   |
| 0    | Перерасчет:  |                    |                  |       |
| 0    | Монопольная: |                    |                  |       |
|      |              |                    | Сохранить От     | тмена |

### Рисунок 2.87. Модуль «Создание причины отключения»

В заголовке модуля указано, в каком расчетном периоде создается причина отключения.

Заполните атрибуты причины отключения следующим образом:

- Код введите код причины отключения или оставьте поле пустым для автогенерации кода.
- Название введите название причины отключения.
- Отдел выберите отдел, сотрудники которого имеют право выполнять отключение по данной причине.
- Перерасчет поставьте флаг, если перерасчет абонентской платы по услуге связи после данного отключения должен быть разрешен. В противном случае оставьте флаг снятым.
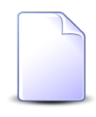

О том, как флаг «Перерасчет» влияет на начисления, см. в документации по подсистеме «Абоненты», раздел об основном модуле «Отключения».

 Монопольная — поставьте флаг, если данная причина отключения является монопольной, то есть она создает запрет на отключение услуги по другим причинам.

## 2.12.2. Редактирование причины отключения

Редактирование причины отключения выполняется при помощи модуля, представленного на рисунке ниже.

| 🔕 Причина отключения "Повре | ждение кабеля"               |                             |                              | <b>4</b> 031 | .6 / Март 20 | 16 🗸 🔍           | 🕨 ? = 🗆 🗙         |
|-----------------------------|------------------------------|-----------------------------|------------------------------|--------------|--------------|------------------|-------------------|
| Код: 1                      | ×                            |                             |                              |              |              |                  |                   |
| Название: Повреждение       | кабеля                       |                             |                              |              |              |                  |                   |
|                             |                              |                             |                              |              |              |                  |                   |
| Отдел: ОРК                  |                              |                             |                              |              |              | ×                | • ° Å O           |
| 🔞 Перерасчет: 🔽             |                              |                             |                              |              |              |                  |                   |
| 🕜 Монопольная: 📃            |                              |                             |                              |              |              |                  |                   |
|                             |                              |                             |                              |              |              | -                |                   |
| **                          |                              |                             |                              |              |              | Сохранить        | Отмена            |
| П Отключения                |                              |                             |                              |              |              |                  |                   |
| 🕂 Создать 📄 Открыть 🖨 Уда   | алить Подробно Сортировка:   | <ul> <li>Дата от</li> </ul> |                              |              |              |                  |                   |
|                             |                              | Услуга                      |                              |              |              |                  |                   |
|                             | Номер                        |                             |                              | Наряд        |              | _                |                   |
| B                           | вид                          |                             |                              |              |              | Дата от          | Дата до           |
| Поставщик                   |                              | Значение                    | Адрес                        | Номер        | Статус       |                  |                   |
| Название                    | Название                     |                             |                              |              |              |                  |                   |
| 🔟 ФГУП "Электросвязь"       | 🗔 Телефон г.Шали(Шалинский   | 4622860                     |                              |              | $\checkmark$ | 11.04.2016 00:00 | 11.05.2016 00:0 🔺 |
| 💮 ФГУП "Электросвязь"       | login                        | 📃 132:2672                  |                              |              | $\checkmark$ | 11.04.2016 00:00 | 11.05.2016 00:0   |
| 💮 ФГУП "Электросвязь"       | 🔄 Телефон г.Шали(Шалинский   | 4622818                     |                              |              | $\checkmark$ | 11.04.2016 00:00 | 11.05.2016 00:0   |
| 🛅 ФГУП "Электросвязь"       | 🔄 Телефон г.Шали(Шалинский   | 4622872                     |                              |              | $\checkmark$ | 11.04.2016 00:00 | 11.05.2016 00:0   |
| 📅 ФГУП "Электросвязь"       | 🕞 Телефон ст.Наурская(Наур.Р | 4322246                     | 💡 Пермь, Мопровская, 49      |              | $\checkmark$ | 01.04.2016 00:00 |                   |
| 📅 ФГУП "Электросвязь"       | 🕞 login                      | 231:2140                    |                              |              | $\checkmark$ | 01.04.2016 00:00 | 11.04.2016 00:0   |
| 📅 ФГУП "Электросвязь"       | 🕞 Телефон г.Шали(Шалинский   | 4622280                     |                              |              | ~            | 30.03.2016 00:00 |                   |
| 📅 ФГУП "Электросвязь"       | 🔄 Телефон г.Шали(Шалинский   | 4622272                     |                              |              | $\checkmark$ | 30.03.2016 00:00 |                   |
| 📅 ФГУП "Электросвязь"       | 🕞 Телефон г.Шали(Шалинский   | 9622281                     | 💡 Город 53, Центральная, 112 |              | $\checkmark$ | 30.03.2016 00:00 | -                 |
|                             | ~                            | -                           | •                            |              |              |                  | ÷.                |
| 🛛 🗐 Показать 50 Стран       | ица 1 из 90 🕨 🔰 🍣 🖞          | 🖞 🖗 Фильтр                  |                              |              |              |                  | с 1 по 50 из 4498 |

Рисунок 2.88. Модуль «Причина отключения»

В заголовке модуля указано, к какому расчетному периоду относится причина отключения, есть возможность выбрать другой расчетный период. Подробнее см. в документации по общим принципам работы с системой, раздел «Основы работы с визуальными элементами системы. Поисковые модули. Селектор выбора расчетного периода».

Если выбран текущий расчетный период, то можно отредактировать атрибуты причины отключения аналогично тому, как они заполнялись при создании

этой причины отключения. В остальных расчетных периодах возможен только просмотр данных.

На вкладке «Отключения» просмотрите и при необходимости отредактируйте перечень отключений, выполненных по данной причине. Работа с этой вкладкой осуществляется так же, как с основным модулем «Отключения» (подсистема «Абоненты»). Можно открыть его, нажав кнопку «Фильтр».

# 2.12.3. Удаление причины отключения

При удалении причины отключения выдается запрос на подтверждение выполняемого действия. Ограничений на удаление нет.

# 2.13. Банки

Поисковый модуль «Банки», представленный на рисунке ниже, позволяет выполнять следующие операции:

- Поиск банка по различным атрибутам;
- Создание нового банка;
- Редактирование банка.

| 🏦 Банки - Ас | СР "Поток" / ( | Основной раздел                      |            | ? = 🗆 🗙          |  |  |  |
|--------------|----------------|--------------------------------------|------------|------------------|--|--|--|
| 🕂 Создать    | 🗐 Открыть      | 🖨 Удалить Сортировка: 🔺 Название     |            |                  |  |  |  |
| Код          | Группа         | Название                             | БИК        | Корр. счет       |  |  |  |
| 77           | 2              | Всероссийский Банк развития региона" |            | A                |  |  |  |
| 38           | 2              | АКБ "Банк-Масквы" ОАО                |            |                  |  |  |  |
| 08           | 2              | АКБ "Ирс" г. Москва                  |            |                  |  |  |  |
| 27           | 2              | АКБ "Лефко-Банк" г. Москва           |            |                  |  |  |  |
| 255          | 2              | АКБ "МБРР" (ОАО) г.Москва            |            |                  |  |  |  |
| 33           | 2              | АКБ "Моссибинтербанк" г.Москва       |            |                  |  |  |  |
| 256          | 2              | . АКБ "Промсвязьбанк",(ЗАО),г.Москва |            |                  |  |  |  |
| 199          |                | АКБ "РосЕвроБанк" (ОАО) г Москва     |            |                  |  |  |  |
| 17           |                | ! АКБ "Традо - Банк" (ЗАО)           |            |                  |  |  |  |
| 42           | 2              | 2 АКБ "Финпромбанк" (ОАО) г.Москва   |            |                  |  |  |  |
| 46           | 2              | 2 АКБ I "НБВК" (ЗАО)г. Москва        |            |                  |  |  |  |
| 53           | 2              | 2 АКБ ОАО ВКАБ Г.Астрахань           |            |                  |  |  |  |
| 3            | 1              | АРКБ "Росбизнесбанк" г.Москва        |            |                  |  |  |  |
| 35           | 2              | Ванк Австрия г.Москва                |            |                  |  |  |  |
| 51           | 1              | Ванк ОАО "Росбизнесбанк" г. Москва   |            |                  |  |  |  |
| 82           |                | Банк развития региона г.Моздок       |            |                  |  |  |  |
| 13           |                | Банк России N94128                   |            |                  |  |  |  |
| Г            | руппа:         | × 🗘 - 🛛 × 🗘                          |            |                  |  |  |  |
| Наза         | вание:         | × 66 33                              |            |                  |  |  |  |
|              | БИК:           | × 44 99                              |            |                  |  |  |  |
| Корр         | . счет:        | × " "                                | Удаленные: | Выбрать 💌        |  |  |  |
| Пока         | азать 50       | Страница 1 из 3 🕨 🕅 🥲 🏦 🖓 Фильтр     |            | с 1 по 50 из 141 |  |  |  |

Рисунок 2.89. Модуль «Банки»

# 2.13.1. Создание банка

Создание банка выполняется при помощи модуля, представленного на рисунке ниже.

| 🏦 Создание банка | - АСР "Поток" / Основной разд | ел |   |         |              | ? = × |
|------------------|-------------------------------|----|---|---------|--------------|-------|
| Код:             | Автогенерация                 | ×  | 0 | Группа: |              | × 夲   |
| Название:        |                               |    |   |         |              | ×     |
| БИК:             |                               | ×  |   |         |              |       |
| Корр. счет:      |                               | ×  |   |         |              |       |
|                  |                               |    |   |         | Сохранить От | мена  |

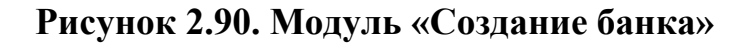

Заполните атрибуты банка следующим образом:

- Код код банка, внутреннее (в рамках АСР) обозначение;
- Группа внутреннее (в рамках АСР) числовое обозначение группы банков, предназначенное для группировки банков по тем или иным признакам;
- Название произваольное наименование банка;
- БИК банковский идентификационный код;
- Корр. счет корреспондирующий счет банка.

# 2.13.2. Редактирование банка

Диалоговое окно редактирования банка аналогично окну создания банка.

# 2.13.3. Удаление банка

При удалении банка пользователю выводится запрос на подтверждение выполняемого действия. Ограничений на удаление нет.

# 2.14. Имена

Поисковый модуль «Имена», представленный на рисунке ниже, позволяет выполнять следующие операции:

- Поиск имени по различным атрибутам;
- Создание нового имени;
- Редактирование имени.

| • Имена - АСР "Поток" / Основной раздел                                             | ? = 🗆 🗙           |
|-------------------------------------------------------------------------------------|-------------------|
| <table-cell-rows> Создать 📄 Открыть 😑 Удалить 🛛 Сортировка: 🔺 Имя</table-cell-rows> |                   |
| Имя                                                                                 | Пол               |
| A                                                                                   |                   |
| АБАЛА                                                                               |                   |
| Aбас                                                                                |                   |
| АБАШ                                                                                |                   |
| AEEAC                                                                               |                   |
| АБВАГАРУЕВИЧ                                                                        |                   |
| Абдимажит                                                                           |                   |
| АБДУЛ                                                                               |                   |
| АБДУЛ-БАКИЕВНА                                                                      |                   |
| АБДУЛ-БЕСИР                                                                         |                   |
| АБДУЛ-ВАХИД                                                                         |                   |
| Абдул-ГЕЛАНИ                                                                        |                   |
| Абдул-Кахир                                                                         |                   |
| Абдул-Кедир                                                                         |                   |
| Абдул-Керим                                                                         |                   |
| АБДУЛ-МУСЛИМ                                                                        |                   |
| Абдул-Рахим                                                                         | Женский           |
| Абдул-Хамид                                                                         |                   |
| Абдула                                                                              | -                 |
|                                                                                     |                   |
| Название: 57 Пол:                                                                   | × *               |
| Удаленные: 📃                                                                        | Выбрать 💌         |
| 🛛 🖉 Показать 50 Страница 1 из 66 🕨 🕅 🍣 📩 🍸 Филь                                     | с 1 по 50 из 3292 |

Рисунок 2.91. Модуль «Имена»

# 2.14.1. Создание имени

Создание имени выполняется при помощи модуля, представленного на рисунке ниже.

| Создание имени - АСР "П | Іоток" / Основной р | аздел ? – 🗵 |
|-------------------------|---------------------|-------------|
| Имя:                    |                     |             |
| Пол:                    |                     | × ×         |
|                         | Сохранить           | Отмена      |

Рисунок 2.92. Модуль «Создание имени»

Заполните атрибуты имени следующим образом:

- Имя;
- Пол задается пол указанного имени.

### 2.14.2. Редактирование имени

Диалоговое окно изменения имени аналогично окну создания имени. Если измененное имя совпадёт с уже существующим в справочнике именем, кнопка «Сохранить» будет недоступна.

# 2.14.3. Удаление имени

При удалении имени пользователю выводится запрос на подтверждение выполняемого действия. Ограничений на удаление нет.

# 2.15. Отчества

Поисковый модуль «Отчества», представленный на рисунке ниже, позволяет выполнять следующие операции:

- Поиск отчества по различным атрибутам;
- Создание нового отчества;
- Редактирование отчества.

| 41 Отчества - АСР "Поток" / Основной раздел          | ? = 🗆 🗙           |
|------------------------------------------------------|-------------------|
| 🕣 Создать 📋 Открыть 😑 Удалить Сортировка: 🔺 Отчество |                   |
| Отчество                                             | Пол               |
| ААавдиновна                                          |                   |
| Абабакарович                                         |                   |
| Абадиевна                                            |                   |
| Абаевич                                              |                   |
| Абаевна                                              |                   |
| АБАЗИЕВНА                                            | Женский           |
| Абазович                                             |                   |
| Абазовна                                             |                   |
| АБАКАРОВНА                                           |                   |
| Абакумович                                           |                   |
| Абакумовна                                           |                   |
| Абалаевна                                            |                   |
| АБАЛХАНОВИЧ                                          |                   |
| АБАЛХАСАНОВИЧ                                        | Мужской           |
| АБАСОВИЧ                                             |                   |
| Абасовна                                             |                   |
| АББАЗОВИЧ                                            |                   |
| АББАСОВИЧ                                            |                   |
| AEEACOBHA                                            |                   |
|                                                      |                   |
| Отчество: Конструктира Пол:                          | × ×               |
| Удаленные: 📃                                         | Выбрать 🔻         |
| 🛛 🖉 Показать 50 Страница 1 из 94 🕨 🕅 🍣 📩 🏹 Фильтр    | с 1 по 50 из 4689 |

### Рисунок 2.93. Модуль «Отчества»

### 2.15.1. Создание отчества

Создание отчества выполняется при помощи модуля, представленного на рисунке ниже.

| 🖪 Создание отчества | - АСР "Поток" / Основной раздел 🛛 ? 🗕 🗙 |
|---------------------|-----------------------------------------|
| Отчество:           |                                         |
|                     | Сохранить Отмена                        |

Рисунок 2.94. Модуль «Создание отчества»

Заполните атрибуты отчества следующим образом:

- Отчество;
- Пол -00 задается пол указанного имени.

# 2.15.2. Редактирование отчества

Диалоговое окно изменения отчества аналогично окну создания отчества. Если изменённое отчество совпадёт с уже существующим в справочнике отчеством, кнопка «Сохранить» будет недоступна.

# 2.15.3. Удаление отчества

При удалении отчества пользователю выводится запрос на подтверждение выполняемого действия. Ограничений на удаление нет.

# 2.16. Единицы измерения

Поисковый модуль «Единицы измерения», представленный на рисунке ниже, позволяет выполнять следующие операции:

- Поиск единицы измерения по различным атрибутам;
- Создание новой единицы измерения;
- Редактирование единицы измерения.

| Создать         Открыть         Удалить         Сортировка:         Название         Козфф.           6         Вт         0,00         0,00         0,00         0,00         0,00         0,00         0,00         0,00         0,00         0,00         0,00         0,00         0,00         0,00         0,00         0,00         0,00         0,00         0,00         0,00         0,00         0,00         0,00         0,00         0,00         0,00         0,00         0,00         0,00         0,00         0,00         0,00         0,00         0,00         0,00         0,00         0,00         0,00         0,00         0,00         0,00         0,00         0,00         0,00         0,00         0,00         0,00         0,00         0,00         0,00         0,00         0,00         0,00         0,00         0,00         0,00         0,00         0,00         0,00         0,00         0,00         0,00         0,00         0,00         0,00         0,00         0,00         0,00         0,00         0,00         0,00         0,00         0,00         0,00         0,00         0,00         0,00         0,00         0,00         0,00         0,00         0,00         0,00 </th <th colspan="5">🖉 Единицы измерения - АСР "Поток" / Основной раздел</th> | 🖉 Единицы измерения - АСР "Поток" / Основной раздел |                                                |         |  |  |
|----------------------------------------------------------------------------------------------------|-----------------------------------------------------|------------------------------------------------|---------|--|--|
| Код         Название         Козфф.           6         Вт         0,00           4         кв. метры         0,00           625         ликт         0,00           006         М.         0,00           9         Мб         0,00           355         мин.         0,00           10         сек.         0,00           7         Тех. помещение         0,00           96         шт.         0,00                                                                                                    | 🔂 Создат                                            | ь 📄 Открыть 😑 Удалить 🛛 Сортировка: 🔺 Название |         |  |  |
| 6 Вт 0,00<br>4 кв. метры 0,00<br>625 лист 0,00<br>9 Мб 0,00<br>355 Мин. 0,00<br>10 сек. 0,00<br>7 Тех. помещение 0,00<br>5fff час 0,00<br>7g6 шт. 0,00                                                                                                    | Код                                                 | Название                                       | Коэфф.  |  |  |
| 4       кв. метры       0,00         625       лист       0,00         006       м.       0,00         9       Мб       0,00         355       мин.       0,00         10       сек.       0,00         7       Тех. помещение       0,00         5ff       час       0,00         796       шт.       0,00         Удаленные:         Козффициент:         Удаленные:                                                                                                    | 6                                                   | Вт                                             | 0,00    |  |  |
| 625 лист 0,00<br>006 м. 0,00<br>9 Мб 0,00<br>355 мин. 0,00<br>10 сек. 0,00<br>7 Тех. помещение 0,00<br>5ff час 0,00<br>796 шт. 0,00                                                                                                    | 4                                                   | кв. метры                                      | 0,00    |  |  |
| 006 м. 0,00<br>9 M6 0,00<br>355 мин. 0,00<br>7 Тех. помещение 0,00<br>5fff час 0,00<br>796 шт. 0,00                                                                                                    | 625                                                 | лист                                           | 0,00    |  |  |
| 9       Мб       0,00         355       Мин.       0,00         10       сек.       0,00         7       Тех. помещение       0,00         5fff       час       0,00         796       шт.       0,00         Название:       11         Козффициент:       -         Удаленные:       11       Козффициент:       Выбрать                                                                                                    | 006                                                 | м.                                             | 0,00    |  |  |
| 355       мин.       0,00         10       сек.       0,00         7       Тех. помещение       0,00         5fff       час       0,00         796       шт.       0,00         Название:       #6         Коэффициент:       •         Удаленные:       #6       10       Коэффициент:       •         Выбрать       •       •       •       •                                                                                                    | 9                                                   | M5                                             | 0,00    |  |  |
| 10 сек. 0,00<br>7 Тех. помещение 0,00<br>5fff час 0,00<br>796 шт. 0,00                                                                                                    | 355                                                 | мин.                                           | 0,00    |  |  |
| 7       Тех. помещение       0,00         5fff       час       0,00         796       шт.       0,00         Название:       €       93       Коэффициент:       •         Удаленные:       €       93       Коэффициент:       ●                                                                                                    | 10                                                  | сек.                                           | 0,00    |  |  |
| 5fff     час     0,00       796     шт.     0,00         Название:     11     12         Иазвание:     11   Удаленные:       Удаленные:     11                                                                                                    | 7                                                   | Тех. помещение                                 | 0,00    |  |  |
| 796 шт. 0,00<br>Название: 19 Коэффициент:                                                                                                    | 5fff                                                | час                                            | 0,00    |  |  |
| Название: 46 уз Коэффициент:                                                                                                    | 796                                                 | шт.                                            | 0,00    |  |  |
| Название: 59 Коэффициент:                                                                                                    |                                                     |                                                |         |  |  |
|                                                                                                    | l<br>Ve                                             | Название: 📉 📫 🤧 Коэффициент: 📉 🏹 -             |         |  |  |
|                                                                                                    | 91                                                  |                                                | выорать |  |  |

# Рисунок 2.95. Модуль «Единицы измерения»

### 2.16.1. Создание единицы измерения

Создание единицы измерения выполняется при помощи модуля, представленного на рисунке ниже.

| 🔗 Создание единицы измерения - АСР "Поток" / Основ ? 🗕 🗙 |                  |  |  |  |  |  |  |
|----------------------------------------------------------|------------------|--|--|--|--|--|--|
| Код:                                                     | Автогенерация    |  |  |  |  |  |  |
| Название:                                                | ×                |  |  |  |  |  |  |
| 🕜 Коэффициент:                                           | × •              |  |  |  |  |  |  |
|                                                          | Сохранить Отмена |  |  |  |  |  |  |

#### Рисунок 2.96. Модуль «Создание единицы измерения»

Заполните атрибуты единицы измерения следующим образом:

- Код код единицы измерения, внутреннее (в рамках АСР) обозначение;
- Название произвольное наименование единицы измерения.
- Коэффициент соотношение между элементарной единицей трафика и единицей измерения.

### 2.16.2. Редактирование единицы измерения

Диалоговое окно редактирования единицы измерения аналогично окну создания единицы измерения.

### 2.16.3. Удаление единицы измерения

При удалении единицы измерения выдается запрос на подтверждение выполняемого действия. Ограничений на удаление нет.

# 2.17. Периоды

Модуль «Периоды», представленный на рисунке ниже, предназначен для хранения периодов расчета. Справочник информационный, без возможности пополнения.

| 💩 Периоды - АСР "Поток" / Основной раздел | ? = 🗆 🗙                        |
|-------------------------------------------|--------------------------------|
| Сортировка: 🔺 Название                    |                                |
| Название                                  |                                |
| РАСЧЕТНЫЙ ПЕРИОД                          |                                |
| СУТКИ                                     |                                |
|                                           |                                |
|                                           |                                |
|                                           |                                |
|                                           |                                |
|                                           |                                |
| Browner                                   |                                |
| териод:                                   | Выорать •                      |
| 🛛 🗐 Показать 50 Страница 1 из 1           | 🕨 🕅 ಿ 📩 🏹 Фильтр с 1 по 2 из 2 |

#### Рисунок 2.97. Модуль «Периоды»

### 2.18. Приложения

Поисковый модуль «Приложения», представленный на рисунке ниже, входит в состав подсистемы «Справочники» и предназначен для работы с **приложениями** 

— файлами различных форматов, загруженными в систему и прикрепленными к различным объектам других подсистем.

Модуль позволяет выполнять поиск приложений по различным атрибутам, в том числе, среди удаленных приложений, а также создавать, открывать на редактирование и удалять приложения.

| Приложен  | ния              |                    |                  |                      |                 |                  |                  | ? = 🗆 🗙       |  |
|-----------|------------------|--------------------|------------------|----------------------|-----------------|------------------|------------------|---------------|--|
| 🕂 Создать | 📄 Открыть 😑 У    | далить Сортировка: | 🔺 Название       |                      |                 |                  |                  |               |  |
|           |                  |                    | Последняя версия |                      |                 |                  |                  |               |  |
| Номер     | Дата создания    | Название           | Heurop           | Файл                 | Создал          |                  | 054654440        | Dearway       |  |
|           |                  |                    | помер            | Имя файла            | Имя             | дата создания    | Описание         | подписи       |  |
| 2         | 13.11.2017 10:12 | Договор .017/5/I   | 2                | 💾 🛃 Договор .01      | 👤 Администратор | 13.11.2017 10:13 | Договор подписан |               |  |
| 1         | 11.08.2017 13:56 | Контракт на постав | 1                | 💾 🛃 <u>Адал Шарт</u> | 👤 Администратор | 11.08.2017 13:56 |                  |               |  |
|           |                  |                    |                  |                      |                 |                  |                  |               |  |
|           | Номер:           | × 🗘                | -                | ×÷                   | Название:       |                  |                  | kk 97         |  |
| C         | Создал:          |                    |                  | × • ٩ 1              |                 |                  |                  |               |  |
| Дата соз  | адания:          | × 🖪 -              |                  |                      |                 |                  |                  |               |  |
| Удал      | енные: 📃         |                    |                  |                      |                 |                  |                  | Выбрать 💌     |  |
| 🛛 🖣 Пок   | азать 50 Стра    | аница 1 из 1 🕨     | 上 😂 🕅            | 🍸 Фильтр             |                 |                  |                  | с 1 по 2 из 2 |  |

### Рисунок 2.98. Модуль «Приложения»

Приложения могут быть прикреплены к следующим объектам:

- документы (подсистема «Документы»);
- проекты, работы (подсистема «Проекты»);
- договоры, наряды (подсистема «Абоненты»);
- задания (подсистемы CRM и BPM).

Операции создания, открытия на редактирование и удаления приложений можно выполнить на вкладке «Приложения» при редактировании перечисленных выше объектов и при создании документа и задания.

Имеется возможность обновить приложение, загрузив в систему новый файл. В результате в системе появляется новая версия приложения, при этом старые версии также сохраняются. Кроме того, есть возможность подписать приложение.

Пользователи, имеющие полномочия на просмотр объекта, к которому прикреплено приложение, могут скачивать файлы с версиями этого приложения. Пользователи, имеющие полномочия на редактирование объекта, к которому прикреплено приложение, могут создавать новые версии этого приложения, а также прикреплять к объекту другие приложения.

В системе ведется информация о том, какие пользователи и когда создавали приложения и их новые версии, подписывали и просматривали приложения (скачивали файлы).

Чтобы скачать файл, соответствующий последней версии приложения, щелкните по названию файла в соответствующей строке или нажмите кнопку , расположенную слева от названия файла.

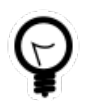

Рекомендуется в одно приложение помещать версии только одного файла.

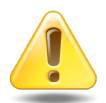

Контроль за содержимым файлов система не осуществляет.

# 2.18.1. Создание приложения

Создание приложения выполняется при помощи модуля, представленного на рисунке ниже.

| Создание прилоз | кения            | ? = 🗆 🗙 |
|-----------------|------------------|---------|
| Название:       | Договор .017/5/I | ×       |
| Файл:           |                  | ٩       |
| Примечание:     |                  | ×       |
|                 |                  |         |
|                 | Сохранить        | Этмена  |

#### Рисунок 2.99. Модуль «Создание приложения»

В поле «Название» введите название приложения.

В полях «Файл» и «Примечание» укажите информацию, относящуюся к первой версии приложения:

- Файл при помощи кнопки  $\$  выберите файл, который нужно загрузить в систему в качестве первой версии приложения.
- Примечание при необходимости введите примечание к первой версии приложения.

Если все поля заполнены корректно, то после нажатия кнопки «Сохранить» в системе будут созданы и связаны друг с другом приложение, версия приложения и файл (о файлах см. документацию по подсистеме «Администрирование», подраздел «Основные модули. Файлы»). Приложению автоматически будет присвоен номер, следующий по порядку среди всех приложений в системе. Версии приложения будет присвоен номер 1. Введенное примечание будет занесено в систему в качестве описания созданных файла и версии приложения.

# 2.18.2. Редактирование приложения

Редактирование приложения выполняется при помощи модуля, представленного на рисунке ниже.

| Приложен   | ние "Договор .017/5/I"       |                        |                  |                        | ? = 🗆 🗙            |  |  |  |  |
|------------|------------------------------|------------------------|------------------|------------------------|--------------------|--|--|--|--|
|            | Номер: 2                     | Пользователь: Адми     | нистратор        | Дата создания          | : 13.11.2017 10:12 |  |  |  |  |
| Назв       | Название: Договор .017/5/І 🛛 |                        |                  |                        |                    |  |  |  |  |
| •          |                              |                        |                  | Сохрани                | ть Отмена          |  |  |  |  |
| + 🗿 Bepc   | ии 🕵 История просмот         | гров 🚡 Документы       | 🗇 Проекты 🛛 🕻    | 🕏 Работы 📑 Договоры    | 🧬 Наряды 🛛 🗐 3 🔶   |  |  |  |  |
| 🛥 Добавить | 🚥 Изменить 🛛 Подписа         | ать Сортировка: 🔻 Номе | р                |                        |                    |  |  |  |  |
|            | Файл Создал                  |                        |                  |                        | _                  |  |  |  |  |
| Номер      | Имя файла                    | Имя                    | Дата создания    | Описание               | Подписи            |  |  |  |  |
| 3          | 💾 🛃 Договор .017-5-І         | 👤 Анорина Галина Серг  | 13.11.2017 11:44 | Подписано доп. соглаше |                    |  |  |  |  |
| 2          | 💾 🛃 Договор .017-5-І         | 👤 Администратор        | 13.11.2017 10:13 | Договор подписан       |                    |  |  |  |  |
| 1          | 💾 🛃 Договор .017-5-І         | 👤 Администратор        | 13.11.2017 10:12 | Проект договора        |                    |  |  |  |  |
|            |                              |                        |                  |                        |                    |  |  |  |  |
| 🛛 🖣 Пока   | азать 50 Страница 1          | из 1 🕨 🕅 🧶 📩           | ү Фильтр         |                        | с 1 по 2 из 2      |  |  |  |  |

### Рисунок 2.100. Модуль «Приложение». Вкладка «Версии»

При необходимости в поле «Название» введите новое название приложения.

В следующих полях просмотрите информацию о приложении, эти поля недоступны для редактирования:

- Номер номер приложения в системе.
- Пользователь имя пользователя, создавшего приложение.
- Дата создания дата и время создания приложения.

На вкладке «Версии», представленной на рисунке выше, просмотрите перечень версий приложения, при необходимости добавьте или отредактируйте версии (кнопки «Добавить» и «Изменить»), добавьте свою подпись к версиям (кнопка «Подписать»). Работа с этой вкладкой осуществляется так же, как с сервисным модулем «Версии приложений». Можно открыть этот модуль, нажав кнопку «Фильтр».

На вкладке «История просмотров», представленной на рисунке ниже, просмотрите информацию о скачивании версий приложения пользователями. В столбцах отображается информация о том, когда и кем был скачан файл, какой версии он соответствует. Чтобы просмотреть информацию о скачивании всех версий приложений, откройте сервисный модуль «История просмотра файлов», нажав кнопку «Фильтр».

| 🗲 🧿 Версии 🕵 История просмотров 🕞 Документы 🗇 Проекты 🕼 Работы 📝 Договоры 🖋 Наряды 🛃 3 🔸 |           |                  |                 |                  |                          |  |  |  |
|------------------------------------------------------------------------------------------|-----------|------------------|-----------------|------------------|--------------------------|--|--|--|
| Сортировка: 🔻 Дата просмотра                                                             |           |                  |                 |                  |                          |  |  |  |
| Файл                                                                                     |           | Версия при       | иложения        |                  | Пользователь             |  |  |  |
| Имя файла                                                                                | Номер     | Дата создания    | Описание        | дата просмотра   | Имя                      |  |  |  |
| 💾 🛃 Договор .017-5-I - п                                                                 | 1         | 13.11.2017 10:12 | Проект договора | 13.11.2017 10:34 | 👤 Анорина Галина Сергеев |  |  |  |
|                                                                                          |           |                  |                 |                  |                          |  |  |  |
|                                                                                          |           |                  |                 |                  |                          |  |  |  |
|                                                                                          |           |                  |                 |                  |                          |  |  |  |
|                                                                                          |           |                  |                 |                  |                          |  |  |  |
|                                                                                          |           |                  |                 |                  |                          |  |  |  |
|                                                                                          |           |                  |                 |                  |                          |  |  |  |
|                                                                                          |           |                  |                 |                  |                          |  |  |  |
|                                                                                          |           |                  |                 |                  |                          |  |  |  |
|                                                                                          |           |                  |                 |                  |                          |  |  |  |
|                                                                                          |           |                  |                 |                  |                          |  |  |  |
|                                                                                          |           |                  |                 |                  |                          |  |  |  |
|                                                                                          |           |                  |                 |                  |                          |  |  |  |
| 🛛 🔄 Показать 50 С                                                                        | граница 1 | из 1 🕨 🕅 🦂       | 🤌 📩 🗍 🖓 Фильтр  |                  | с 1 по 1 из 1            |  |  |  |

### Рисунок 2.101. Модуль «Приложение». Вкладка «История просмотров»

На вкладке «Документы», представленной на рисунке ниже, просмотрите и при необходимости отредактируйте перечень документов, с которыми связано приложение. Работа с этой вкладкой осуществляется так же, как с сервисным модулем «Приложения к документам» (подсистема «Документы»). Можно открыть этот модуль, нажав кнопку «Фильтр». Кроме того, можно открыть любой из документов на редактирование (кнопка «Открыть»). Эта операция выполняется так же, как при работе с основным модулем «Документы» (подсистема «Документы»).

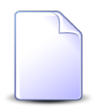

Вкладка «Документы» доступна, только если установлена подсистема «Документы».

| 🔶 🧿 Bepo  | ии 🖳 История     | і просмотров 🛛 🕒 Доі | кументы 🏾 🗇 Проекты | 🕼 Работы 📑 Договоры | 🥠 Наряды 🛛 🗐 3 🔶   |  |
|-----------|------------------|----------------------|---------------------|---------------------|--------------------|--|
| 🗐 Открыть | 🗪 Добавить 🛛 🚥   | Убрать Сортировка:   | 🔺 Тема              |                     |                    |  |
| Howen     | Лата создания    | Вид документа        | Тама                | Статус              | Папка              |  |
| Понер     | дата создания    | Название             | T CHO               | Название            | Название           |  |
| 2         | 11.10.2017 14:14 | 🔓 Приказ             | 🚡 Приказ N 10-2017  | ☆ Создан            | 🔄 Приказы по орган |  |
|           |                  |                      |                     |                     |                    |  |
|           |                  |                      |                     |                     |                    |  |
|           |                  |                      |                     |                     |                    |  |
|           |                  |                      |                     |                     |                    |  |
|           |                  |                      |                     |                     |                    |  |
|           |                  |                      |                     |                     |                    |  |
|           |                  |                      |                     |                     |                    |  |
|           |                  |                      |                     |                     |                    |  |
|           |                  |                      |                     |                     |                    |  |
|           |                  |                      |                     |                     |                    |  |
|           |                  |                      |                     |                     |                    |  |
|           |                  |                      |                     |                     |                    |  |
|           |                  |                      |                     |                     |                    |  |
| 🛛 🖣 Пок   | азать 50 Стра    | аница 🚺 из 1 🕨       | 🕅 ಿ 📩 🗍 🖗 Фильтр    |                     | с 1 по 1 из 1      |  |

#### Рисунок 2.102. Модуль «Приложение». Вкладка «Документы»

На вкладке «Проекты», представленной на рисунке ниже, просмотрите и при необходимости отредактируйте перечень проектов, с которыми связано приложение. Работа с этой вкладкой осуществляется так же, как с сервисным модулем «Приложения к проектам» (подсистема «Проекты»). Можно открыть этот модуль, нажав кнопку «Фильтр». Кроме того, можно открыть любой из проектов на редактирование (кнопка «Открыть»). Эта операция выполняется так же, как при работе с основным модулем «Проекты» (подсистема «Проекты»).

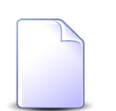

Вкладка «Проекты» доступна, только если установлена подсистема «Проекты».

| 🗧 🧿 Bepo  | ии 🕵 И   | стория пр | осмотров    | 🔒 Документы   | 🗂 Проекты    | C  | 👌 Работы 📔 📝 Дого                 | воры    | 🧬 Наряды                | 3 →       |
|-----------|----------|-----------|-------------|---------------|--------------|----|-----------------------------------|---------|-------------------------|-----------|
| 🗐 Открыть | 🛥 Добави | ить 🚥 Убр | ать Сортиро | вка: 🔺 Назван | ние          |    |                                   |         |                         |           |
|           |          |           |             |               |              |    | 0                                 | своенны | ый объем                |           |
| Номер     | Назван   | Статус    | Начало      | Окончание     | Длительность |    | Индекс выполнения<br>сроков (SPI) |         | Индекс выполн.<br>(СРІ) | стоимости |
| 7         | 🗇 Стр    | Ø         | 01.11.2017  | 01.02.2018    |              | 93 |                                   | 1,76    |                         | 1,0       |
| 9         | 🗂 Стр    |           | 08.11.2017  | 24.11.2017    |              | 17 | E.                                | 0,87    |                         | 0,9       |
|           |          |           |             |               |              |    |                                   |         |                         |           |
|           |          |           |             |               |              |    |                                   |         |                         |           |
|           |          |           |             |               |              |    |                                   |         |                         |           |
|           |          |           |             |               |              |    |                                   |         |                         |           |
|           |          |           |             |               |              |    |                                   |         |                         |           |
|           |          |           |             |               |              |    |                                   |         |                         |           |
|           |          |           |             |               |              |    |                                   |         |                         |           |
|           |          |           |             |               |              |    |                                   |         |                         |           |
|           |          |           |             |               |              |    |                                   |         |                         |           |
|           |          |           |             |               |              |    |                                   |         |                         |           |
|           |          |           |             |               |              |    |                                   |         |                         |           |
| 4         |          |           |             |               |              |    |                                   |         |                         |           |
| Пок       | азать 50 | Страниц   | а 1 из 1    |               | 📩 🛛 🝸 Фильтр |    |                                   |         | c 1                     | по 2 из 2 |

#### Рисунок 2.103. Модуль «Приложение». Вкладка «Проекты»

На вкладке «Работы», представленной на рисунке ниже, просмотрите и при необходимости отредактируйте перечень работ, с которыми связано приложение. Работа с этой вкладкой осуществляется так же, как с сервисным модулем «Приложения к работам» (подсистема «Проекты»). Можно открыть этот модуль, нажав кнопку «Фильтр». Кроме того, можно открыть любую из работ на редактирование (кнопка «Открыть»). Эта операция выполняется так же, как при работе с основным модулем «Работы» (подсистема «Проекты»).

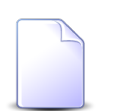

Вкладка «Работы» доступна, только если установлена подсистема «Проекты».

| 🔶 🧿 Bepo  | ии 🔍 🕅         | Істория пр | осмотров  | 🕒 Докумен     | ты 🛛 🗇 Пј  | роекты | 🗔 Работы     | 📝 До | говоры   | 🖋 Наряды        | <b>∃</b> 3 → |
|-----------|----------------|------------|-----------|---------------|------------|--------|--------------|------|----------|-----------------|--------------|
| 🗐 Открыть | 🛥 Добави       | пъ 🚥 Убр   | рать Сорт | гировка: 🔺 На | звание     |        |              |      |          |                 |              |
|           | Проект         | Суммар     |           |               |            |        |              |      | Ответств | енный           |              |
| Номер     |                |            | Назван    | Начало        | Окончание  | Дли    | Длительность |      | Группа   |                 | И            |
| Honep     | Название Назва | Название   |           |               |            |        |              | Имя  | Название | Активность      | ct<br>Ct     |
| 50        |                | 🕼 Ка       | Г∂ По     | 02.10.2017    | 03.10.2017 |        | 2            |      |          |                 |              |
|           |                |            |           |               |            |        |              |      |          |                 |              |
|           |                |            |           |               |            |        |              |      |          |                 |              |
|           |                |            |           |               |            |        |              |      |          |                 |              |
|           |                |            |           |               |            |        |              |      |          |                 |              |
|           |                |            |           |               |            |        |              |      |          |                 |              |
|           |                |            |           |               |            |        |              |      |          |                 |              |
|           |                |            |           |               |            |        |              |      |          |                 |              |
|           |                |            |           |               |            |        |              |      |          |                 |              |
|           |                |            |           |               |            |        |              |      |          |                 |              |
|           |                |            |           |               |            |        |              |      |          |                 |              |
| •         |                |            |           |               |            |        |              |      |          |                 | •            |
| Па Пока   | азать 50       | Страниц    | ца 0 и    | з 0 🕨 🕅 🕯     | 2   🕹   🎖  | Фильтр |              |      | Нет д    | анных для отобр | ажения       |

### Рисунок 2.104. Модуль «Приложение». Вкладка «Работы»

На вкладке «Договоры», представленной на рисунке ниже, просмотрите и при необходимости отредактируйте перечень договоров, с которыми связано приложение. Работа с этой вкладкой осуществляется так же, как с сервисным модулем «Приложения к договорам» (подсистема «Абоненты»). Можно открыть этот модуль, нажав кнопку «Фильтр». Кроме того, можно открыть любой из договоров на редактирование (кнопка «Открыть»). Эта операция выполняется так же, как при работе с основным модулем «Договоры» (подсистема «Абоненты»).

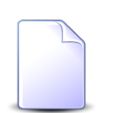

Вкладка «Договоры» доступна, только если установлена подсистема «Абоненты».

| 🗧 🧿 Версии  | 🕵 История просмотров         | Документы 🗇 Проекты 🗖        | Работы 📝 До | оговоры 🎤 Наряды 🗵 3 🔶     |  |
|-------------|------------------------------|------------------------------|-------------|----------------------------|--|
| 📄 Открыть 🛤 | Добавить 🚥 Убрать Сортировка | а: 🔺 Номер                   |             |                            |  |
|             | Лицевой счет                 |                              |             |                            |  |
| Номер       | Основной клиент              | Annec                        | Номер       | Тарифный план              |  |
| Honep       | ФИО / Название               | ндрос                        |             |                            |  |
| 957         | 🕴 Травченкова Марианна Иоси  | 💡 Челябинск, Островского, 12 | 20000039    | 🔆 ОРГАНИЗАЦИИ ХОЗРАСЧЕТНЫЕ |  |
|             |                              |                              |             |                            |  |
|             |                              |                              |             |                            |  |
|             |                              |                              |             |                            |  |
|             |                              |                              |             |                            |  |
|             |                              |                              |             |                            |  |
|             |                              |                              |             |                            |  |
|             |                              |                              |             |                            |  |
|             |                              |                              |             |                            |  |
|             |                              |                              |             |                            |  |
|             |                              |                              |             |                            |  |
|             |                              |                              |             |                            |  |
|             |                              |                              |             |                            |  |
|             |                              |                              |             |                            |  |
| 🛛 🗐 Показат | ъ 50 Страница 1 из 1 🗍       | 🕨 🕅 🍣 🚹 🖗 Фильтр             |             | с 1 по 1 из 1              |  |

#### Рисунок 2.105. Модуль «Приложение». Вкладка «Договоры»

На вкладке «Наряды», представленной на рисунке ниже, просмотрите и при необходимости отредактируйте перечень нарядов, с которыми связано приложение. Работа с этой вкладкой осуществляется так же, как с сервисным модулем «Приложения к нарядам» (подсистема «Абоненты»). Можно открыть этот модуль, нажав кнопку «Фильтр». Кроме того, можно открыть любой из нарядов на редактирование (кнопка «Открыть»). Эта операция выполняется так же, как при работе с основным модулем «Наряды» (подсистема «Абоненты»).

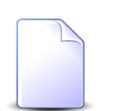

Вкладка «Наряды» доступна, только если установлена подсистема «Абоненты».

| 🔶 🧿 Be   | ерсии 🖳 🕵 Исто | рия просмотров | 🕒 Доку     | иенты      | 🗂 Проекты  | Со Работы | 🛛 🖓 д  | оговоры           | 🖋 Наряды | 3 →         |
|----------|----------------|----------------|------------|------------|------------|-----------|--------|-------------------|----------|-------------|
| 🗐 Открыт | ъ 😐 Добавить   | 🚥 Убрать 🛛 Сор | тировка: 4 | Номер      |            |           |        |                   |          |             |
|          |                |                | Услуга     |            |            |           |        |                   |          | Созда       |
|          | Договор        |                |            |            | Номер      |           |        |                   |          | Группа      |
| Лиц      | цевой счет     |                | Bi         | ид         |            |           | Статус | Номер             | ep Marc  |             |
| Номе     | Основн         | Номер          | Постав     | Название   | Значе      | ние       | cruryc |                   | KINDA    | Название    |
| Tione,   | ФИО /          |                | Название   | Habballine |            |           |        |                   |          |             |
| 1        | <u> </u>       | 📝 ГК520/эс     | 📅 ΦΓ       | 🕞 Те       | 📃 222000   |           | 0      | -p <sup>r</sup> 0 | 👤 Ад     |             |
|          |                |                |            |            |            |           |        |                   |          |             |
|          |                |                |            |            |            |           |        |                   |          |             |
|          |                |                |            |            |            |           |        |                   |          |             |
|          |                |                |            |            |            |           |        |                   |          |             |
|          |                |                |            |            |            |           |        |                   |          |             |
|          |                |                |            |            |            |           |        |                   |          |             |
|          |                |                |            |            |            |           |        |                   |          |             |
|          |                |                |            |            |            |           |        |                   |          |             |
| •        |                |                |            |            |            |           |        |                   |          | •           |
|          | Іоказать 50    | Страница 1     | из 1 🗼 🕨   | 1   🍣   1  | 🛓 🍸 Фильтр |           |        |                   | c        | 1 по 1 из 1 |

#### Рисунок 2.106. Модуль «Приложение». Вкладка «Наряды»

На вкладке «Задания», представленной на рисунке ниже, просмотрите и при необходимости отредактируйте перечень заданий, с которыми связано приложение. Работа с этой вкладкой осуществляется так же, как с сервисным модулем «Приложения к заданиям» (подсистема CRM, подсистема BPM). Можно открыть этот модуль, нажав кнопку «Фильтр». Кроме того, можно открыть любое из заданий на редактирование (кнопка «Открыть»). Эта операция выполняется так же, как при работе с основным модулем «Задания» (подсистема CRM, подсистема BPM).

Вкладка «Задания» доступна, только если установлена подсистема CRM или подсистема BPM.

| ← сии 🔍    | История про | осмотров 🛛 🚡 Д   | окументы     | 🗇 Проек       | гы 🛛 🗖 Работы | 📝 Договоры       | 🧬 Наря, | ды [ За, | дания 🔶     |
|------------|-------------|------------------|--------------|---------------|---------------|------------------|---------|----------|-------------|
| 📄 Открыть  | 🛥 Добавить  | о 😐 Убрать 🛛 Со  | ртировка: 🔺  | Номер         |               |                  |         |          |             |
| Номер      | Создал      | Дата создания    | Ти<br>Группа | п<br>Название | Приоритет     | Срок             | Отдел   | Ответств | Статус      |
| <b>J</b> 3 | 👤 Адми      | 14.04.2015 17:50 | 💿 Нет        | <b>₿ 1</b>    | ★ Критическая | 24.03.2017 00:00 | 📩 ИВЦ   | 👤 Тата   | ٢           |
|            |             |                  |              |               |               |                  |         |          |             |
|            |             |                  |              |               |               |                  |         |          |             |
|            |             |                  |              |               |               |                  |         |          |             |
|            |             |                  |              |               |               |                  |         |          |             |
|            |             |                  |              |               |               |                  |         |          |             |
|            |             |                  |              |               |               |                  |         |          |             |
|            |             |                  |              |               |               |                  |         |          |             |
|            |             |                  |              |               |               |                  |         |          |             |
|            |             |                  |              |               |               |                  |         |          |             |
|            |             |                  |              |               |               |                  |         |          |             |
|            |             |                  |              |               |               |                  |         |          |             |
|            |             |                  |              |               |               |                  |         |          |             |
| Па а Пока  | азать 50    | Страница 1       | из 1 📔 🕅     | 上   🍣         | ү Фильтр      |                  |         | c        | 1 по 1 из 1 |

#### Рисунок 2.107. Модуль «Приложение». Вкладка «Задания»

Отредактируйте поле «Название», а также атрибуты на вкладках:

- Версии список всех версий вложенного файла;
- История просмотров отображение скачиваний версий файлов с указанием имени пользователя, даты и времени;
- Документы список всех документов в системе, в которых есть данное приложение.

### 2.18.3. Удалить приложение

При удалении приложения пользователю выводится запрос на подтверждение выполняемого действия. Ограничений на удаление нет.

При удалении приложения версии этого приложения и связанные с ними файлы остаются в системе, а в приложении устанавливается пометка о том, что оно удалено.

### 2.19. Файлы

Поисковый модуль «Файлы», представленный на рисунке ниже, позволяет работать с файлами, загруженными в систему.

Этот модуль позволяет выполнять поиск файлов по различным атрибутам, добавлять в систему (загружать) новые файлы, открывать файлы на редактирование, скачивать их (например, на локальный диск), а также удалять из системы.

| 💾 Файлы                               | 💾 Файлы ? = 🗆 🗙  |                          |              |                  |                                 |  |  |  |  |
|---------------------------------------|------------------|--------------------------|--------------|------------------|---------------------------------|--|--|--|--|
| 🛥 Добавить 😁 Изменить 🛛               | 🛥 Убрать 🛛 Сорти | ровка: 🔺 Имя файла 🔻 Дат | a            |                  |                                 |  |  |  |  |
|                                       |                  |                          | Пользователь |                  |                                 |  |  |  |  |
| Имя файла                             | Дата             |                          | Группа       |                  | Описание                        |  |  |  |  |
|                                       |                  | ИМЯ                      | Название     | Активность       |                                 |  |  |  |  |
| bp_outgoing.xml                       | 03.07.2017 16:28 | 👤 Администратор          |              | 13.11.2017 17:57 |                                 |  |  |  |  |
| bp_outgoing.xml                       | 03.07.2017 11:00 | 👤 Администратор          |              | 13.11.2017 17:57 |                                 |  |  |  |  |
| bp_outgoing.xml                       | 03.07.2017 10:54 | 👤 Администратор          |              | 13.11.2017 17:57 |                                 |  |  |  |  |
| Адал Шарт Виатоп июль-сен             | 11.08.2017 13:56 | 👤 Администратор          |              | 13.11.2017 17:57 |                                 |  |  |  |  |
| <u>Договор .017-5-I - доп.1.docx</u>  | 13.11.2017 11:44 | Анорина Галина Сергеевна |              | 13.11.2017 14:53 | Подписано доп. соглашение<br>N1 |  |  |  |  |
| Договор .017-5-І - подписан           | 13.11.2017 10:13 | 👤 Администратор          |              | 13.11.2017 17:57 | Договор подписан                |  |  |  |  |
| <u>Договор .017-5-I - проект.docx</u> | 13.11.2017 10:12 | 🧘 Администратор          |              | 13.11.2017 17:57 | Проект договора                 |  |  |  |  |
| Юнисерв - Исходящие.bpmn              | 03.07.2017 11:01 | 👤 Администратор          |              | 13.11.2017 17:57 |                                 |  |  |  |  |
|                                       |                  |                          |              |                  |                                 |  |  |  |  |
| Имя файла:                            |                  | × 66 9                   | Дата:        | × 🖻 -            | × 🖻                             |  |  |  |  |
| Внутреннее имя:                       |                  | X 66                     | Примечание:  |                  | × 44 m                          |  |  |  |  |
|                                       |                  |                          |              |                  |                                 |  |  |  |  |
| Удаленные: 📃                          |                  |                          |              |                  | Выбрать 🔻                       |  |  |  |  |
| 🛛 🗐 🗐 Показать 50 Ст                  | граница 1 из 1   | . 🕨 🕅 ಿ 📩 🏹 Фил          | тр           |                  | с 1 по 8 из 8                   |  |  |  |  |

### Рисунок 2.108. Модуль «Файлы»

Чтобы просмотреть удаленные файлы, поставьте в области фильтра флаг «Удаленные» и запустите фильтрацию кнопкой «Выбрать».

# 2.19.1. Добавление файла

Добавление файла выполняется при помощи модуля, представленного на рисунке ниже.

| 💾 Добавление фай | іла ? — 🗆 🗙                               |
|------------------|-------------------------------------------|
| Имя файла:       | С:\fakepath\Договор .017-5-I - доп.1.docx |
| Описание:        | ×                                         |
|                  |                                           |
|                  |                                           |
|                  | Сохранить Отмена                          |

Рисунок 2.109. Модуль «Добавление файла»

Заполните поля:

- Имя файла выберите файл для загрузки в систему при помощи кнопки  $\mathfrak{S}$ .
- Описание при необходимости введите описание файла.

Если поля заполнены корректно, то после нажатия кнопки «Сохранить» файл загружается в систему под автоматически сгенерированным внутренним именем, сохраняется информация о пользователе, загрузившем файл, и дате и времени загрузки.

# 2.19.2. Редактирование файла

Редактирование файла выполняется при помощи модуля, представленного на рисунке ниже.

| 💾 Файл "Договор . | 017-5-I - доп.1.docx"                           | ? = 🗆 🗙 |
|-------------------|-------------------------------------------------|---------|
| Дата добавления:  | 13.11.2017 11:44 Добавил: Анорина Галина Сергее |         |
| Внутреннее имя:   | dsmR96.docx                                     |         |
| Имя файла:        | Договор .017-5-I - доп.1.docx                   | ×       |
| Описание:         | Подписано доп. соглашение N1                    | ×       |
|                   |                                                 |         |
|                   |                                                 |         |
|                   |                                                 |         |
|                   |                                                 |         |
|                   |                                                 |         |
| 5                 | Сохранить О                                     | гмена   |

#### Рисунок 2.110. Модуль «Файл»

В полях, расположенных в верхней части модуля, просмотрите информацию о файле:

- Дата добавления дата и время загрузки файла в систему.
- Добавил имя пользователя, загрузившего файл в систему.
- Внутреннее имя автоматически сгенерированное внутреннее имя, под которым файл загружен в систему. Именно внутреннее имя используется для скачивания файла.

Отредактируйте поля:

- Имя файла при необходимости измените имя, под которым файл должен отображаться в других модулях. Чтобы скачать файл, нажмите кнопку 🖱.
- Описание при необходимости введите новое описание файла.

# 2.19.3. Удалить файл

При удалении файла пользователю выводится запрос на подтверждение выполняемого действия. Ограничений на удаление нет.

Удаленные файлы остаются в системе, но получают пометку об удалении.

# 2.20. Организационная структура

Организационная структура представляет собой иерархически организованный справочник структурных подразделений и должностей.

Модуль «Организационная структура», представленный на рисунке ниже, позволяет просматривать организационную структуру, создавать в ней новые структурные подразделения и должности, открывать их на редактирование и удалять.

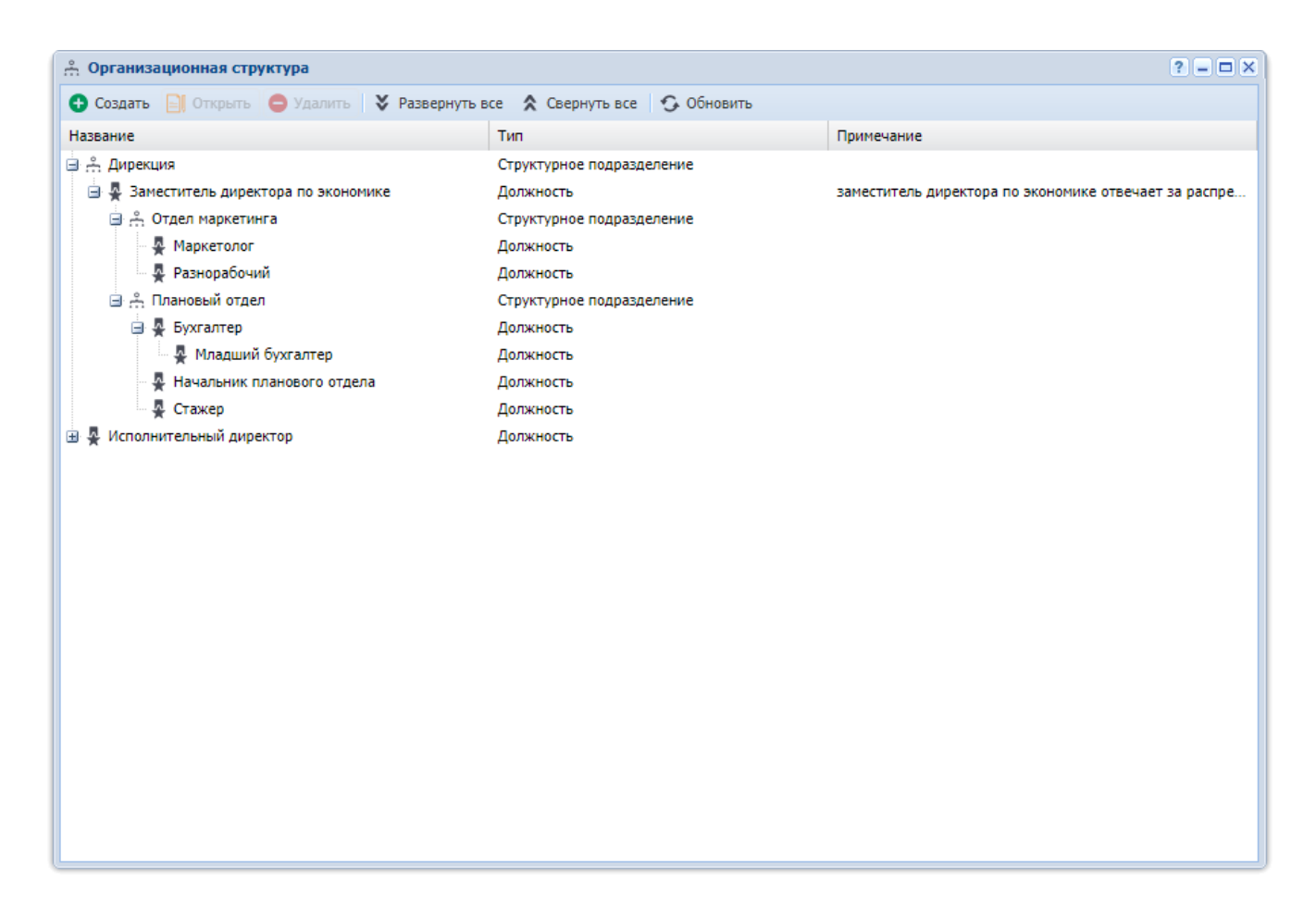

### Рисунок 2.111. Организационная структура

Чтобы развернуть или свернуть элементы иерархии, воспользуйтесь кнопками ⊞ и ⊒, расположенными слева от названий этих элементов. Чтобы развернуть или свернуть всю иерархию, воспользуйтесь кнопками « Развернуть все» и « ▲ Свернуть все», расположенными на панели инструментов.

## 2.20.1. Создание элемента организационной структуры

Создание элемента организационной структуры выполняется при помощи модуля, представленного на рисунке ниже.

| 🐣 Создание элемента о | рганизационной структуры | ? = 🗆 🗙 |
|-----------------------|--------------------------|---------|
| Вышестоящий элемент:  | Плановый отдел           | × 🤍 🗄 🛈 |
| Название:             | Бухгалтер                | ×       |
| Тип:                  | Должность                | ~       |
| Описание:             |                          | ×       |
|                       |                          |         |
|                       |                          |         |
|                       | Сохранить                | Отмена  |

#### Рисунок 2.112. Модуль «Создание элемента организационной структуры»

Заполните атрибуты элемента организационной структуры следующим образом:

- Вышестоящий элемент выберите вышестоящий элемент или оставьте поле пустым, если нужно создать элемент на верхнем уровне иерархии. По умолчанию вышестоящим является элемент, выделенный в модуле «Организационная структура» при нажатии кнопки «Создать».
- Название введите название создаваемого элемента.
- Тип выберите тип создаваемого элемента: структурное подразделение или должность.
- Описание при необходимости введите дополнительную информацию.

# 2.20.2. Редактирование элемента организационной структуры

Редактирование элемента организационной структуры выполняется при помощи модуля, представленного на рисунках ниже. Внешний вид этого модуля зависит от типа редактируемого элемента — структурое подразделение или должность.

| 🚓 Элемент организационной структуры "Плановый отдел" |                                               |         |  |  |  |  |
|------------------------------------------------------|-----------------------------------------------|---------|--|--|--|--|
| Вышестоящий элемент:                                 | Заместитель директора по экономике / Дирекция | × 🤍 👬 Ο |  |  |  |  |
| Название:                                            | Плановый отдел                                | ×       |  |  |  |  |
| Тип:                                                 | Структурное подразделение                     | ~       |  |  |  |  |
| Описание:                                            |                                               | ×       |  |  |  |  |
|                                                      |                                               |         |  |  |  |  |
|                                                      |                                               |         |  |  |  |  |
| 6                                                    | Сохранить                                     | Отмена  |  |  |  |  |

### Рисунок 2.113. Модуль «Элемент организационной структуры» (редактирование структурного подразделения)

| 🚓 Элемент организационной структуры "Бухгалтер" 🔋 🗕 🗆 🗙 |                                   |              |                   |                  |              |                  |    |  |
|---------------------------------------------------------|-----------------------------------|--------------|-------------------|------------------|--------------|------------------|----|--|
| Вышестоящий элемент:                                    | Плановый отдел / Заместитель дире | ктора по эко | номике / Дирекция |                  |              | × <              |    |  |
| Название:                                               | јухгалтер 🗙                       |              |                   |                  |              |                  |    |  |
| Тип:                                                    | Должность                         |              |                   |                  |              |                  | Ā  |  |
| Описание:                                               |                                   |              |                   |                  |              | >                | 7  |  |
|                                                         |                                   |              |                   |                  |              |                  |    |  |
|                                                         |                                   |              |                   |                  |              |                  |    |  |
| 6                                                       |                                   |              |                   | Cox              | ранить       | Отмена           |    |  |
| • Пользователи                                          |                                   |              |                   |                  |              |                  |    |  |
| Установлены                                             |                                   |              | Доступны          |                  |              |                  |    |  |
| 📄 Открыть 🛛 🚥 Добави                                    | ить 🚥 Убрать Сортировка: 🔺 I      | Имя          | 🔂 Создать 📄 О     | ткрыть 🕒 Удалить | Сортиро      | вка: 🔺 Имя       |    |  |
|                                                         | Имя                               | Вкл.         |                   | Группа           |              |                  |    |  |
| 👤 Кошкина Кристина                                      |                                   | $\checkmark$ | Имя               | Название         | Вкл.         | Активность       |    |  |
|                                                         |                                   |              | test              |                  | $\checkmark$ | 03.11.2017 15:32 | -  |  |
|                                                         |                                   |              | Администратор     |                  | $\checkmark$ | 24.11.2017 10:52 |    |  |
|                                                         |                                   |              | Анорина Галина    |                  |              | 13.11.2017 14:53 |    |  |
|                                                         |                                   |              | Иванко Петр Арк   | 🗐 Отдел закупок  |              |                  |    |  |
|                                                         |                                   |              | Иванов Иван Ив    |                  | $\checkmark$ | 13.11.2017 15:46 |    |  |
|                                                         |                                   |              | Курбанов Тимур    |                  | $\checkmark$ |                  |    |  |
|                                                         |                                   |              | Надымова Анна     |                  | $\checkmark$ |                  |    |  |
|                                                         | Овчаров Никита 🗸                  |              |                   |                  |              |                  |    |  |
|                                                         |                                   |              | Петрович Петр А   |                  | $\checkmark$ |                  |    |  |
|                                                         |                                   |              | Савельева Зоя Н   |                  | $\checkmark$ |                  | -  |  |
| 🛛 🖣 Показать 50                                         | Страница 1 из 1 🕨 🕅               | 2 ±          | 🛛 🔍 Показать      | 50 Страница      | 1 из 1       |                  | 51 |  |

### Рисунок 2.114. Модуль «Элемент организационной структуры» (редактирование должности). Вкладка «Пользователи»

Отредактируйте атрибуты элемента организационной структуры аналогично тому, как они заполнялись при его создании.

При редактировании должности доступна вкладка «Пользователи».

- В области «Установлены» перечислены пользователи, назначенные на должность, в области «Доступны» перечислены пользователи, которых можно назначить на должность (все остальные пользователи системы).
- В области «Установлены» при помощи кнопок «Добавить» и «Убрать» можно назначать пользователей на должность и снимать их с должности аналогично тому, как это выполняется в сервисном модуле «Пользователи у элементов организационной структуры». При помощи кнопки «Открыть» можно открыть любого из пользователей на редактирование аналогично тому, как это выполняется в основном модуле «Пользователи» (подсистема «Полномочия»).
- Функционал области «Доступны» аналогичен функционалу основного модуля «Пользователи».
- Также можно перетащить пользователей из области «Доступны» в область «Установлены», чтобы назначить их на должность, или из области «Установлены» в область «Доступны», чтобы снять их с должности.

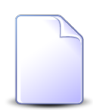

Должность пользователя влияет на доступность ему определенных объектов системы. Подробнее см. в документации по подсистеме «Полномочия».

# 2.20.3. Удаление элемента организационной структуры

При удалении элемента организационной структуры пользователю выводится запрос на подтверждение выполняемого действия. Удаление невозможно, если имеются вложенные структурные подразделения или должности. Предварительно необходимо удалить их, начиная с нижнего уровня иерархии.

# 2.21. Типы контактных данных

Поисковый модуль «Типы контактных данных», представленный на рисунке ниже, предназначен для создания, редактирования и удаления типов контактных данных.

| 🔄 Типы ко | Типы контактных данных |            |             |         |         |          | ? = 🗆 🗙              |  |
|-----------|------------------------|------------|-------------|---------|---------|----------|----------------------|--|
| 🔂 Создать | 🗐 Открыть              | 😑 Удалить  | Сортировка: | 🔺 Назва | ние     |          |                      |  |
|           | Haar                   | 2000       |             | Шаблон  |         |          |                      |  |
|           | Tidat                  | апис       |             |         | H       | lазвание |                      |  |
| e-mail    |                        |            |             |         |         |          |                      |  |
| Адрес     |                        |            |             |         |         |          |                      |  |
| Телефон   |                        |            |             |         |         |          |                      |  |
| Факс      |                        |            |             |         |         |          |                      |  |
|           |                        |            |             |         |         |          |                      |  |
|           |                        |            |             |         |         |          |                      |  |
|           |                        |            |             |         |         |          |                      |  |
|           |                        |            |             |         |         |          |                      |  |
|           |                        |            |             |         |         |          |                      |  |
|           |                        |            |             |         |         |          |                      |  |
|           |                        |            |             |         |         |          |                      |  |
|           |                        |            |             |         |         |          |                      |  |
|           |                        |            |             |         |         |          |                      |  |
|           |                        |            |             |         |         |          |                      |  |
|           |                        |            |             |         |         |          |                      |  |
|           |                        |            |             |         |         |          |                      |  |
|           |                        |            |             |         |         |          |                      |  |
| Ha        | звание:                | )          | 66 77       | ш       | аблон:  |          | × • •                |  |
| Уда       | ленные: 📃              |            |             |         |         |          | Выбрать 💌            |  |
| П         | казать 50              | Страница ( | из 0 🕨      | M 2     | 1 🖗 🖓 Ф | ильтр Н  | ет данных для отобра |  |

# Рисунок 2.115. Модуль «Типы контактных данных»

# 2.21.1. Создание типа контактных данных

Создание типа контактных данных выполняется при помощи модуля, представленного на рисунке ниже.

| 🔄 Создание типа к | онтактных данных |           | ? = 🗆 🗙  |
|-------------------|------------------|-----------|----------|
| Название:         | Телефон          |           | ×        |
| Шаблон:           | Номер телефона   | ×         | ✓ Q <> O |
|                   |                  | Сохранить | Отмена   |

#### Рисунок 2.116. Модуль «Создание типа контактных данных»

Заполните атрибуты типа контактных данных:

- Название укажите название типа контактных данных.
- Шаблон при необходимости укажите шаблон, которому должны соответствовать контактные данные этого типа.

### 2.21.2. Редактирование типа контактных данных

Редактирование типа контактных данных выполняется при помощи модуля, представленного на рисунке ниже.

| 🔄 Тип контактных | данных "Телефон" | ? = 🗆 🗙 |
|------------------|------------------|---------|
| Название:        | Телефон          | ×       |
| Шаблон:          | Номер телефона   | × • • • |
| 6                | Сохранить        | Отмена  |

#### Рисунок 2.117. Модуль «Тип контактных данных»

Отредактируйте атрибуты типа контактных данных аналогично тому, как они заполнялись при его создании.

### 2.21.3. Удаление типа контактных данных

При удалении типа контактных данных пользователю выводится запрос на подтверждение выполняемого действия. Ограничений на удаление нет.

### 2.22. Типы должностей

Типы должностей используются для указания информации о доверенных лицах физических лиц и сотрудниках юридических лиц. См. описание сервисного модуля «Сотрудники» (подсистемы «Абоненты», «Документы» и «Проекты»).

Поисковый модуль «Типы должностей», представленный на рисунке ниже, позволяет выполнять фильтрацию типов должностей по различным атрибутам, создавать, открывать на редактирование и удалять типы должностей.

| 🗶 Типы дол | іжностей  |            |             |                   |          | ? = 🗆 🗙       |
|------------|-----------|------------|-------------|-------------------|----------|---------------|
| 🕂 Создать  | 🗐 Открыть | 😑 Удалить  | Сортировка: | 🔺 Название        |          |               |
|            | Ko        | од         |             |                   | Название |               |
| 6          |           |            |             | Главный бухгалтер |          |               |
| 4          |           |            |             | Главный инженер   |          |               |
| 1          |           |            |             | Директор          |          |               |
| 2          |           |            |             | Курьер            |          |               |
| 7          |           |            |             | Руководитель      |          |               |
|            |           |            |             |                   |          |               |
|            |           |            |             |                   |          |               |
|            |           |            |             |                   |          |               |
|            |           |            |             |                   |          |               |
|            | Код:      |            | × " "       | Название:         |          | × " "         |
| Удал       | енные: 📃  |            |             |                   |          | Выбрать 🔻     |
|            | казать 50 | Страница 1 | из 1 🗼      | 🕅 😂 🗈 📔           | ү Фильтр | с 1 по 5 из 5 |

### Рисунок 2.118. Модуль «Типы должностей»

Фильтрация типов должностей возможна по подстроке, входящей в код или название.

Кроме того, при помощи флага «Удаленные» включить в результаты фильтрации информацию об удаленных типах должностей.

# 2.22.1. Создание типа должностей

Создание типа должностей выполняется при помощи модуля, представленного на рисунке ниже.

| 💄 Создание типа д | олжностей       |           | ? = 🗆 🗙 |
|-------------------|-----------------|-----------|---------|
| Код:              | Автогенерация 🗙 |           |         |
| Название:         | Директор        |           | ×       |
|                   |                 | Сохранить | Отмена  |

#### Рисунок 2.119. Модуль «Создание типа должностей»

Заполните поля следующим образом:

- Код введите код типа должностей или оставьте поле пустым для автогенерации кода.
- Название введите название типа должностей.

### 2.22.2. Редактирование типа должностей

Редактирование типа должностей выполняется при помощи модуля, представленного на рисунке ниже.

| Тип должностей | "Директор" |           | ? = 🗆 🗙 |
|----------------|------------|-----------|---------|
| Код:           | 1 ×        |           |         |
| Название:      | Директор   |           | ×       |
| •              |            | Сохранить | Отмена  |

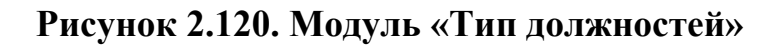

Отредактируйте поля аналогично тому, как они заполнялись при создании типа должностей. Исключение составляет поле «Код». Значение в нем можно отредактировать вручную, но автогенерация кода не выполняется.

# 2.22.3. Удаление типа должностей

При удалении типа должностей выдается запрос на подтверждение выполняемого действия. Ограничений на удаление нет.

Удаленные типы должностей остаются в системе, но получают пометку об удалении.

# 2.23. Прототипы реквизитов

Прототипы реквизитов предназначены для упрощения добавления однотипных реквизитов в объекты системы. Каждый прототип содержит данные, которыми можно автоматически заполнить реквизит при его создании или редактировании. Рекомендуется использовать прототипы для создания табличных реквизитов, содержащих несколько колонок, или создания реквизитов, содержащих списки с одинаковым (или похожим) перечнем пунктов.

Поисковый модуль «Прототипы реквизитов», представленный на рисунке ниже, позволяет выполнять следующие операции:

- Поиск прототипа реквизита по различным атрибутам;
- Создание нового прототипа реквизита;
- Редактирование существующего прототипа реквизита;
- Добавление свойств к прототипу реквизита.

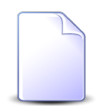

Более подробно об интерфейсе поисковых модулей см. в документации по общим принципам работы с системой.

| 📕 Прототипы реквизитов                                 |            | ? = 🗆 🗙            |
|--------------------------------------------------------|------------|--------------------|
| 🚯 Создать 📄 Открыть 😑 Удалить 🛛 Сортировка: 🔺 Название |            |                    |
| Название                                               | Код        | Многострочный      |
| ? признака                                             |            |                    |
| Email                                                  | email      |                    |
| q1                                                     |            |                    |
| q2                                                     |            |                    |
| q3                                                     |            |                    |
| Адрес                                                  | address    |                    |
| Банк                                                   | bank       |                    |
| Генеральный директор                                   |            |                    |
| Главный бухгалтер                                      |            |                    |
| Дата начала                                            | start_date |                    |
| Индекс                                                 | code       |                    |
| Контрагент                                             | facial     |                    |
| Кто уходит в отпуск                                    | alias      |                    |
| Начало                                                 |            |                    |
| Окончание                                              |            |                    |
| Сумма                                                  | value      |                    |
| сумма выплаты                                          |            |                    |
|                                                        |            |                    |
| Название: 🛛 🥵 🙀 многострочный:                         | ×          |                    |
| Код: Код: Примечание:                                  |            | × <sup>66</sup> 99 |
| Удаленные: 🕅                                           |            | Выбрать 👻          |
| 🛛 🖣 Показать 50 Страница 1 из 1 🕨 🕅 🍣 📩 🏹 Фильтр       |            | с 1 по 17 из 17    |

Рисунок 2.121. Модуль «Прототипы реквизитов»

# 2.23.1. Создание прототипа реквизита

Для создания нового прототипа реквизита необходимо нажать кнопку **Создать** и в открывшемся модуле **Создание прототипа реквизита** заполнить поля:

- Название произвольное наименование прототипа реквизита, наименование должно быть уникальным;
- Код вводится идентификатор прототипа реквизита, идентификатор должен быть уникальным;
- Многострочный после активирования поля, возможно создание многострочных реквизитов;
- Примечание произвольный текст;
- Колонки в таблицу могут быть добавлены колонки прототипа реквизита и заданы их свойства. Добавление колонок к прототипу реквизита подробно описано в Редактирование прототипа реквизита.

Кнопки над таблицей предназначены для выполнения следующих действий:

- Создать открывает модуль Создание колонки прототипа реквизита, позволяющий добавить в реквизит новую колонку;
- Открыть открывает модуль Колонка прототипа реквизита, позволяющий редактировать выделенную колонку прототипа реквизита;
- Удалить удаляет выделенную колонку прототипа реквизита.

| 📕 Создание прототипа | реквизита    |     |                  |          |        |         |           | ? = 🗆 🗙      |
|----------------------|--------------|-----|------------------|----------|--------|---------|-----------|--------------|
| Название:            |              |     |                  |          |        |         |           |              |
| Код:                 |              | ×   | Многострочный: 📃 |          |        |         |           |              |
| Примечание:          |              |     |                  |          |        |         |           | ×            |
|                      |              |     |                  |          |        |         |           |              |
|                      |              |     |                  |          |        |         |           |              |
|                      |              |     |                  |          |        |         |           |              |
| Kananin              |              |     |                  |          |        |         |           |              |
| Создать Открыт       |              |     |                  |          |        |         |           |              |
| Создать Ең открат    | в удалить со |     |                  | Шаблон   |        | Mourre  |           | 202000000000 |
| Название             | Код          | Тип | Тип объекта      | Название | Ширина | вручную | Обяз.     | умолчанию    |
|                      |              |     |                  |          |        |         |           |              |
|                      |              |     |                  |          |        |         |           |              |
|                      |              |     |                  |          |        |         |           |              |
|                      |              |     |                  |          |        |         |           |              |
|                      |              |     |                  |          |        |         |           |              |
|                      |              |     |                  |          |        |         |           |              |
|                      |              |     |                  |          |        |         |           |              |
|                      |              |     |                  |          |        |         |           |              |
|                      |              |     |                  |          |        |         |           |              |
|                      |              |     |                  |          |        |         | Сохранить | Отмена       |

Рисунок 2.122. Модуль «Создание прототипа реквизита»

# 2.23.2. Редактирование прототипа реквизитов

Редактирование прототипа реквизита выполняется в модуле **Прототип реквизита**, представленном на рисунке ниже.

| 📕 Прототип реквизита | а "Дата начала"   |               |                  |          |        |              |           | ? = 🗆 🗙               |
|----------------------|-------------------|---------------|------------------|----------|--------|--------------|-----------|-----------------------|
| Название:            | Дата начала       |               |                  |          |        |              |           | ×                     |
| Код:                 | start_date        | 4 ×           | Иногострочный: 📃 |          |        |              |           |                       |
| Примечание:          |                   |               |                  |          |        |              |           | ×                     |
|                      |                   |               |                  |          |        |              |           |                       |
|                      |                   |               |                  |          |        |              | Coveraute | Отмена                |
|                      |                   |               |                  |          |        |              | сохранить | OTHENa                |
| Создать Открыт       | ь 😑 Удалить Сорти | овка:         |                  |          |        |              |           |                       |
|                      |                   | -             |                  | Шаблон   |        | Менять       |           | -                     |
| Название             | Код               | Тип           | Тип объекта      | Название | Ширина | вручную      | Обяз.     | Значение по умолчанию |
| Значение             | start_date        | Дата          |                  |          |        | $\checkmark$ |           |                       |
|                      |                   |               |                  |          |        |              |           |                       |
|                      |                   |               |                  |          |        |              |           |                       |
|                      |                   |               |                  |          |        |              |           |                       |
|                      |                   |               |                  |          |        |              |           |                       |
|                      |                   |               |                  |          |        |              |           |                       |
|                      |                   |               |                  |          |        |              |           |                       |
|                      |                   |               |                  |          |        |              |           |                       |
|                      |                   |               |                  |          |        |              |           |                       |
|                      |                   |               |                  |          |        |              |           |                       |
|                      |                   |               |                  |          |        |              |           |                       |
|                      |                   |               |                  |          |        |              |           |                       |
| 🛛 🔍 Показать 50      | Страница 1 из     | 1   🕨 🕅 😂   土 | ү Фильтр         |          |        |              |           | с 1 по 1 из 1         |

Рисунок 2.123. Модуль «Прототип реквизита»

Набор общих атрибутов окна редактирования прототипа реквизита аналогичен набору общих атрибутов окна создания прототипа реквизита.

Также на вкладке «Колонки» можно настроить колонки прототипа реквизита.

# 2.23.2.1. Колонки

В колонках задаются свойства прототипов реквизитов.

# 2.23.2.1.1. Создание колонки прототипа реквизита

Создание колонки прототипа реквизита возможно на вкладке Колонки при помощи модуля Создание колонки прототипа реквизита, представленного на рисунке ниже.
| 🗐 Создание колон | ки прототипа реквиз | ита               |               | ? = 🗆 🗙                                                                                                    |
|------------------|---------------------|-------------------|---------------|----------------------------------------------------------------------------------------------------|
| Прототип:        | Дата начала         |                   |               |                                                                                                    |
| Название:        |                     |                   |               |                                                                                                    |
| Код:             |                     | ×                 |               |                                                                                                    |
| Тип:             | Строка 🗙 💌          | Шаблон:           | × •           | <ul> <li></li> <li></li> <li><!--</th--></li></ul> |
| Ширина:          | × 🗘                 | Менять вручную: 📃 | Обязателен: 🕅 |                                                                                                    |
| Примечание:      |                     |                   |               | ×                                                                                                    |
|                  |                     |                   |               |                                                                                                    |
|                  |                     |                   |               |                                                                                                    |
|                  |                     |                   |               |                                                                                                    |
| Знач, по умоли - |                     |                   |               | ~                                                                                                    |
| Shan no ynorna   |                     |                   | Covinaulist   | THOUS                                                                                                    |
|                  |                     |                   | Сохранить     | тмена                                                                                                    |

#### Рисунок 2.124. Модуль «Создание колонки прототипа реквизита»

Заполните поля:

- Прототип выбран текущий прототип реквизита;
- Название произвольное название колонки прототипа реквизита, наименование должно быть уникально в рамках одного прототипа реквизита;
- Код вводится идентификатор колонки прототипа реквизита, идентификатор должен быть уникальным в рамках одного прототипа реквизита;
- Тип выбираются возможные значения колонки прототипа реквизита.
  - Логический значение реквизита может иметь лишь одно из двух состояний «истина» или «ложь»;
  - Целое число значение, интерпретируемое как целое число;
  - Вещественное число используется для представления вещественных (не обязательно целых) чисел;
  - Строка последовательность символов, которая рассматривается как единое целое в контексте реквизита;
  - Текст значение реквизита, содержащее последовательность символов и обладающее большим размером, чем строка;
  - Дата значение реквизита в формате ДД.ММ.ГГГГ;
  - Дата и время значение реквизита в формате ДД.ММ.ГГГГ ЧЧ:ММ:СС;
  - Объект значением реквизита является объект системы. В этом случае в модуле Создание колонки прототипа реквизита появляется новое

поле «Тип объекта», в котором выводятся объекты системы, доступные для выбора. Новые объекты добавляются исключительно компанией-поставщиком услуг по требованию заказчика.

- Шаблон поле активно, когда поле «Тип» имеет значение «Строка» или «Текст». При заполнении поля весь вводимый в реквизит текст будет преобразован по заданному шаблону;
- Ширина задается ширина окна ввода значения реквизита;
- Менять вручную флаг активности. При активации поля существует возможность вносить изменения в реквизит в ручном порядке;
- Обязателен флаг активности, при проставлении которого реквизит становится обязательным для заполнения;
- Примечание произвольный текст;
- Значение по умолчанию значение в поле будет по умолчанию выводиться во всех документах, в которых используется данный прототип реквизита.

# 2.23.2.1.2. Редактирование колонки прототипа реквизита

При редактировании колонки прототипа реквизита возможно изменение всех полей кроме поля **Прототип**.

Поля Тип и Объект колонки прототипа реквизита можно редактировать только в том случае, если еще не было ни одной строки в реквизите.

# 2.23.2.1.3. Удаление колонки прототипа реквизита

Для удаления колонки прототипа реквизита необходимо на вкладке **Колонки** нажать кнопку **Удалить**. В результате колонка прототипа реквизита будет удалена. Удаление происходит без ограничений.

# 2.23.3. Удаление прототипа реквизита

При удалении прототипа реквизита пользователю выводится запрос на подтверждение выполняемого действия. Ограничений на удаление прототипа реквизита нет. Удаление прототипа реквизита не влияет на реквизиты документов, созданные на основе этого прототипа.

# 3. Сервисные модули

# 3.1. Автоматические комментарии у типов заданий

Поисковый модуль «Автоматические комментарии у типов заданий», представленный на рисунке ниже, позволяет настраивать связи между автоматическими комментариями и типами заданий.

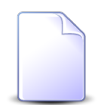

Информация о работе с поисковыми модулями приведена в документации по общим принципам работы с системой.

| 💬 Автома  | тические        | комментарии у тип   | ов заданий  |            |                     |                |          |      |               |                  |                |            | C        | ? _ 🗆 🗵     |
|-----------|-----------------|---------------------|-------------|------------|---------------------|----------------|----------|------|---------------|------------------|----------------|------------|----------|-------------|
| 🛥 Добави  | ть сно Из       | менить 🚥 Убрать     | Сортировка: | 🔺 Тип зада | ний, Код            |                |          |      |               |                  |                |            |          |             |
|           |                 |                     | Ти          | п заданий  |                     |                |          |      |               | Авто             | матические ком | ментарии   |          |             |
| Группа    |                 |                     |             | Отдел      |                     | Пользователь   |          |      |               | Прототип отчетов |                |            |          |             |
| Натраниа  | Код             | Название            | Приоритет   | Название   | Има                 | Группа доступа | AKTURHOC | Часы | Название      | Гру              | nna            | Kon        | Название | Текст       |
| Пазвание  |                 |                     |             | Пазвание   | P I P I P           | Название       | AKTIONOC |      |               | Код              | Название       | TO A       | Пазвание |             |
| 💿 Исх     | 1               | Согласование        | ★ Обычный   |            |                     |                |          | 0    | Замечаний нет |                  |                |            |          | Замеча      |
|           |                 |                     |             |            | ×                   |                |          |      |               |                  |                |            |          |             |
| — Тип зад | ании<br>Группа: | Не участвует в филь | • Q 💿       | Коми       | нтарии<br>ментарий: |                | × • Q    | Ø    |               |                  |                |            |          |             |
|           | Название:       | ×                   |             |            |                     |                |          |      |               |                  | Уда            | аленные: 📄 | Выбра    | ать 💌       |
|           | Іоказать 5      | 0 Страница 1        | из 1 🗼      | ▶  &   t   | с ү Фи              | пьтр           |          |      |               |                  |                |            | c        | 1 по 1 из 1 |

#### Рисунок 3.1. Модуль «Автоматические комментарии у типов заданий»

Если тип задания связан хотя бы с одним автоматическим комментарием, то при работе с заданиями этого типа доступны лишь автоматические комментарии, связанные с этим типом задания, то есть выполняется фильтрация автоматических комментариев.

Если тип задания не связан ни с одним автоматическим комментарием, то при работе с заданиями этого типа доступны все автоматические комментарии, имеющиеся в системе, то есть фильтрация автоматических комментариев не выполняется.

Связь между автоматическим комментарием и типом задания можно также задать при редактировании автоматического комментария и редактировании типа задания.

# 3.1.1. Добавление автоматического комментария у типа заданий

В модуле добавления автоматического комментария у типа заданий, представленном на рисунке ниже, заполните поля следующим образом:

- Тип заданий в этой группе элементов выберите тип заданий, с которым нужно связать автоматический комментарий.
  - Группа выберите группу, к которой принадлежит нужный тип заданий.
  - Название выберите тип заданий.

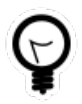

Группу можно не выбирать. В этом случае в списке выбора для поля «Название» будут доступны все типы заданий, независимо от их разбивки по группам.

• Комментарий — выберите автоматический комментарий, который нужно связать с типом заданий.

| ç | Э Создание автома        | тического комментария у типа заданий 🔹 🗕 🗙 |
|---|--------------------------|--------------------------------------------|
|   | — Тип заданий<br>Группа: | × • • •                                    |
|   | Название:                | × • • • •                                  |
|   | Комментарий:             | × 🗙 🖉 🕒                                    |
| L |                          | Сохранить Отмена                           |

# Рисунок 3.2. Модуль «Добавление автоматического комментария у типа заданий»

# 3.1.2. Удаление связи между автоматическим комментарием и типом заданий

При удалении связи между автоматическим комментарием и типом заданий пользователю выводится запрос на подтверждение выполняемого действия. Ограничений на удаление нет.

# 3.2. Адреса у эскизов

Поисковый модуль «Адреса у эскизов», представленный на рисунке ниже, позволяет выполнять фильтрацию адресов у эскизов по различным атрибутам, создавать, открывать на редактирование и удалять адреса у эскизов.

| Адреса у эскизов   |                                  |                           |                         |                     |                           | ┥ 0316 / M    | арт 2016 👻 🔍 | ? - 🗆 X       |
|--------------------|----------------------------------|---------------------------|-------------------------|---------------------|---------------------------|---------------|--------------|---------------|
| 🛥 Добавить 😐 Измен | нить 🚥 Убрать 🛛 Сор              | отировка: 🔺 Эскиз, Группа | а эскизов, Название 🔺 Э | скиз, Название 🔺 Ул | ица, Город, Название 🔺 Ул | ица, Название |              |               |
| Эс                 | скиз                             |                           | Город                   |                     | Улица                     |               |              |               |
| Группа эскизов     |                                  | Район                     |                         | Город               | До                        |               | Квартиры     | Сторона       |
| Название           | Название                         | Название                  | название                | Название            | Название                  |               |              |               |
| Российская Федер   | 🕺 r. Oca                         | 🗊 Пермский край           | 🗈 Oca                   |                     |                           |               |              |               |
| Российская Федер   | 🕺 г. Очёр                        | 📖 Очерский                | 🚹 Очёр                  |                     |                           |               |              |               |
| Российская Федер   | 🕺 г. Очёр                        |                           |                         | 🗈 Очёр              | 📫 1 пер. Д.Бедного        | 1             | 1            |               |
| 9 Российская Федер | <ol> <li>г. Челябинск</li> </ol> | 📖 Пермский край           | 🚹 Челябинск             |                     |                           |               |              | Четная        |
| 20110              |                                  |                           |                         | Vauua               |                           |               |              |               |
| Название:          |                                  |                           | × • • 2                 | Регион:             | Не участвует в фильтре    |               | × • • •      |               |
|                    |                                  |                           | ~ ~ ~                   | Район:              | Не участвует в фильтре    |               | × • • 📪      |               |
| дома:              |                                  |                           |                         | Город:              | не участвует в фильтре    |               | × • • 🖬      |               |
| Квартиры:          |                                  |                           | × 66 99                 | Название:           |                           |               | × • • =      |               |
| Сторона:           |                                  |                           | × *                     |                     |                           |               |              | Выбрать 🝷     |
|                    |                                  |                           | <b>Z</b>                |                     |                           |               |              |               |
| и и показать 50    | Страница 1                       | 13 I 🕨 🕅 🥰 🖵 📔            | у фильтр                |                     |                           |               |              | с 1 по 4 из 4 |

#### Рисунок 3.3. Модуль «Адреса у эскизов»

Добавлять, открывать на редактирование и удалять адреса у эскизов можно также из модуля редактирования эскиза (с вкладки «Адреса»).

При помощи селектора, расположенного в заголовке модуля, можно выбирать расчетный период, данные за который отображаются в таблице. Подробнее см. в документации по общим принципам работы с системой, раздел «Основы работы с визуальными элементами системы. Поисковые модули. Селектор выбора расчетного периода».

Допускается редактировать адреса у эскизов только за текущий расчетный период. В остальных расчетных периодах возможен только просмотр данных.

# 3.2.1. Добавление адреса в эскиз

Добавление адреса в эскиз выполняется при помощи модуля, представленного на рисунке ниже.

| 2 A | (обавление адр | еса в эскиз   | 0316 / Mapt 2016 |     |     |       | ? = ×                 |
|-----|----------------|---------------|------------------|-----|-----|-------|-----------------------|
|     | Эскиз:         | г. Очёр       |                  | ×   | • 0 | . 1   | 0                     |
| 0   | — Улица ———    |               |                  |     |     |       |                       |
|     | Регион:        | Пермский край |                  | × • | ٩   | 3     | 0                     |
|     | Район:         | Очерский      |                  | × • | ٩   | C)    | 0                     |
|     | Город:         | Очёр          |                  | × • | °,  | ľb    | 0                     |
|     | Название:      |               |                  | × • | ٩   | #     | 0                     |
|     |                |               |                  |     |     |       |                       |
|     | Дома:          |               |                  |     |     |       | ×                     |
|     | Квартиры:      |               |                  |     |     |       | ×                     |
|     | Сторона:       |               |                  |     |     |       | $\times$ $\checkmark$ |
|     |                |               | Сохранить        |     | C   | тмена | •                     |

#### Рисунок 3.4. Модуль «Добавление адреса в эскиз»

В заголовке модуля указано, в каком расчетном периоде добавляется адрес в эскиз.

Заполните поля следующим образом:

• Эскиз — выберите эскиз, в который следует добавить адрес.

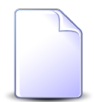

Если добавление выполняется из модуля редактирования эскиза, то поле «Эскиз» заполняется автоматически, оно недоступно для редактирования.

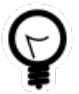

Если добавление выполняется из поискового модуля «Адреса у эскизов», то выделите в нем строку, где указан интересующий эскиз, а затем нажмите кнопку «Добавить». В результате поле «Эскиз» будет заполнено автоматически нужным значением.

- Улица в этой группе полей выберите город или улицу, которые следует добавить в эскиз.
  - Регион выберите регион, в который входит интересующий город, или оставьте поле пустым.
  - Район выберите район, в который входит интересующий город, или оставьте поле пустым.
  - Район выберите город.
  - Название если в эскиз следует добавить город, то оставьте поле пустым, в противном случае выберите улицу.

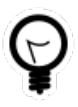

Дополнительную информацию о работе с группой полей «Улица» см. в документации по общим принципам работы с системой, раздел «Основы работы с визуальными элементами системы. Поля и группы полей. Группа полей для выбора объекта из иерархии».

- Дома укажите дом или диапазон домов, которые входят в данный эскиз, или оставьте поле пустым..
- Квартиры укажите квартиру или диапазон квартир, которые входят в данный эскиз, или оставьте поле пустым.
- Сторона выберите четную или нечетную сторону домов по улице или оставьте поле пустым.

# 3.2.2. Редактирование адреса у эскиза

Редактирование адреса у эскиза выполняется при помощи модуля, представленного на рисунке ниже.

| 2 A | дрес у эскиза " | г. Очёр, Очёр, 1 пер. Д.Бедн ┥ 0316 / Март 2016 | *    | ٩          |       | ? = ×              |
|-----|-----------------|-------------------------------------------------|------|------------|-------|--------------------|
|     | Эскиз:          | г. Очёр                                         | ×    | <b>~</b> 0 | ۲.    | 0                  |
| 0   | — Улица ———     |                                                 |      |            | _     |                    |
|     | Регион:         | Пермский край                                   | × 1  | ~ ~        | 3     | 0                  |
|     | Район:          | Очерский                                        | ×    | ~ 9,       | Ņ     | 0                  |
|     | Город:          | Очёр                                            | ×    | ~ ~        | ľb    | 0                  |
|     | Название:       | 1 пер. Д.Бедного                                | ×    | ~ 9,       | #     | 0                  |
|     |                 |                                                 |      |            |       |                    |
|     | Дома:           | 1                                               |      |            |       | ×                  |
|     | Квартиры:       | 1                                               |      |            |       | ×                  |
|     | Сторона:        |                                                 |      |            |       | $\times$ $\bullet$ |
| 0   | ]               | Coxpa                                           | нить | (          | Отмен | a                  |

#### Рисунок 3.5. Модуль «Адрес у эскиза»

В заголовке модуля указано, к какому расчетному периоду относится адрес у эскиза, есть возможность выбрать другой расчетный период. Подробнее см. в документации по общим принципам работы с системой, раздел «Основы работы с визуальными элементами системы. Поисковые модули. Селектор выбора расчетного периода». Редактирование адреса у эскиза доступно только в текущем

расчетном периоде, в остальных расчетных периодах возможен только просмотр данных.

Редактирование атрибутов адреса у эскиза выполняется аналогично тому, как они заполнялись при добавлении адреса в эскиз.

# 3.2.3. Удаление адреса с эскиза

При удалении адреса с эскиза выдается запрос на подтверждение выполняемого действия. Ограничений на удаление нет.

## 3.3. Версии приложений

Поисковый модуль «Версии приложений», представленный на рисунке ниже, позволяет выполнять поиск версий приложений, добавлять новые версии к приложениям, открывать версии приложений на редактирование, добавлять подпись к версиям приложений и скачивать файлы, соответствующие версиям приложений.

| Версии приложений           | Версии приложений           ? = □ × |             |                                     |       |                          |                 |             |                        |                               |  |  |
|-----------------------------|-------------------------------------|-------------|-------------------------------------|-------|--------------------------|-----------------|-------------|------------------------|-------------------------------|--|--|
| 🛥 Добавить 😁 Изменить [     | Подписать                           | Сортировка: | <ul> <li>Приложение, На:</li> </ul> | звані | ие 🔻 Номер               |                 |             |                        |                               |  |  |
| Приложение                  |                                     |             | Файл                                |       | Создал                   |                 |             | 0                      | Branner                       |  |  |
| Название                    | номер                               | И           | чя файла                            | Имя   |                          | дата создани    | я           | Описание               | Подписи                       |  |  |
| 🚯 Контракт на поставку Виат | 1                                   | 💾 🛃 Адал    | Шарт Виатоп и                       | 1     | Администратор            | 11.08.2017 13:5 | 6           |                        |                               |  |  |
| 🕹 Договор .017/5/I          | 3                                   | 🖺 🗄 Дого    | <u>вор .017-5-I - доп</u>           | 1     | Анорина Галина Сергеевна | 13.11.2017 11:4 | 4 Подписа   | ано доп. соглашение N1 | 13.11.2017 11:53 Анорина Гали |  |  |
| ↓ Договор .017/5/I          | 2                                   | 🖺 🗄 Дого    | <u>вор .017-5-I - под</u>           | 1     | Администратор            | 13.11.2017 10:1 | 3 Договор   | подписан               |                               |  |  |
| 🛃 Договор .017/5/I          | 1                                   | 💾 🛃 Дого    | <u>вор .017-5-I - про</u>           | 1     | Администратор            | 13.11.2017 10:1 | 2 Проект ,  | договора               |                               |  |  |
| -                           |                                     |             |                                     |       |                          |                 |             |                        |                               |  |  |
| Создал:                     | × •                                 | Q           | Homen:                              |       |                          | Под             | Подписант:  | приложении             | × • •                         |  |  |
| Натерине                    |                                     |             | Cozassi                             |       |                          |                 |             |                        |                               |  |  |
| Пазрапис.                   |                                     |             | создал:                             |       |                          | - 4             | па подписи: |                        |                               |  |  |
| Файл:                       |                                     | × • 🖷       | Дата создания:                      |       |                          | К 🖻 🦷 К         | омментарий: |                        | ×                             |  |  |
| Описание:                   |                                     |             |                                     |       |                          |                 |             |                        | × 66 99                       |  |  |
|                             |                                     |             |                                     |       |                          |                 |             |                        | Выбрать 💌                     |  |  |
| 🛛 🗐 Показать 50 Стра        | ница 1 и                            | 31 🕨 🕅      | 🗞 🕇 🗍 Филь                          | тр    |                          |                 |             |                        | с 1 по 4 из 4                 |  |  |

Удаление из системы версий приложений не предусмотрено.

#### Рисунок 3.6. Модуль «Приложения к заданиям»

Чтобы открыть модуль «Версии приложений», откройте любое из приложений на редактирование, перейдите на вкладку «Версии» и нажмите кнопку «Фильтр».

Чтобы добавить свою подпись к версии приложения, нажмите кнопку «Подписать». Добавление подписи выполняется так же, как при работе с сервисным модулем «Подписи версий приложений».

Нумерация версий выполняется автоматически. Версии каждого приложения получают номера 1, 2, ... Редактировать номера версий нельзя.

Чтобы скачать файл, соответствующий определенной версии приложения, щелкните по названию файла в соответствующей строке или нажмите кнопку  $\pm$ , расположенную слева от названия файла.

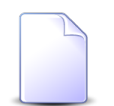

Добавлять и открывать на редактирование версии приложений, а также добавлять к ним подписи можно также при редактировании приложения.

Скачать файл, соответствующий определенной версии приложения, и добавить подпись к этой версии приложения можно также при редактировании версии приложения.

# 3.3.1. Добавление версии приложения

Добавление версии приложения выполняется при помощи модуля, представленного на рисунке ниже.

| • Добавление вер | сии приложения                            | 3             |     |
|------------------|-------------------------------------------|---------------|-----|
| Приложение —     |                                           |               |     |
| Создал:          | Администратор                             | × • • •       |     |
| Название:        | Договор .017/5/I                          | × • ٩         |     |
| Файл:            | C:\fakepath\Договор .017-5-I - доп.1.docx |               | ٩   |
| Примечание:      |                                           |               | ×   |
|                  |                                           |               |     |
|                  |                                           |               |     |
|                  |                                           |               |     |
|                  |                                           |               |     |
|                  |                                           | Сохранить Отм | ена |

### Рисунок 3.7. Модуль «Добавление версии приложения»

Заполните поля следующим образом:

• Приложение — в этой группе полей выберите приложение, к которому добавляется новая версия.

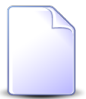

Если добавление версии выполняется из модуля редактирования приложения, то группа полей «Приложение» заполняется автоматически, поля недоступны для редактирования.

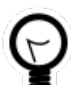

Если добавление версии выполняется из модуля «Версии приложений», то выделите в нем строку, где указано интересующее приложение, а затем нажмите кнопку «Создать». В результате поля в группе «Приложение» будут заполнены автоматически нужными значениями.

- Создал выберите пользователя, создавшего приложение, или оставьте поле пустым.
- Название выберите приложение.

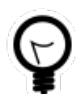

Дополнительную информацию о заполнении группы полей «Приложение» см. в документации по общим принципам работы с системой, раздел «Основы работы с визуальными элементами системы. Поля и группы полей. Группа полей для выбора объекта из иерархии».

- Файл при помощи кнопки  $\$  выберите файл, который нужно загрузить в систему в качестве новой версии приложения.
- Примечание при необходимости введите описание новой версии приложения.

Если все поля заполнены корректно, то после нажатия кнопки «Сохранить» в системе будет создана новая версия приложения, ей будет автоматически присвоен номер.

# 3.3.2. Редактирование версии приложения

Редактирование версии приложения выполняется при помощи модуля, представленного на рисунках ниже.

| • Версия приложе | ения "3"                             |                       |                       |      |                        | ? = 🗆 🗙       |  |  |  |  |
|------------------|--------------------------------------|-----------------------|-----------------------|------|------------------------|---------------|--|--|--|--|
| Номер:           | 4                                    | Создал: Ано           | орина Галина Сергеевн | ia 🚺 | Дата создания: 13.11.2 | 017 11:44     |  |  |  |  |
| Создал:          | Администратор                        |                       |                       |      |                        |               |  |  |  |  |
| Название:        | Договор .017/5/I                     |                       |                       |      |                        |               |  |  |  |  |
| Файл:            | Договор .017-5-I                     | - доп.1.docx          |                       |      |                        |               |  |  |  |  |
| Описание:        | исание: Подписано доп. соглашение N1 |                       |                       |      |                        |               |  |  |  |  |
|                  |                                      |                       |                       |      |                        |               |  |  |  |  |
| 0                |                                      |                       |                       |      | Сохранить              | Отмена        |  |  |  |  |
| 🛛 Подписи        | История просм                        | отров                 |                       |      |                        |               |  |  |  |  |
| 🛥 Добавить 😐 И   | зменить Сортир                       | овка: 🔺 Дата подписан | ния                   |      |                        |               |  |  |  |  |
|                  |                                      | Пользователь          |                       |      | V                      |               |  |  |  |  |
| дата подписан    |                                      | Имя                   |                       |      | комментарии            |               |  |  |  |  |
| 13.11.2017 11:53 | 🛓 Анорина Галина                     | Сергеевна             |                       |      |                        |               |  |  |  |  |
|                  |                                      |                       |                       |      |                        |               |  |  |  |  |
| 🛛 🗐 🗐 Показать 🚦 | 50 Страница                          | 1 из 1 🕨 🕅            | 😂 📩 🗍 🖗 Фильтр        | 0    |                        | с 1 по 1 из 1 |  |  |  |  |

#### Рисунок 3.8. Модуль «Версия приложения». Вкладка «Подписи»

В полях, расположенных в верхней части модуля, просмотрите информацию о версии приложения:

- Номер номер версии приложения в системе.
- Создал имя пользователя, создавшего версию приложения.
- Дата создания дата и время создания версии приложения.
- Приложение в этой группе полей отображается информация о приложении:
  - Создал имя пользователя, создавшего приложение.
  - Название название приложения.
- Файл название файла, соответствующего данной версии приложения. Чтобы скачать этот файл, нажмите кнопку 🖲.

В поле «Описание» просмотрите и при необходимости отредактируйте описание версии приложения.

На вкладке «Подписи», представленной на рисунке выше, просмотрите информацию о подписании версии приложения пользователями, при необходимости добавьте свою подпись или отредактируйте другие подписи. Работа с этой вкладкой осуществляется так же, как с сервисным модулем «Подписи версий приложений». Можно открыть этот модуль, нажав кнопку «Фильтр».

На вкладке «История просмотров», представленной на рисунке ниже, просмотрите информацию о скачивании версии приложения пользователями. В столбцах отображается информация о том, когда и кем был скачан файл, соответствующий версии приложения. Чтобы просмотреть информацию о скачивании всех версий приложений, откройте сервисный модуль «История просмотра файлов», нажав кнопку «Фильтр».

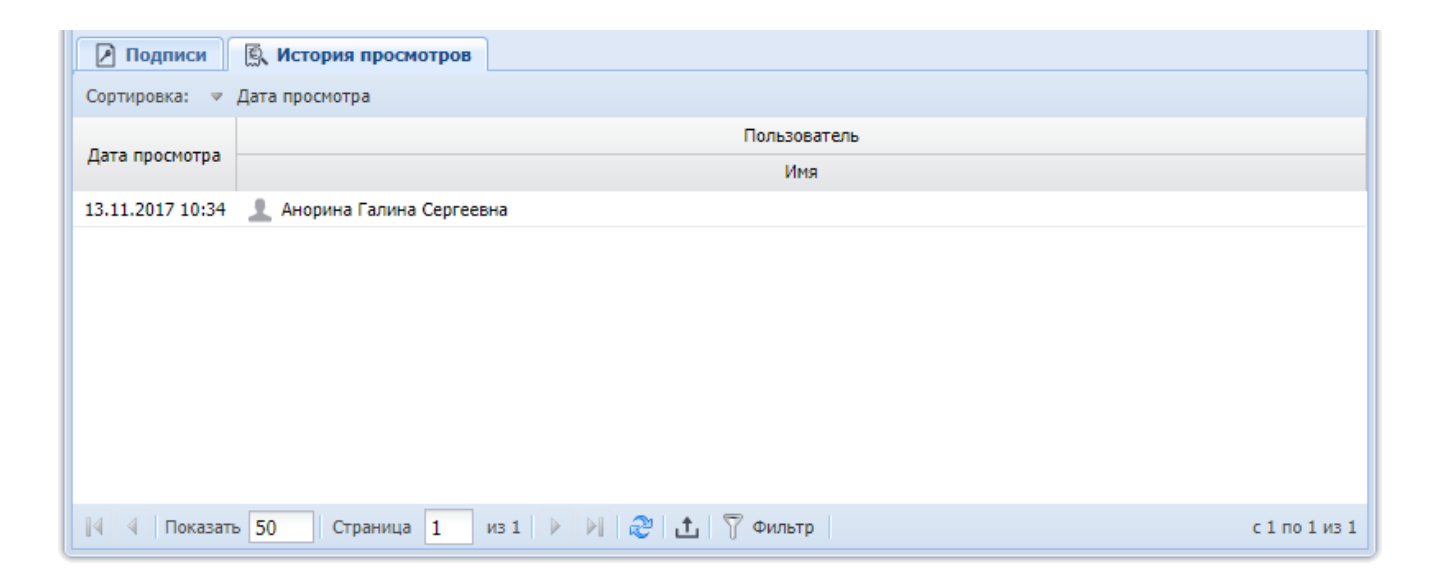

Рисунок 3.9. Модуль «Версия приложения». Вкладка «История просмотров»

# 3.4. Группы типов заданий у ролей

Поисковый модуль «Группы типов заданий у ролей», представленный на рисунке ниже, позволяет просматривать информацию о том, какие группы типов заданий включены в роли, включать группы типов заданий в роли и исключать их из ролей.

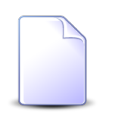

О группах типов заданий см. в документации по подсистеме «Справочники», раздел «Справочники. Группы типов заданий».

| 💿 Группы ти | пов заданий у ролей                                  |                                | ? = 🗆 🗙       |
|-------------|------------------------------------------------------|--------------------------------|---------------|
| 🛥 Добавить  | 🚥 Убрать 🔋 Сортировка: 🔺 Группа типов заданий, Назва | ние 🔺 Роль, Название           |               |
|             | Группа типов заданий                                 | Роль                           |               |
| Код         | Название                                             | Название                       | Вкл.          |
| 126         | 💿 Закупка                                            | 😤 Участник процесса закупки    | ~             |
| 1           | Те работает интернет                                 | 뿐 Сотрудник Call-центра (2015) | ~             |
|             |                                                      |                                |               |
|             |                                                      |                                |               |
|             |                                                      |                                |               |
|             |                                                      |                                |               |
|             |                                                      |                                |               |
|             |                                                      |                                |               |
|             |                                                      |                                |               |
|             |                                                      |                                |               |
|             |                                                      |                                |               |
|             |                                                      |                                |               |
|             |                                                      |                                |               |
|             |                                                      |                                |               |
|             |                                                      |                                |               |
|             |                                                      |                                |               |
|             |                                                      |                                |               |
|             |                                                      |                                |               |
| Группа:     | Х У 🔍 🞯 Роль:                                        | Удаленные: 🔲 Выб               | рать 🚽        |
| Пока        | зать 50 Страница 1 из 1 🕨 🕅 ಿ 📩 🥤                    | 7 Фильтр                       | с 1 по 2 из 2 |

#### Рисунок 3.10. Модуль «Группы типов заданий у ролей»

Включать группу типов заданий в роль и исключать ее из роли можно также при редактировании группы типов заданий и редактировании роли.

# 3.4.1. Добавление группы типов заданий к роли (включение группы типов заданий в роль)

Добавление группы типов заданий к роли выполняется при помощи модуля, представленного на рисунке ниже.

| о Добавление группы типов заданий к роли |                               |        |   |   |   |  |  |  |  |  |
|------------------------------------------|-------------------------------|--------|---|---|---|--|--|--|--|--|
| Группа:                                  | Закупка 🛛 🗙                   | ~      | ٩ | ٦ | 0 |  |  |  |  |  |
| Роль:                                    | Участник процесса закупки 🛛 🗙 | ~      | ٩ | 뽚 | 0 |  |  |  |  |  |
|                                          |                               | Отмена |   |   |   |  |  |  |  |  |

#### Рисунок 3.11. Модуль «Добавление группы типов заданий к роли»

Заполните поля следующим образом:

• Группа — выберите группу типов заданий.

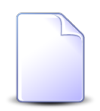

Если добавление группы типов заданий к роли выполняется при редактировании группы типов заданий, то поле «Группа» заполняется автоматически, оно недоступно для редактирования.

• Роль — выберите роль, в которую нужно включить группу типов заданий.

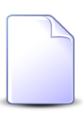

Если добавление группы типов заданий к роли выполняется из модуля редактирования роли (с вкладки «Группы типов заданий»), то поле «Роль» заполняется автоматически, оно недоступно для редактирования.

# 3.4.2. Удаление группы типов заданий у роли (исключение группы типов заданий из роли)

При удалении группы типов заданий у роли пользователю выводится запрос на подтверждение выполняемого действия.

Ограничений на удаление нет.

# 3.5. История просмотра файлов

Поисковый модуль «История просмотра файлов», представленный на рисунке ниже, позволяет выполнять поиск записей о скачивании файлов из системы, а также повторно скачивать эти файлы.

| 🕵 История п | іросмотра фай  | лов             |        |      |               |            |                  | ? = 🗆 🗙       |
|-------------|----------------|-----------------|--------|------|---------------|------------|------------------|---------------|
| Сортировка: | 🔻 Дата просм   | отра            |        |      |               |            |                  |               |
| Прило       | ожение         | Файл            |        | Bepc | ия приложени  | я          |                  | Пользовате    |
| Номер       | Название       | Имя файла       | Номер  | Да   | ата создания  | Описание   | дата просмотра   | Имя           |
| 2           | 🛃 Догово       | 💾 🗄 <u>До</u>   | 1      | 13.1 | 11.2017 10:12 | Проект дог | 13.11.2017 16:35 | 👤 Админи      |
| 2           | 🛃 Догово       | 💾 🕁 До          | 1      | 13.1 | 11.2017 10:12 | Проект дог | 13.11.2017 10:34 | 👤 Анорин      |
|             |                |                 |        |      |               |            |                  |               |
|             |                |                 |        |      |               |            |                  |               |
|             |                |                 |        |      |               |            |                  |               |
|             |                |                 |        |      |               |            |                  |               |
|             |                |                 |        |      |               |            |                  |               |
|             |                |                 |        |      |               |            |                  |               |
|             |                |                 |        |      |               |            |                  |               |
|             |                |                 |        |      |               |            |                  |               |
|             |                |                 |        |      |               |            |                  |               |
|             |                |                 |        |      |               |            |                  |               |
| Версия пр   | иложения       |                 |        |      |               |            |                  |               |
| c           | оздал: Не учас | твует в фильтре | × • •  |      | Дата просмо   | отра:      | × 🗳 -            |               |
| Прилох      | кение:         |                 | × • ٩  | Ð    | Пользоват     | гель:      | ×                | × < 1         |
| ł           | Номер:         |                 | × • ٩  | 0    |               |            |                  |               |
|             |                |                 |        |      |               |            | -                | Зыбрать 🔻     |
| Пока        | азать 50       | Страница 1      | из 1 🗼 |      | ) 1 🖓 ¢       | ильтр      |                  | с 1 по 2 из 2 |

### Рисунок 3.12. Модуль «История просмотра файлов»

Просматривать информацию о скачивании файлов из системы можно также на вкладке «История», расположенной в модуле редактирования приложения и модуле редактирования версии приложения.

Открыть модуль «История просмотра файлов» можно из модуля редактирования приложения или модуля редактирования версии приложения. Для этого необходимо на вкладке «История просмотров» нажать кнопку «Фильтр».

Чтобы скачать файл, соответствующий определенной версии приложения, щелкните по названию файла в соответствующей строке или нажмите кнопку , расположенную слева от названия файла.

# 3.6. Классы у заданий

Поисковый модуль «Классы у заданий», представленный на рисунке ниже, позволяет настраивать связи между классами заданий и заданиями.

|       |                  |                        | Задание                                                                                                    |               |                                         |                       |                                                                                                    | Класс                  | заданий           |
|-------|------------------|------------------------|----------------------------------------------------------------------------------------------------|---------------|-----------------------------------------|-----------------------|----------------------------------------------------------------------------------------------------|------------------------|-------------------|
|       |                  | Ти                     | п                                                                                                    | _             |                                         |                       | _                                                                                                    | Группа классов заданий |                   |
| Номер | Дата создания    | Группа                 | Название                                                                                                    | Приоритет     | Срок                                    | Ответственныи         | Статус                                                                                                    | Название               | Название          |
| 3     | 14.04.2015 17:50 | 💿 Нет инета            | <u><u><u></u><u></u><u></u><u></u><u></u><u></u><u></u><u></u><u></u><u></u><u></u><u></u><u></u><u></u><u></u><u></u><u></u><u></u></u></u> | ★ Критическая | 24.03.2017 00:00                        | 1 TETREBONE PYCER     | ٥                                                                                                    | NIP VIP                | 123               |
| 6     | 25.08.2015 12:18 | 💿 Не работает интернет | Замена линии                                                                                                    | ★ Высокий     |                                         | 🔔 жана ларка тус      | <ul> <li>Image: A start of the start of the start of</li></ul> | 💿 ЦОВ                  | 🐌 Устранение повр |
| 7     | 26.08.2015 09:22 | 💿 Не работает интернет | Замена линии                                                                                                    | ★ Высокий     | 27.08.2015 11:00                        | 🚊 түтөөө хүхээлбар    | $\checkmark$                                                                                                    | 🖭 ЦОВ                  | 🐌 Устранение повр |
| 8     | 27.08.2015 10:11 | 💿 Не работает интернет | 💡 Не работает интернет                                                                                                    | ★ Низкий      | 27.08.2015 11:00                        | 🚊 Араннов Гилина      | $\checkmark$                                                                                                    | 💿 ЦОВ                  | 🐌 Устранение повр |
| 9     | 27.08.2015 10:22 | 💿 Не работает интернет | 🚆 Не работает интернет                                                                                                    | ★ Обычный     | 01.09.2015 11:00                        | 🚊 Нариске Муск Кера   | $\checkmark$                                                                                                    | 🐚 ЦОВ                  | 🐌 Устранение повр |
| 10    | 27.08.2015 10:48 | 💿 Не работает интернет | Замена магистральн                                                                                                    | ★ Обычный     | 29.08.2015 11:43                        | 🔔 текританов Конал.   | $\checkmark$                                                                                                    | 💿 ЦОВ                  | 🐌 Устранение повр |
| 10    | 27.08.2015 10:48 | 💿 Не работает интернет | Замена магистральн                                                                                                    | ★ Обычный     | 29.08.2015 11:43                        | 🚊 Товорятанов Кохая   | $\checkmark$                                                                                                    | 💿 AO                   | 13                |
| 10    | 27.08.2015 10:48 | 💿 Не работает интернет | 💡 Замена магистральн                                                                                                    | ★ Обычный     | 29.08.2015 11:43                        | 👲 товорятанов Кохан   | $\checkmark$                                                                                                    | 🍥 Цеха связи           | 🖤 ппкпцк          |
| 11    | 27.08.2015 11:12 | 💿 Не работает интернет | 🚆 Замена линии                                                                                                    | ★ Низкий      | 31.08.2015 16:00                        | 🚊 сандона звртин Маг  | $\checkmark$                                                                                                    | 💿 ЦОВ                  | 🐌 Устранение повр |
| 13    | 28.08.2015 11:24 | 💿 Не работает интернет | Настройка модема                                                                                                    | ★ Обычный     | 03.09.2015 13:23                        | 🚊 газана Мабрудан х   | $\checkmark$                                                                                                    | 💿 ЦОВ                  | 🐌 Устранение повр |
| 14    | 28.08.2015 11:26 | 💿 Не работает интерн   | 🚆 Замена магистральн                                                                                                    | ★ Обычный     | 31.08.2015 11:25                        | 🚊 черкайная пухи      | $\checkmark$                                                                                                    | 💿 ЦОВ                  | 🐌 Устранение повр |
| 15    | 28.08.2015 17:11 | 💿 Не работает интернет | 🚆 Низкая скорость ин                                                                                                    | ★ Обычный     | 30.08.2015 18:09                        | 👲 товратанов табрата  | $\checkmark$                                                                                                    | 💿 ЦОВ                  | 🐌 Устранение повр |
| 16    | 28.08.2015 17:22 | 💿 Не работает интернет | 💡 Низкая скорость ин                                                                                                    | ★ Высокий     |                                         | 👲 товратанов табрата  | $\checkmark$                                                                                                    | 💿 ЦОВ                  | 🐌 Устранение повр |
| 17    | 28.08.2015 17:56 | 💿 Не работает интернет | 💡 Низкая скорость ин                                                                                                    | ★ Низкий      |                                         | 1 Cylindia Services   | $\checkmark$                                                                                                    | 💿 ЦОВ                  | 🐌 Устранение повр |
| 19    | 31.08.2015 11:30 | 💿 Не работает интернет | 💡 Низкая скорость ин                                                                                                    | ★ Низкий      | 04.09.2015 01:00                        | 🚊 Cytoriae Derivation | $\checkmark$                                                                                                    | 🐚 ЦОВ                  | 🐌 Устранение повр |
| 20    | 31.08.2015 11:47 | 💿 Не работает интернет | Настройка модема                                                                                                    | ★ Обычный     | 01.09.2015 11:46                        | 🙏 Annale Manaett      | $\checkmark$                                                                                                    | 💿 ЦОВ                  | 🐌 Устранение повр |
| 3     | адание:          |                        | × ×                                                                                                    | Ku 🖉 📔        | пасс заданий<br>Группа: Не<br>Название: | участвует в фильтре   |                                                                                                    | × • 0<br>× • 0         | Выбрат            |

#### Рисунок 3.13. Модуль «Классы у заданий»

Связь между классом заданий и заданием можно также задать при редактировании класса заданий и редактировании задания.

### 3.6.1. Добавление связи между классом заданий и заданием

Добавление связи между классом заданий и заданием выполняется при помощи модуля, представленного на рисунке ниже.

| 🗐 Добавление клас  | са в задание 🔹 🗖 🗆 🗙 |
|--------------------|----------------------|
| Задание:           | X 🗸 🖉 🕒              |
| — Класс заданий —  |                      |
| Группа:            | × • 🔍 🕞 🕒            |
| Название:          | × 🗙 💊 💿              |
| Комментарий:       | ×                    |
| Конфиденциально: [ |                      |
|                    | Сохранить Отмена     |

#### Рисунок 3.14. Модуль «Добавление класса в задание»

Заполните поля следующим образом:

- Задание выберите задание, которое нужно связать с классом;
- Класс заданий в этой группе элементов выберите класс заданий, которым нужно связать с заданием.
  - Группа выберите группу заданий или оставьте поле пустым.
  - Название выберите класс заданий, относящийся к выбранной группе, или, если группа не выбрана, любой класс заданий.
- Комментарий введите комментарий для отображения в истории задания.
- Конфиденциально поставьте флаг, если информация о добавлении связи класса заданий и задания не должна быть отправлена клиенту.

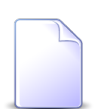

Об истории задания и автоматической отправке уведомлений об изменении задания см. в разделе «Основные модули. Задания».

# 3.6.2. Удаление связи между классом заданий и заданием

При удалении связи между классом заданий и заданием пользователю выводится запрос на подтверждение выполняемого действия, представленный на рисунке ниже.

| Убрать класс у задания                                  | ? × |
|---------------------------------------------------------|-----|
| Убрать класс "Устранение повреждений" с задания "6533"? |     |
| Комментарий:                                            |     |
| Конфиденциально: 🕅                                      |     |
| Да Нет                                                  |     |

Рисунок 3.15. Модуль «Убрать класс у задания»

При необходимости введите комментарий для отображения в истории задания и поставьте флаг «Конфиденциально», если информация об удалении не должна быть отправлена клиенту.

Ограничений на удаление нет.

Об истории задания и автоматической отправке уведомлений об изменении задания см. в разделе «Основные модули. Задания».

# 3.7. Подписи версий приложений

Поисковый модуль «Подписи версий приложений», представленный на рисунке ниже, позволяет выполнять поиск подписей версий приложений, добавлять подписи и открывать их на редактирование.

Удаление из системы подписей версий приложений не предусмотрено.

| 🕗 Подписи верс   | ий приложений               |              |                   |                    |                  | ? = 🗆 🗙       |
|------------------|-----------------------------|--------------|-------------------|--------------------|------------------|---------------|
| 🕶 Добавить 😁     | Изменить Сортиров           | ка: 🔻 Дата і | подписания        |                    |                  |               |
|                  |                             | Верси        | Пользователь      |                    |                  |               |
| Дата подписан    | Приложение                  | Howen        |                   | Описание           | Има              | Комментарий   |
|                  | Название                    | Попер        | дата создания     | описание           | VIEW             |               |
| 13.11.2017 14:54 | 🛃 Договор .017/5/I          | 3            | 13.11.2017 11:44  | Подписано доп. сог | 👤 Иванов Иван Ив | Согласен      |
| 13.11.2017 11:53 | 👃 Договор .017/5/I          | 3            | 13.11.2017 11:44  | Подписано доп. сог | 👤 Анорина Галина |               |
|                  |                             |              |                   |                    |                  |               |
| Созла            | ения<br>не участвует в филь | TDE          |                   | Дата подписания:   | × 🖻 -            |               |
| Привоукани       |                             | Be any       |                   | Пользователь:      |                  | × × ٩ ±       |
| приложени        | c.                          |              |                   | Комментарий:       |                  | × 66 99       |
| Номе             | p:                          |              |                   |                    |                  |               |
|                  |                             |              |                   |                    |                  | Выбрать 💌     |
| 🛛 🗐 🗐 Показать   | » 50 Страница 1             | из 1         | >   N   &   🛨   🛐 | Фильтр             |                  | с 1 по 2 из 2 |

#### Рисунок 3.16. Модуль «Подписи версий приложений»

Чтобы открыть модуль «Подписи версий приложений», откройте любую из версий приложений на редактирование, перейдите на вкладку «Подписи» и нажмите кнопку «Фильтр».

Добавлять подписи и открывать их на редактирование можно также при редактировании версии приложения.

### 3.7.1. Добавление подписи версии приложения

Добавление подписи версии приложения выполняется при помощи модуля, представленного на рисунке ниже.

| 🛃 Добавление подписи версии приложения 🛛 ? 🗕 🗆 🗙 |                                         |   |   |    |       |   |  |
|--------------------------------------------------|-----------------------------------------|---|---|----|-------|---|--|
| Версия приложен                                  | ия ———————————————————————————————————— |   |   |    |       |   |  |
| Создал:                                          | Администратор                           | × | ~ | °, | 1     | 0 |  |
| Приложение:                                      | Договор .017/5/I                        | × | ~ | ٩  | Ð     | 0 |  |
| Номер:                                           | 3                                       | × | • | ٩, | •     | 0 |  |
| Комментарий:                                     | Согласен                                |   |   |    |       | × |  |
|                                                  | Сохранить                               |   |   | 0  | тмена | a |  |

#### Рисунок 3.17. Модуль «Добавление подписи версии приложения»

Заполните поля следующим образом:

- Версия приложения в этой группе полей выберите версию приложения, к которой добавляется подпись.
  - Если добавление подписи выполняется из сервисного модуля «Версии приложений» (при помощи кнопки «Подписать»), из модуля редактирования приложения (с вкладки «Версии» при помощи кнопки «Подписать») или из модуля редактирования версии приложения (с вкладки «Подписи» при помощи кнопки «Добавить»), то группа полей «Версия приложения» заполняется автоматически, поля недоступны для редактирования.
  - Создал выберите пользователя, создавшего интересующее приложение, или оставьте поле пустым.
  - Название выберите приложение, к версии которого нужно добавить подпись, или оставьте поле пустым.
  - Номер выберите версию приложения.

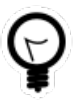

Дополнительную информацию о заполнении группы полей «Версия приложения» см. в документации по общим принципам работы с системой, раздел «Основы работы с визуальными элементами

системы. Поля и группы полей. Группа полей для выбора объекта из иерархии».

• Комментарий — при необходимости введите комментарий к своей подписи.

Если все поля заполнены корректно, то после нажатия кнопки «Сохранить» в системе к указанному приложению будет добавлена подпись текущего пользователя от текущий даты и времени.

### 3.7.2. Редактирование подписи версии приложения

Редактирование подписи версии приложения выполняется при помощи модуля, представленного на рисунке ниже.

| Р Подпись версии приложения "версия приложения Договор .017/5/I № 3, ? – □ × |                                                          |  |  |  |  |  |  |  |
|------------------------------------------------------------------------------|----------------------------------------------------------|--|--|--|--|--|--|--|
| Пользователь:                                                                | Иванов Иван Иванович 👤 Дата подписания: 13.11.2017 14:54 |  |  |  |  |  |  |  |
| Версия приложен                                                              | ия                                                       |  |  |  |  |  |  |  |
| Создал:                                                                      | Администратор                                            |  |  |  |  |  |  |  |
| Приложение:                                                                  | Договор .017/5/І 💽                                       |  |  |  |  |  |  |  |
| Номер:                                                                       | 3                                                        |  |  |  |  |  |  |  |
| Комментарий:                                                                 | Согласен 🗙                                               |  |  |  |  |  |  |  |
| 0                                                                            | Сохранить Отмена                                         |  |  |  |  |  |  |  |

#### Рисунок 3.18. Модуль «Подпись версии приложения»

В полях, расположенных в верхней части модуля, просмотрите информацию о подписи версии приложения:

- Пользователь имя пользователя, добавившего подпись.
- Дата подписания дата и время добавления подписи.
- Версия приложения в этой группе полей отображается информация о версии приложении:
  - Создал имя пользователя, создавшего версию приложения.
  - Приложение название приложения.
  - Номер номер версии приложения в системе.

В поле «Комментарий» просмотрите и при необходимости отредактируйте комментарий к подписи.

### 3.8. Пользователи у элементов организационной структуры

Поисковый модуль «Пользователи у элементов организационной структуры», представленный на рисунке ниже, позволяет выполнять поиск информации о том, к каким элементам организационной структуры относятся пользователи, а также добавлять и удалять взаимосвязи между пользователями и элементами организационной структуры.

| 🐣 Пользователи у элементов организационной стру | ктуры                      | ? = 🗆 🗙       |
|-------------------------------------------------|----------------------------|---------------|
| 🚥 Добавить 🚥 Убрать 🛛 Сортировка: 🔺 Пользовато  | ель, Имя                   |               |
| Элемент организационной структуры               | Пользователь               |               |
| Название                                        | Имя                        | Вкл.          |
| 🚆 Маркетолог / 🚊 Отдел маркетинга / 🚆 Заместите | 👤 Анорина Галина Сергеевна | $\checkmark$  |
| 🚆 Прораб / 🏯 Строительная бригада / 🚆 Исполните | 👤 Иванко Петр Аркадьевич   |               |
| 📱 Прораб / 🏯 Строительная бригада / 💂 Исполните | 👤 Иванов Иван Иванович     | $\checkmark$  |
| 🚆 Бухгалтер / 🚖 Плановый отдел / 💂 Заместитель  | 👤 Кошкина Кристина         | $\checkmark$  |
|                                                 |                            |               |
| Элемент:                                        | × <                        |               |
| Пользователь:                                   |                            | ыбрать 🔻      |
| 🛛 🖗 Показать 50 Страница 1 из 1 🕨               | 🕅 😂 📩 🏹 Фильтр             | с 1 по 4 из 4 |

# Рисунок 3.19. Модуль «Пользователи у элементов организационной структуры»

Добавлять и удалять взаимосвязи между пользователем и элементом организационной структуры можно также при редактировании пользователя и редактировании элемента организационной структуры.

# 3.8.1. Добавление взаимосвязи между пользователем и элементом организационной структуры

Добавление взаимосвязи между пользователем и элементом организационной структуры выполняется при помощи модуля, представленного на рисунке ниже.

| 🐣 Создание пользо | ователя у элемента организационной структуры                                  |   |     | ?   | <b>-</b> × |  |
|-------------------|-------------------------------------------------------------------------------|---|-----|-----|------------|--|
| Элемент:          | Маркетолог / Отдел маркетинга / Заместитель директора по экономике / Дирекция | × | ٩   | ÷   | 0          |  |
| Пользователь:     | Пользователь: Анорина Галина Сергеевна                                        |   |     |     |            |  |
|                   | Сохранить                                                                     |   | итΟ | ена |            |  |

#### Рисунок 3.20. Модуль «Добавление пользователя у элемента организационной структуры»

Заполните поля следующим образом:

• Элемент — выберите элемент организационной структуры, с которым нужно связать пользователя.

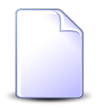

Если добавление взаимосвязи между пользователем и элементом организационной структуры выполняется при редактировании элемента организационной структуры, то поле «Элемент» заполняется автоматически, оно недоступно для редактирования.

• Пользователь — выберите пользователя, которого нужно включить в отдел.

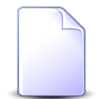

Если добавление взаимосвязи между пользователем и и элементом организационной структуры выполняется при редактировании

пользователя, то поле «Пользователь» заполняется автоматически, оно недоступно для редактирования.

# 3.8.2. Удаление взаимосвязи между пользователем и элементом организационной структуры

При удалении взаимосвязи между пользователем и элементом организационной структуры пользователю выводится запрос на подтверждение выполняемого действия. Ограничений на удаление нет.

## 3.9. Постоянные тарифы в группах начислений

Поисковый модуль «Постоянные тарифы в группах начислений», представленный на рисунке ниже, позволяет выполнять фильтрацию постоянных тарифов в группах начислений по различным атрибутам, создавать, открывать на редактирование и удалять постоянные тарифы в группах начислений.

| 🗇 Постоянные тарифы в группах начислений                    |                                                                 | ┥ 0316 / Март 2016 💌 🔍 🕨 ? 🗆 🗙                          |
|-------------------------------------------------------------|-----------------------------------------------------------------|---------------------------------------------------------|
| 🗪 Добавить 😐 Убрать Сортировка: 🔺 Группа начислений, Назван | ие 🔺 Постоянный тариф, Группа, Наименование 🔺 Постоянный тариф, | Наименование                                            |
| Группа начислений                                           | Постоянн                                                        | ый тариф                                                |
|                                                             | Группа                                                          |                                                         |
| Пазвание                                                    | Наименование                                                    | паименование                                            |
| 123456                                                      | 🖾 Аб.плата:                                                     | Париф "Безлимит Республика" (зоновые звонки)            |
| Начисления по постоянным тарифам                            | © Аб.плата:                                                     | o <sup>ρ</sup> ADSL (1024 κ6/c)                         |
| 🗇 Начисления по постоянным тарифам                          | 🖾 Аб.плата:                                                     | d <sup>р</sup> ADSL (128 кб/с)                          |
| Начисления по постоянным тарифам                            | Co Аб.плата:                                                    | d <sup>0</sup> ADSL (2048 κ6/c)                         |
| Начисления по постоянным тарифам                            | 🖾 Аб.плата:                                                     | d <sup>ρ</sup> ADSL (256 κ6/c)                          |
| Начисления по постоянным тарифам                            | Са Аб.плата:                                                    | d <sup>р</sup> ADSL (512 кб/с)                          |
| Начисления по постоянным тарифам                            | 🖾 Абон.пл.                                                      | 🖉 Анти - АОН                                            |
| Начисления по постоянным тарифам                            | 🖾 Абон.пл.                                                      | P AOH                                                   |
| Начисления по постоянным тарифам                            | 🖾 Абон.пл.                                                      | √ АОН (юрид. лица)                                      |
| Начисления по постоянным тарифам                            | 🖾 Абон.пл.                                                      | 🔗 Аренда аналогового канала (юрид. лица)                |
| Начисления по постоянным тарифам                            | 🖾 Абон.пл.                                                      | Аренда внутризонового канала                            |
| Начисления по постоянным тарифам                            | 🖾 Абон.пл.                                                      | Аренда внутризонового цифрового канала (ЧСС)            |
| Начисления по постоянным тарифам                            | 🖾 Абон.пл.                                                      | Аренда оптического волокна                              |
| Начисления по постоянным тарифам                            | 🖾 Абон.пл.                                                      | Арендамагтел М.                                         |
| Начисления по постоянным тарифам                            | 🖾 Абон.пл.                                                      | Арендамагтелеграф канала р.                             |
| Начисления по постоянным тарифам                            | 🖾 Абон.пл.                                                      | За исп.эл.эн.от.резерв.источ.питания                    |
| 🗇 Начисления по постоянным тарифам                          | 🖾 Абон.пл.                                                      | Р за обесп.выхода выдел.номеров на сеть общ.пользования |
| П Начисления по постоянным тарифам                          | 🔯 Абон.пл.                                                      | до за обсл.точки присоед. ВС                            |
|                                                             |                                                                 | →                                                       |
| Группы:                                                     | Х 🗸 🗇 О Тарифы:                                                 | Х 🗙 🔍 🔗 🕒 Выбрать 🔹                                     |
| 🛿 🖣 Показать 50 Страница 1 из 2 🕨 🔰 🍣 📩                     | 🕎 Фильтр                                                        | с 1 по 50 из 67                                         |

#### Рисунок 3.21. Модуль «Постоянные тарифы в группах начислений»

Добавлять и удалять постоянные тарифы в группах начислений можно также при редактировании постоянного тарифа и редактировании группы начислений.

При помощи селектора, расположенного в заголовке модуля, можно выбирать расчетный период, данные за который отображаются в таблице. Подробнее

см. в документации по общим принципам работы с системой, раздел «Основы работы с визуальными элементами системы. Поисковые модули. Селектор выбора расчетного периода».

Фильтрация постоянных тарифов в группах начислений возможна по следующим атрибутам:

- Группы одна или несколько групп начислений.
- Тарифы один или несколько постоянных тарифов.

# 3.9.1. Добавление постоянного тарифа в группу начислений

Добавление постоянного тарифа в группу начислений выполняется при помощи модуля, представленного на рисунке ниже.

| 🗇 Добавление постоян | ного тарифа в группу начислений  | 0316 / Mapt 2016 | ? _ ×  |
|----------------------|----------------------------------|------------------|--------|
| Группа начислений:   | Начисления по постоянным тарифам | × ×              | ۹ 🗊 🖸  |
| — Постоянный тариф — |                                  |                  |        |
| Группа:              | Абон.пл.                         | × • (            | ९ 🖾 🗘  |
| Наименование:        | Анти - АОН                       | × •              | ۹ ۵ ۵  |
|                      |                                  |                  |        |
|                      |                                  | Сохранить        | Отмена |

# Рисунок 3.22. Модуль «Добавление постоянного тарифа в группу начислений»

В заголовке модуля указано, в каком расчетном периоде добавляется постоянный тариф в группу начислений.

Заполните поля:

• Группа начислений — выберите группу начислений, в которую следует добавить постоянный тариф.

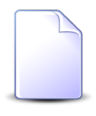

Если добавление выполняется из модуля редактирования группы начислений, то поле «Группа начислений» заполняется автоматически, оно недоступно для редактирования.

• Постоянный тариф — в этой группе полей выберите постоянный тариф, который следует добавить в группу.

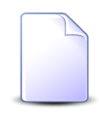

Если добавление выполняется из модуля редактирования постоянного тарифа, то группа полей «Постоянный тариф» заполняется автоматически, поля недоступны для редактирования.

- Группа выберите группу, в которую входит интересующий постоянный тариф.
- Наименование выберите постоянный тариф.

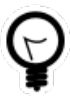

Дополнительную информацию о заполнении группы полей «Постоянный тариф» см. в документации по общим принципам работы с системой, раздел «Основы работы с визуальными элементами системы. Поля и группы полей. Группа полей для выбора объекта из иерархии».

## 3.9.2. Удаление постоянного тарифа из группы начислений

При удалении постоянного тарифа из группы начислений выдается запрос на подтверждение выполняемого действия. Ограничений на удаление нет.

# 3.10. Приложения к договорам

Поисковый модуль «Приложения к договорам», представленный на рисунке ниже, позволяет добавлять и удалять связи между договорами и приложениями.

| 📝 Приложения | я к договорам   |              |                  |              |       |                  |              |               |               |            |                  |            | ? - 🗆 X       |
|--------------|-----------------|--------------|------------------|--------------|-------|------------------|--------------|---------------|---------------|------------|------------------|------------|---------------|
| 🛥 Добавить 🛛 | но Убрать Сор   | отировка: 🔺  | Приложение, Наза | вание        |       |                  |              |               |               |            |                  |            |               |
|              |                 | Договор      |                  |              |       |                  |              |               | Приложение    |            |                  |            |               |
|              | Лицевой счет    |              |                  |              |       |                  |              |               |               | После      | едняя версия     |            |               |
| Hawan        | Основной        | Annas        | Номер            | Тарифный     | Номер | Дата создания    | Название     | Hausa         | Файл          | Создал     |                  | 0.000      | Despusy       |
| помер        | ФИО / Наз       | Адрес        |                  |              |       |                  |              | помер         | Имя файла     | Имя        | дата создания    | Описание   | подписи       |
| 5246         | ∯. ОРГАН        | 💡 Челяб      | 📝/эс             | 🔆 ОРГАН      | 246   | 01.06.2017 16:42 | ⇒ 1          | 3             | 💾 🕁 <u>Ан</u> | 1 a.sitnik | 16.06.2017 16:52 | Файл созда |               |
| 5246         | ОРГАН           | 🖗 Челяб      | 📝/эс             | 🌾 орган      | 212   | 29.05.2017 14:48 | 111          | 1             | 💾 🛃 <u>Па</u> | L test_02  | 29.05.2017 14:48 | 22         |               |
| 5246         | ОРГАН           | 🖗 Челяб      | 📝/эс             | 🌾 орган      | 211   | 29.05.2017 14:45 | 111          | 1             | 💾 🛃 <u>da</u> | L test_02  | 29.05.2017 14:45 | 222        |               |
| 5246         | 🕴 ОРГАН         | 💡 Челяб      | 📝/эс             | 🔆 орган      | 213   | 29.05.2017 14:51 | 111          | 1             | 💾 🛃 <u>da</u> | 1 test_02  | 29.05.2017 14:51 | 2222222    |               |
| 5246         | 🕴 ОРГАН         | 💡 Челяб      | 📝/эс             | 🔆 орган      | 105   | 17.02.2017 12:24 | 123          | 1             | 💾 🛃 <u>we</u> | 👤 Админ    | 17.02.2017 12:24 |            |               |
| 5246         | 🕴 ОРГАН         | 💡 Челяб      | 📝/эс             | 🌾 орган      | 57    | 25.01.2017 00:00 | J 2144444    | 3             | 💾 🛃 <u>ba</u> | 👤 Админ    | 14.12.2016 14:28 |            |               |
| 5246         | 🕴 ОРГАН         | 💡 Челяб      | 📝/эс             | 🔆 орган      | 5     | 25.01.2017 00:00 | 4389         | 1             | 💾 🛃 <u>ba</u> | 👤 Админ    | 15.09.2016 10:52 |            |               |
| 5246         | ∯. ОРГАН        | 🖗 Челяб      | 📝/эс             | 🔆 ОРГАН      | 3     | 25.01.2017 00:00 | 444          | 5             | 💾 🛃 <u>ba</u> | 👤 Админ    | 18.08.2016 15:39 |            |               |
| 5246         | ОРГАН           | 🖗 Челяб      | 📝/эс             | 🔆 ОРГАН      | 174   | 01.01.2017 00:00 | approv       | 1             | 💾 🛃 <u>ap</u> | 👤 Админ    | 01.01.2017 00:00 |            |               |
| 5246         | ОРГАН     ОРГАН | 🖗 Челяб      | 📝/эс             | 🔆 ОРГАН      | 169   | 01.01.2017 00:00 | ↓ backup     | 1             | 💾 🛃 <u>ba</u> | 上 Админ    | 01.01.2017 00:00 |            |               |
| 5246         | ОРГАН           | 🖗 Челяб      | 📝/эс             | 🔆 ОРГАН      | 376   | 16.06.2017 16:53 | ↓ qq11       | 1             | 💾 🛃 <u>Ан</u> | a.sitnik   | 16.06.2017 16:53 | Файл созда |               |
| 5246         | 9 ОРГАН         | 💡 Челяб      | 🖉/эс             | 🔆 ОРГАН      | 377   | 16.06.2017 16:53 | 🛃 Анали      | 1             | 💾 🕹 <u>Ан</u> | 上 a.sitnik | 16.06.2017 16:53 | Файл созда | <b>•</b>      |
| 1            |                 |              |                  |              |       |                  |              |               |               |            |                  |            | •             |
| Договор —    |                 |              |                  |              |       |                  | Приложение – |               |               |            |                  |            |               |
| Физ. л       | ицо: Не участву | ет в фильтре |                  |              | ×     | ~ ~ +            | Созда        | л: Не участву | ет в фильтре  |            |                  | × •        | ۹ 🛓           |
|              | Л/с: Не участву | ет в фильтре |                  |              | × 1   | r 🔍 🖻            | Названи      | e:            |               |            |                  | × *        | ۹. 🕂          |
| Hor          | мер:            |              |                  |              | ×     | ~ < 🔐 🖢          |              |               |               |            |                  |            |               |
|              |                 |              |                  |              |       |                  |              |               |               |            |                  |            |               |
|              |                 |              |                  |              |       |                  |              |               |               |            |                  | Вы         | брать 💌       |
| 🛛 🔍 Показа   | ать 50 Стр      | аница 1      | из 1 📔 🕅 🕯       | 😌 土 🕎 Фильтр | 2     |                  |              |               |               |            |                  | c          | 1 по 27 из 27 |

Рисунок 3.23. Модуль «Приложения к договорам»

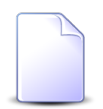

Добавить или удалить связь между договором и приложением можно также при редактировании договора и редактировании приложения.

Открыть модуль «Приложения к договорам» можно одним из следующих способов:

- откройте любой из договоров на редактирование, перейдите на вкладку «Приложения» и нажмите кнопку «Фильтр»;
- откройте любое из приложений на редактирование, перейдите на вкладку «Договоры» и нажмите кнопку «Фильтр».

# 3.10.1. Добавление приложения к договору

Добавление приложения к договору выполняется при помощи модуля, представленного на рисунке ниже.

| 📝 Добавление при | ложения к договору             | ?                |   |
|------------------|--------------------------------|------------------|---|
| — Договор ———    |                                |                  |   |
| Физ. лицо:       | Травченкова Марианна Иосифовна | × • 9            | 1 |
| Л/с:             | 957                            | × • •            |   |
| Номер:           | 02000039                       | × • ٩            | 3 |
| Приложение —     |                                |                  |   |
| Создал:          | Администратор                  | × • ٩            | 1 |
| Название:        | Расчет                         | × • •            | ł |
|                  |                                | Сохранить Отмена |   |

#### Рисунок 3.24. Модуль «Добавление приложения к договору»

Заполните поля следующим образом:

• Договор — в этой группе полей выберите договор, к которому добавляется приложение.

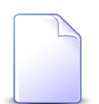

Если добавление приложения к договору выполняется из модуля редактирования договора (с вкладки «Приложения»), то группа

полей «Договор» заполняется автоматически, поля недоступны для редактирования.

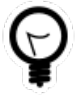

Если добавление приложения к договору выполняется из модуля «Приложения к договорам» и у интересующего договора уже есть приложения, то выделите одну из этих строк, а затем нажмите кнопку «Создать». В результате поля в группе «Договор» будут заполнены автоматически нужными значениями.

• Физ. лицо / Юр. лицо — выберите клиента (физическое или юридическое лицо), которому принадлежит интересующий лицевой счет или оставьте поле пустым. Для выбора вида клиента щелкните по заголовку поля.

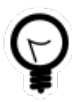

Вид клиента, указанный в поле «Физ. лицо / Юр. лицо» по умолчанию, определяется параметром системы default\_appendix\_kind\_id. См. документацию по подсистеме «Администрирование», раздел «Описание параметров системы».

- Л/с выберите лицевой счет, на котором находится интересующий договор, или оставьте поле пустым.
- Номер выберите договор.

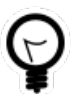

Дополнительную информацию о заполнении группы полей «Договор» см. в документации по общим принципам работы с системой, раздел «Основы работы с визуальными элементами системы. Поля и группы полей. Группа полей для выбора объекта из иерархии».

• Приложение — в этой группе полей выберите приложение, которое добавляется к договору.

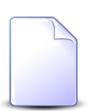

Если добавление приложения к договору осуществляется из модуля редактирования приложения, то группа полей «Приложение» заполняется автоматически, поля недоступны для редактирования.

- Создал выберите пользователя, создавшего приложение, или оставьте поле пустым.
- Название выберите приложение.

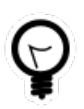

Дополнительную информацию о заполнении группы полей «Приложение» см. в документации по общим принципам работы с системой, раздел «Основы работы с визуальными элементами

системы. Поля и группы полей. Группа полей для выбора объекта из иерархии».

## 3.10.2. Удаление приложения у договора

При удалении приложения у договора пользователю выводится запрос на подтверждение выполняемого действия. Ограничений на удаление нет.

## 3.11. Приложения к заданиям

Поисковый модуль «Приложения к заданиям», представленный на рисунке ниже, позволяет добавлять и удалять связи между заданиями и приложениями.

| Приложения к заданиям |          |                  |            |            |                  |                  |        |            |              |                 |                  |        |          |         |              |
|-----------------------|----------|------------------|------------|------------|------------------|------------------|--------|------------|--------------|-----------------|------------------|--------|----------|---------|--------------|
| 🛥 Добавить            | 😐 Убраті | Сортировка:      | 🔺 Задание, | Номер 🔺    | Приложение, Наза | зание            |        |            |              |                 |                  |        |          |         |              |
| Задание               |          |                  |            |            |                  |                  |        |            |              |                 |                  | Пр     | иложение |         |              |
|                       |          |                  | т          | ип         |                  |                  |        |            |              |                 |                  |        |          | Последн |              |
| Номер                 | Создал   | Дата создания    | Envers     | Название   | Приоритет        | Срок             | Отдел  | Ответс     | Статус       | Номер           | Дата создания    | Назван | Howen    | Файл    | Создал       |
|                       |          |                  | rpynna     | Пазвание   |                  |                  |        |            |              |                 |                  |        | помер    | Имя фа  | Имя          |
| E 3                   | 👤 Ад     | 14.04.2015 17:50 | [о] Не     | <b>R</b> 1 | 🔺 Критическая    | 24.03.2017 00:00 | 📩 ИВЦ  | 👤 Тат      | 0            | 202             | 26.05.2017 11:17 | ↓ ++   | 5        | ≞ ±     | 👤 Ад 🔺       |
| <b>E</b> 3            | 👤 Ад     | 14.04.2015 17:50 | [о] Не     | <b>R</b> 1 | 🜟 Критическая    | 24.03.2017 00:00 | 📩 ИВЦ  | 1 Тат      | ø            | 345             | 14.06.2017 18:03 | 123    |          |         |              |
| <b>E</b> 3            | 👤 Ад     | 14.04.2015 17:50 | [о] Не     | <b>Q</b> 1 | ★ Критическая    | 24.03.2017 00:00 | 📩 ИВЦ  | 👤 Тат      | 0            | 350             | 15.06.2017 10:02 | ♦ 12   | 1        | ≞ ±     | 👤 Ад         |
| <b>I</b> 3            | 👤 Ад     | 14.04.2015 17:50 | [о] Не     | <b>R</b> 1 | 🜟 Критическая    | 24.03.2017 00:00 | 📩 ИВЦ  | 👤 Тат      | 0            | 344             | 14.06.2017 17:46 | ↓ 213  | 1        | ≞       | 👤 Ад         |
| <b>3</b>              | 👤 Ад     | 14.04.2015 17:50 | © Не       | ្ព 1       | ★ Критическая    | 24.03.2017 00:00 | 📩 ИВЦ  | 👤 Тат      | 0            | 368             | 15.06.2017 15:51 | 🗼 на   | 2        | ≞ ±     | 👤 Ад         |
| <b>[</b> ] 3          | 👤 Ад     | 14.04.2015 17:50 | [о] Не     | <b>R</b> 1 | 🔺 Критическая    | 24.03.2017 00:00 | 📩 ИВЦ  | 👤 Тат      | 0            | 342             | 14.06.2017 16:53 | ↓ Ho   | 2        | ≞       | 👤 Ад         |
| <b>[</b> ] 3          | 👤 Ад     | 14.04.2015 17:50 | [о] Не     | <b>R</b> 1 | 🔺 Критическая    | 24.03.2017 00:00 | 📩 ИВЦ  | 👤 Тат      | ٢            | 353             | 15.06.2017 10:21 | ↓ Пус  | 2        | ≞       | 👤 Ад         |
| <b>E</b> 3            | 👤 Ад     | 14.04.2015 17:50 | [о] Не     | <b>R</b> 1 | 🜟 Критическая    | 24.03.2017 00:00 | 📩 ИВЦ  | 👤 Тат      | ٥            | 149             | 01.01.2017 00:00 | 🕸 Pac  | 1        | ≞ ±     | 👤 Ад         |
| <b>E</b> 3            | 👤 Ад     | 14.04.2015 17:50 | [о] Не     | <b>R</b> 1 | 🚖 Критическая    | 24.03.2017 00:00 | 📩 ИВЦ  | 👤 Тат      | ٢            | 351             | 15.06.2017 10:18 | 🚯 Pac  | 1        | ≞ ±     | 👤 Ад         |
| <b>E</b> 3            | 👤 Ад     | 14.04.2015 17:50 | 💿 He       | 유 1        | 🌟 Критическая    | 24.03.2017 00:00 | 📩 ИВЦ  | 🧘 Тат      | ٥            | 367             | 15.06.2017 15:47 | Pac    | 2        | ≞ ±     | 👤 Ад         |
| <b></b> 3             | 👤 Ад     | 14.04.2015 17:50 | [о] Не     | <b>R</b> 1 | ★ Критическая    | 24.03.2017 00:00 | 📩 ИВЦ  | 👤 Тат      | ٥            | 352             | 15.06.2017 10:19 | 🚯 Pac  | 1        | ≞ ±     | 👤 Ад         |
| <b></b> 3             | 👤 Ад     | 14.04.2015 17:50 | [о] Не     | <b>R</b> 1 | ★ Критическая    | 24.03.2017 00:00 | 📩 ИВЦ  | 👤 Тат      | ٥            | 162             | 01.01.2017 00:00 | 🚯 Pac  | 1        | ≞ ±     | 👤 Ад         |
| <b>J</b> 4            | 👤 Ад     | 30.07.2015 10:13 | 🗇 He       | ₿ За       | ★ Обычный        | 07.08.2015 04:00 | 📩 Call | 🧘 Ca       | $\checkmark$ | 354             | 15.06.2017 11:47 | 🕸 Ha   | 2        | ≞ ↓     | 👤 Ад 🖵       |
| •                     | -        |                  |            |            |                  |                  |        | -          |              |                 |                  |        |          |         | •            |
|                       |          |                  |            |            |                  |                  | _      | Приложение |              |                 |                  |        |          |         |              |
| 3a,                   | дание:   |                  |            |            |                  | × • Q            |        | Соз,       | дал: Не уча  | аствует в фильт | pe               |        |          | × •     | 9            |
|                       |          |                  |            |            |                  |                  |        | Hanna      |              |                 |                  |        |          | ~ ~     |              |
|                       |          |                  |            |            |                  |                  |        | Hasbar     | пис.         |                 |                  |        |          |         |              |
|                       |          |                  |            |            |                  |                  |        |            |              |                 |                  |        |          |         |              |
|                       |          |                  |            |            |                  |                  |        |            |              |                 |                  |        |          | Выб     | рать 🔹       |
| Пока                  | азать 50 | Страница 1       | из 3 🕨     | N 2        | 1 🝸 Фильтр       |                  |        |            |              |                 |                  |        |          | c 1     | по 50 из 112 |
|                       |          |                  |            |            |                  |                  |        |            |              |                 |                  |        |          |         |              |

#### Рисунок 3.25. Модуль «Приложения к заданиям»

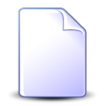

Добавить или удалить связь между заданием и приложением можно также при редактировании задания и редактировании приложения.

Открыть модуль «Приложения к заданиям» можно одним из следующих способов:

• откройте любое из заданий на редактирование, перейдите на вкладку «Приложения» и нажмите кнопку «Фильтр»;

• откройте любое из приложений на редактирование, перейдите на вкладку «Задания» и нажмите кнопку «Фильтр».

## 3.11.1. Добавление приложения к заданию

Добавление приложения к заданию выполняется при помощи модуля, представленного на рисунке ниже.

| 🗐 Добавление при | ложения к заданию | ? = 🗆 🗙 |
|------------------|-------------------|---------|
| Задание:         | 10                | × • • 5 |
| Приложение —     |                   |         |
| Создал:          | Администратор     | × • ٩ 💵 |
| Название:        | Расчет            | × • • 🕨 |
| Комментарий:     |                   | ×       |
| Конфиденциально: | Сохранить         | Отмена  |
|                  |                   |         |

#### Рисунок 3.26. Модуль «Добавление приложения к заданию»

Заполните поля следующим образом:

• Задание — выберите задание, к которому добавляется приложение.

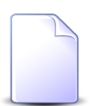

Если добавление приложения к заданию выполняется из модуля редактирования задания (с вкладки «Приложения»), то поле «Задание» заполняется автоматически, оно недоступно для редактирования.

• Приложение — в этой группе полей выберите приложение, которое добавляется к заданию.

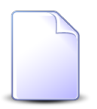

Если добавление приложения к заданию осуществляется из модуля редактирования приложения, то группа полей «Приложение» заполняется автоматически, поля недоступны для редактирования.

• Создал — выберите пользователя, создавшего приложение, или оставьте поле пустым.

• Название — выберите приложение.

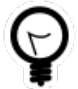

Дополнительную информацию о заполнении группы полей «Приложение» см. в документации по общим принципам работы с системой, раздел «Основы работы с визуальными элементами системы. Поля и группы полей. Группа полей для выбора объекта из иерархии».

## 3.11.2. Удаление приложения у задания

При удалении приложения у задания пользователю выводится запрос на подтверждение выполняемого действия. Ограничений на удаление нет.

# 3.12. Приложения к нарядам

Поисковый модуль «Приложения к нарядам», представленный на рисунке ниже, позволяет добавлять и удалять связи между нарядами и приложениями.

| 🖋 Приложения к нарядам                                                      |                        |                    |          |                   |              |              |              |                     |            |             |                  |          |              |                  |       |
|-----------------------------------------------------------------------------|------------------------|--------------------|----------|-------------------|--------------|--------------|--------------|---------------------|------------|-------------|------------------|----------|--------------|------------------|-------|
| она добавить Сар Убрать   Сортировка: 🔺 Наряд, Номер 🔺 Приложение, Название |                        |                    |          |                   |              |              |              |                     |            |             |                  |          |              |                  |       |
| Наряд                                                                       |                        |                    |          |                   |              |              |              |                     |            |             |                  |          |              |                  |       |
|                                                                             |                        |                    | Услуга   |                   |              |              |              |                     |            | Созда       | ал               |          |              |                  |       |
| Договор Номер                                                               |                        |                    |          |                   |              |              |              |                     | Группа     |             |                  |          |              |                  |       |
| Лицевой                                                                     | Лицевой счет           |                    | Вид      |                   |              |              | Crame        | Номер               | Има        |             | ANTHENOCT        | Тип      | Статус       | Выполнено        | Номер |
| Номер                                                                       | Основн                 | н Номер            | Постав   | Название          | Значение     |              | crutyc       |                     | 100        | Название    | AKTUBHOCTB       |          |              |                  |       |
| Honep                                                                       | ФИО /                  |                    | Название | The second second |              |              |              |                     |            |             |                  |          |              |                  |       |
| 5212                                                                        | ∳ OF                   | · 📝 19             | 📅 ΦΓ     | 🕞 login           | 123456       |              | +            | -p <sup>p</sup> 0   | 👤 Ад       |             | 09.11.2017 17:13 | •        | ×            |                  | 1 🔺   |
| 11149                                                                       | ýΦ,                    | A 📝 12000136       | 🔟 ΦΓ     | 🕞 Те              | 4822307      |              | $\checkmark$ | JA 210              | 👤 Пе       |             |                  | •        | $\checkmark$ | 04.05.2016 00:00 | 1     |
| 7594                                                                        | ýΦ/                    | A 📝 04000043       | 🔟 ΦΓ     | 🕞 login           | 193:2005     |              | $\checkmark$ | .p <sup>p</sup> 264 | 👤 Ад       |             | 09.11.2017 17:13 | <b>X</b> | $\checkmark$ | 01.03.2016 00:00 | 1     |
| 6022                                                                        | ýΦ/                    | A 📝 01000068       | 📅 ΦΓ     | 🕞 login           | 241:2040     |              | $\checkmark$ | .p <sup>p</sup> 310 | 👤 Ад       |             | 09.11.2017 17:13 | <b>X</b> | $\checkmark$ | 01.03.2016 00:00 | 2     |
| 16000                                                                       | ή Φ/                   | А 📝 ГРОЗ12         | 🛅 ΦΓ     | Dia               | e7gNoh5c     |              | 0            | .p <sup>p</sup> 502 | 👤 Ад       |             | 09.11.2017 17:13 | *        |              |                  | 3     |
| 16000                                                                       | įΦ,                    | 4 📝 ГРОЗ12         | 📅 ΦΓ     | 🕞 Dia             | e7gNoh5c     |              | 0            | JC 502              | 👤 Ад       |             | 09.11.2017 17:13 | *        |              |                  | 3     |
| 947                                                                         | φ.                     | 📝 02000028         | _        | _                 | 📄 Наряд: 580 |              | 0            | .p <sup>p</sup> 580 | 👤 Ад       |             | 09.11.2017 17:13 | •        |              |                  | 1 +   |
| •                                                                           |                        |                    |          |                   |              |              |              |                     |            |             |                  |          |              |                  | •     |
| — Наряд ———                                                                 |                        |                    |          |                   |              |              |              | Приложе             | ние        |             |                  |          |              |                  |       |
| Физ. ли                                                                     | ицо: Не у              | частвует в фильтре |          |                   |              | < 🕶 🤇        | א ו          |                     | Создал: Не | участвует в | фильтре          |          |              | × *              | ۹ 💵   |
| 1                                                                           | <mark>Л/с:</mark> Не у | частвует в фильтре |          |                   |              | < <b>~</b> ( | ۹. 🗈         | н                   | звание:    |             |                  |          |              | × *              | ۹. 🖬  |
| Догов                                                                       | Bop: He                | частвует в фильтре |          |                   |              | < <b>~</b> ( | ז ₪          |                     |            |             |                  |          |              |                  |       |
| Усл                                                                         | yra: He                | частвует в фильтре |          |                   |              | < <b>~</b> ( | २ 🔋          |                     |            |             |                  |          |              |                  |       |
| Hor                                                                         | мер:                   |                    |          |                   |              | < <b>~</b> ( | <b>\</b>     |                     |            |             |                  |          |              |                  |       |
| Выбрать                                                                     |                        |                    |          |                   |              |              |              |                     |            |             |                  |          |              |                  |       |
| 🖂 🔄 Показать 50 Страница 1 из 1 🕨 🕅 🥲 📩 🕎 Фильтр с 1 по 10 из 10            |                        |                    |          |                   |              |              |              |                     |            |             |                  |          |              |                  |       |

#### Рисунок 3.27. Модуль «Приложения к нарядам»

Добавить или удалить связь между нарядом и приложением можно также при редактировании наряда и редактировании приложения.

Открыть модуль «Приложения к нарядам» можно одним из следующих способов:

- откройте любой из нарядов на редактирование, перейдите на вкладку «Приложения» и нажмите кнопку «Фильтр»;
- откройте любое из приложений на редактирование, перейдите на вкладку «Наряды» и нажмите кнопку «Фильтр».

# 3.12.1. Добавление приложения к наряду

Добавление приложения к наряду выполняется при помощи модуля, представленного на рисунке ниже.

| 🎤 Добавление при    | ложения к наряду | ? = ×   |
|---------------------|------------------|---------|
| — Наряд —<br>Номер: | 852              | × • • # |
| Приложение —        |                  |         |
| Создал:             | Администратор    | × • ٩ 💵 |
| Название:           | Расчет           | × • • • |
|                     | Сохранить        | Отмена  |

#### Рисунок 3.28. Модуль «Добавление приложения к наряду»

Заполните поля следующим образом:

• Наряд / Номер — выберите наряд, к которому добавляется приложение.

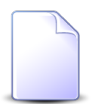

Если добавление приложения к наряду выполняется из модуля редактирования наряда (с вкладки «Приложения»), то поле «Наряд / Номер» заполняется автоматически, оно недоступно для редактирования.

• Приложение — в этой группе полей выберите приложение, которое добавляется к наряду.

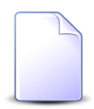

Если добавление приложения к наряду осуществляется из модуля редактирования приложения, то группа полей «Приложение» заполняется автоматически, поля недоступны для редактирования.

- Создал выберите пользователя, создавшего приложение, или оставьте поле пустым.
- Название выберите приложение.

Дополнительную информацию о заполнении группы полей «Приложение» см. в документации по общим принципам работы с системой, раздел «Основы работы с визуальными элементами системы. Поля и группы полей. Группа полей для выбора объекта из иерархии».

## 3.12.2. Удаление приложения у наряда

При удалении приложения у наряда пользователю выводится запрос на подтверждение выполняемого действия. Ограничений на удаление нет.

# 3.13. Тарифные планы у типов услуг

Поисковый модуль «Тарифные планы у типов услуг», представленный на рисунке ниже, позволяет выполнять поиск тарифных планов, отнесенных к типам услуг, добавлять и удалять связи между тарифными планами и типами услуг.

| 🛞 Тарифные планы у ти | пов услуг       |                  |               | ? = 🗆 🗙       |
|-----------------------|-----------------|------------------|---------------|---------------|
| 🕶 Добавить 👓 Убрать   | Сортировка:     |                  |               |               |
| Тип усл               | уг              | Тарифный план    | Text          | нология       |
| Названи               | ие              | Название         | Has           | звание        |
| 🛞 Интернет            | ×               | Драйв            |               |               |
| 🛞 Интернет            | ×               | Драйв XL         |               |               |
| 🛞 Интернет            | ×               | !=Тарифный план  |               |               |
| 🛞 Интернет            | ×               | Активный         | 🖆 Оптоволокно |               |
|                       |                 |                  |               |               |
| Тип услуг: Инте       | рнет            |                  | × • ٩         | 1             |
| Тар. план:            |                 |                  | × 🕶 🔍         | *             |
| Технология:           |                 |                  | × • •         | 🔬 Выбрать 💌   |
| 🛛 🗐 Показать 50       | Страница 1 из 1 | 🕨 🕅 🍣 📩 🍸 Фильтр |               | с 1 по 4 из 4 |

Рисунок 3.29. Модуль «Тарифные планы у типов услуг»

Добавлять и удалять связи между тарифными планами и типами услуг можно также при редактировании тарифных планов и редактировании типов услуг. См. разделы «Справочники. Тарифные планы. Редактирование тарифного плана» и «Справочники. Типы услуг. Редактирование типа услуг».

# 3.13.1. Добавление тарифного плана к типу услуг

Добавление тарифного плана к типу услуг выполняется при помощи модуля, представленного на рисунке ниже.

| 🛞 Добавление тарифного п | лана к типу услуг |                       | ? = ×  |
|--------------------------|-------------------|-----------------------|--------|
| Тип услуг:               | Интернет          | × •                   | ۹ 🖲 🖯  |
| Технология подключения:  | Оптоволокно       | $\times$ $\checkmark$ | ۹ 🗳 🖸  |
| Тар. план:               | Активный          | $\times$ $\bullet$    | < ₭ 0  |
|                          | Сохранить         |                       | Отмена |

Рисунок 3.30. Модуль «Добавление тарифного плана к типу услуг»

Заполните поля следующим образом:

• Тип услуг — выберите тип услуг.

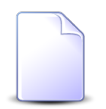

Если операция добавления выполняется при редактировании типа услуг, то тип услуг выбирается автоматически, данное поле недоступно для редактирования.

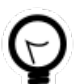

Если операция добавления выполняется из модуля «Тарифные планы у типов услуг» и к интересующему типу услуг уже добавлены тарифные планы, то в модуле «Тарифные планы у типов услуг» выберите один из них, а затем нажмите кнопку «Создать». В результате поле «Тип услуг» будет заполнено автоматически нужным значением.

• Технология подключения — при необходимости укажите технологию подключения.

Если в выбранном типе услуг задан перечень технологии подключения, то выбор осуществляется из этого перечня, в противном случае — из перечня всех технологий подключения.

• Тар. план — выберите тарифный план.

# 3.13.2. Удаление тарифного плана у типа услуг

При удалении тарифного плана у типа услуг пользователю выводится запрос на подтверждение выполняемого действия. Ограничений на удаление нет.

# 3.14. Технологии в строениях

Поисковый модуль «Технологии в строениях», представленный на рисунке ниже, позволяет добавлять и удалять связи между строениями и технологиями. Наличие связи обозначает, что в определенном строении могут предоставляться услуги по определенной технологии.

| 🟠 Технологии в строениях                                                                                                    |                                                                |               |            |          |            |            |          |         |  |  |  |
|----------------------------------------------------------------------------------------------------|----------------------------------------------------------------|---------------|------------|----------|------------|------------|----------|---------|--|--|--|
| 🚥 Добавить 😐 Изменить 😐 Убрать Сортировка: 🔺 Строение, Улица, Город, Название 🔺 Строение, Улица, Название 🔺 Строение, Номер 🔺 Технология, Название |                                                                |               |            |          |            |            |          |         |  |  |  |
|                                                                                                    | Строение                                                       |               |            |          | Технология |            |          |         |  |  |  |
| Ули                                                                                                    | ta                                                             |               |            |          |            |            | 0        |         |  |  |  |
| Город                                                                                                    |                                                                |               | Номер      | Название |            | Дата       | Описание |         |  |  |  |
| Полное название                                                                                                    | Полное название                                                |               |            |          |            |            |          |         |  |  |  |
| Пермь                                                                                                    | Комаринская                                                    |               | <u></u> 11 | 🚊 GPON   |            | 01.06.2017 |          |         |  |  |  |
| Пермь                                                                                                    | Комаринская                                                    |               | 11         | 🖆 Wi-Fi  |            | 01.01.2017 |          |         |  |  |  |
| Пермь                                                                                                    | Рассветная                                                     |               | <u></u>    | 🚢 Wi-Fi  |            | 01.01.2017 |          |         |  |  |  |
| Contract                                                                                                    |                                                                |               |            |          |            |            |          |         |  |  |  |
| Регион: Не участвует в фильтре                                                                                                    | ×                                                              | 0, 0          | Техно      | логия:   |            |            | X Y Q M  |         |  |  |  |
| Район: Не участвует в фильтре                                                                                                    | × •                                                            | 0, 📖          |            | Дата:    | × 🖪 - 💦    | < 🖻        |          |         |  |  |  |
| Город: Не участвует в фильтре                                                                                                    | × •                                                            | <b>&lt; h</b> | Приме      | чание:   |            |            | × 4 77   |         |  |  |  |
| Улица: Не участвует в фильтре                                                                                                    | $\times$ $\bullet$                                             | 0, =          |            |          |            |            |          |         |  |  |  |
| Название:                                                                                                    | × •                                                            | <b>Q</b>      |            |          |            |            | Выб      | брать 💌 |  |  |  |
| 🛛 🗐 Показать 50 Страница 1                                                                                                    | 🛛 🖣 Показать 50 Страница 1 из 1 🕨 🕅 🥭 📩 🏹 Фильтр с 1 по 3 из 3 |               |            |          |            |            |          |         |  |  |  |

#### Рисунок 3.31. Модуль «Технологии в строениях»

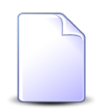

Добавить или удалить связь между строением и технологией можно также при редактировании строения и редактировании технологии.

Открыть модуль «Технологии в строениях» можно одним из следующих способов:

 откройте любое из строений на редактирование и на вкладке «Технологии» нажмите кнопку «Фильтр»;
• откройте любую из технологий на редактирование, перейдите на вкладку «Строения» и нажмите кнопку «Фильтр».

## 3.14.1. Добавление технологии в строение

Добавление технологии в строение выполняется при помощи модуля, представленного на рисунке ниже.

| 🔂 Добавление технологии в строение 🔹 🧧 🗆 🗙 |                      |   |   |                  |       |   |  |
|--------------------------------------------|----------------------|---|---|------------------|-------|---|--|
| Строение                                   |                      |   |   |                  |       |   |  |
| Регион:                                    | Российская Федерация | × | * | °,               | 3     | 0 |  |
| Район:                                     | Пермский край        | × | * | ٩                |       | 0 |  |
| Город:                                     | Пермь                | × | ~ | ٩                | ₽     | 0 |  |
| Улица:                                     | Комаринская          | × | ~ | ٩                | #     | 0 |  |
| Номер:                                     | 11                   | X | ~ | ٩ <mark>ر</mark> | ŵ     | 0 |  |
| Технология:                                | GPON                 |   |   | - 0              |       |   |  |
| Дата:                                      | 01.06.2017 × 🖻       |   |   |                  |       |   |  |
| Описание:                                  |                      |   |   |                  |       | × |  |
|                                            |                      |   |   |                  |       |   |  |
|                                            | Сохранить            |   |   | 0                | тмена | • |  |

#### Рисунок 3.32. Модуль «Добавление технологии в строение»

Заполните поля следующим образом:

• Строение — в этой группе полей выберите строение.

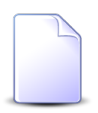

Если добавление технологии в строение осуществляется из модуля редактирования строения, то строение выбирается автоматически, поля заблокированы от изменения.

- Регион выберите регион или оставьте поле пустым.
- Район выберите район или оставьте поле пустым.
- Город выберите город или оставьте поле пустым.
- Улица выберите улицу или оставьте поле пустым.
- Номер выберите строение.

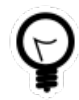

Списки выбора районов, городов, улиц и строений фильтруются в зависимости от того, указаны ли вышестоящие элементы. Например, если указать регион, то в списке выбора районов будут присутствовать только районы этого региона, а если поле «Регион» оставить пустым, то в этом списке будут доступны все районы.

Если регион, район, город или улица не были указаны, то после выбора нижестоящего элемента они заполняются автоматически. Например, если поле «Регион» было пустым, то после выбора района в нем будет автоматически выбран регион, к которому принадлежит выбранный район.

• Технология — выберите технологию.

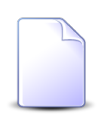

Если добавление технологии в строение осуществляется из модуля редактирования технологии, то технология выбирается автоматически, поле заблокировано от изменения.

- Дата укажите дату, начиная с которой технология доступна в строении.
- Описание при необходимости введите описание, относящееся к технологии в строении.

## 3.14.2. Редактирование технологии в строении

Редактирование технологии в строении выполняется при помощи модуля, представленного на рисунке ниже.

| ☆ Технология в строении "GPON" ? = □ × |                      |          |  |  |  |  |  |  |
|----------------------------------------|----------------------|----------|--|--|--|--|--|--|
| Строение ——                            |                      |          |  |  |  |  |  |  |
| Регион:                                | Российская Федерация | 3        |  |  |  |  |  |  |
| Район:                                 | Пермский край        |          |  |  |  |  |  |  |
| Город:                                 | Пермь                | <b>L</b> |  |  |  |  |  |  |
| Улица:                                 | Комаринская          | #        |  |  |  |  |  |  |
| Номер:                                 | 11                   |          |  |  |  |  |  |  |
| T                                      | CRON                 |          |  |  |  |  |  |  |
| технология:                            |                      |          |  |  |  |  |  |  |
| Дата:                                  | 01.06.2017 🗶 🖻       |          |  |  |  |  |  |  |
| Описание:                              |                      | ×        |  |  |  |  |  |  |
|                                        |                      |          |  |  |  |  |  |  |
| 9                                      | Сохранить            | Отмена   |  |  |  |  |  |  |

#### Рисунок 3.33. Модуль «Технология»

Отредактируйте поля «Дата» и «Описание» аналогично тому, как они заполнялись при создании технологии в строении.

Остальные поля недоступны для редактирования, в них отображаются данные, введенные при создании технологии в строении:

- Строение в этой группе полей отображается адрес строения.
  - Регион.
  - Район.
  - Город.
  - Улица.
  - Номер номер строения.

• Технология — отображается название технологии.

## 3.14.3. Удаление технологии из строения

При удалении технологии из строения пользователю выводится запрос на подтверждение выполняемого действия. Ограничений на удаление нет.

# 3.15. Типы заданий у бизнес-процессов

Поисковый модуль «Типы заданий у бизнес-процессов», представленный на рисунке ниже, позволяет добавлять, редактировать и удалять связи между типами заданий и бизнес-процессами.

| 🖶 Типы заданий у бизнес-процессов 🤶 💷 🗙                                                       |            |                  |                  |          |                   |                                         |              |          |           |           |                                                                                                    |                |   |      |     |
|-----------------------------------------------------------------------------------------------|------------|------------------|------------------|----------|-------------------|-----------------------------------------|--------------|----------|-----------|-----------|----------------------------------------------------------------------------------------------------|----------------|---|------|-----|
| 🛥 Добавить 😐 Изменить 😐 Убрать Сортировка: 🔺 Бизнес-процесс, Название 🔺 Тип заданий, Название |            |                  |                  |          |                   |                                         |              |          |           |           |                                                                                                    |                |   |      |     |
| Бизнес-процесс Тип заданий                                                                    |            |                  |                  |          |                   |                                         |              |          |           |           |                                                                                                    |                |   |      |     |
|                                                                                               | Создал     |                  |                  | Группа   |                   |                                         | Пользователь |          |           |           |                                                                                                    |                |   |      |     |
| Номер                                                                                         | 14.15      | Дата создания    | Название         |          | Название          | Название                                | Название     | Название | Приоритет | Приоритет | 14.15                                                                                                    | Группа доступа | 0 | Часы | код |
|                                                                                               | ИМЯ        | Имя              |                  | название |                   |                                         | ИМЯ          | Название | АКТИВН    |           |                                                                                                    |                |   |      |     |
| 1                                                                                             | 👤 Ад       | 03.07.2017 10:44 | 📇 Исходящая корр | 💿 Исх    | 🗍 Доработка доку. | 🛨 Обычный                               |              |          |           | 0         | revise                                                                                                    |                |   |      |     |
| 1                                                                                             | 👤 Ад       | 03.07.2017 10:44 | 📇 Исходящая корр | 💿 Исх    | இ Обработка доку. | . ★ Обычный                             |              |          |           | 0         | process                                                                                                    |                |   |      |     |
| 1                                                                                             | 上 Ад       | 03.07.2017 10:44 | 📇 Исходящая корр | 💿 Исх    | 🚆 Подписание      | ★ Обычный                               |              |          |           | 0         | sign                                                                                                    |                |   |      |     |
| 1                                                                                             | 👤 Ад       | 03.07.2017 10:44 | 📇 Исходящая корр | 💿 Исх    | Согласование      | ★ Обычный                               |              |          |           | 0         | approve                                                                                                    |                |   |      |     |
| 4                                                                                             |            |                  |                  |          |                   |                                         |              |          |           |           | •                                                                                                    |                |   |      |     |
| Бизне                                                                                         | с-процесс: |                  |                  | >        |                   | ип заданий<br>Группа: Не у<br>Название: | участвует в  | фильтре  |           | × •       | <ul><li></li><li></li></ul> <li></li> |                |   |      |     |
| 14 4 1                                                                                        |            |                  |                  |          |                   |                                         |              |          |           | E         | выбрать 💌                                                                                                    |                |   |      |     |
|                                                                                               | Іоказать 5 | О Страница       | 1 ИЗ 1 🕨 🕅 🙀     | 7 I L (Y | Фильтр            |                                         |              |          |           |           | с 1 по 4 из 4                                                                                                    |                |   |      |     |

## Рисунок 3.34. Модуль «Типы заданий у бизнес-процессов»

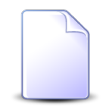

Связь между типом заданий и бизнес-процессом можно также задать при редактировании типа заданий и редактировании бизнес-процесса.

## 3.15.1. Добавление связи между типом заданий и бизнеспроцессом

Добавление связи между типом заданий и бизнес-процессом выполняется при помощи модуля, представленного на рисунке ниже.

| 📇 Добавление тип | а заданий к бизнес-процессу |            | (      | ? = × |
|------------------|-----------------------------|------------|--------|-------|
| Бизнес-процесс:  |                             | <b>~</b> ( | 2      | . 0   |
| — Тип заданий —  |                             | - 0        |        |       |
| Название:        | ^                           |            | 0      |       |
|                  | ^                           |            | M      |       |
| Код:             | ×                           |            |        |       |
|                  | Сохранить                   |            | Отмена | a     |

### Рисунок 3.35. Модуль «Добавление типа заданий к бизнес-процессу»

Заполните поля следующим образом:

- Бизнес-процесс выберите бизнес-процесс, к которому нужно добавить тип заданий.
- Тип заданий в этой группе элементов выберите тип заданий, который нужно включить в бизнес-процесс.
  - Группа выберите группу типов заданий или оставьте поле пустым.
  - Название выберите тип заданий из выбранной группы или, если она не выбрана, то из любой имеющейся группы.
- Код при необходимости укажите код связи между типом заданий и бизнеспроцессом.

## 3.15.2. Редактирование связи между типом заданий и бизнеспроцессом

Редактирование связи между типом заданий и бизнес-процессом выполняется при помощи модуля, представленного на рисунке ниже.

| # | 📇 Тип заданий у бизнес-процесса "Исходящая корреспонденция" |                           |          |  |  |  |  |
|---|-------------------------------------------------------------|---------------------------|----------|--|--|--|--|
|   | Бизнес-процесс:                                             | Исходящая корреспонденция |          |  |  |  |  |
|   | — Тип заданий<br>Группа:                                    | Исходящая корреспонденция | 0        |  |  |  |  |
|   | Название:                                                   | Согласование              | <b>P</b> |  |  |  |  |
|   | Код:                                                        | approve X                 |          |  |  |  |  |
|   | 6                                                           | Сохранить                 | Отмена   |  |  |  |  |

Рисунок 3.36. Модуль «Тип заданий у бизнес-процесса»

При необходимости, отредактируйте код связи между типом заданий и бизнеспроцессом.

# 3.15.3. Удаление связи между типом заданий и бизнес-процессом

При удалении связи между типом заданий и бизнес-процессом пользователю выводится запрос на подтверждение выполняемого действия. Ограничений на удаление нет.